Fatek Automation Corporation FTK\_FBS\_JA\_23 3/2024

# FB シリーズ SIO ドライバ

| 1 | システム構成          | 3  |
|---|-----------------|----|
| 2 | 接続機器の選択         | 8  |
| 3 | 通信設定例           | 9  |
| 4 | 設定項目            | 32 |
| 5 | 結線図             | 37 |
| 6 | 使用可能デバイス        | 89 |
| 7 | デバイスコードとアドレスコード | 91 |
| 8 | エラーメッセージ        | 92 |

#### はじめに

本書は表示器と接続機器を接続する方法について説明します。本書では接続方法を以下の順に説明します。

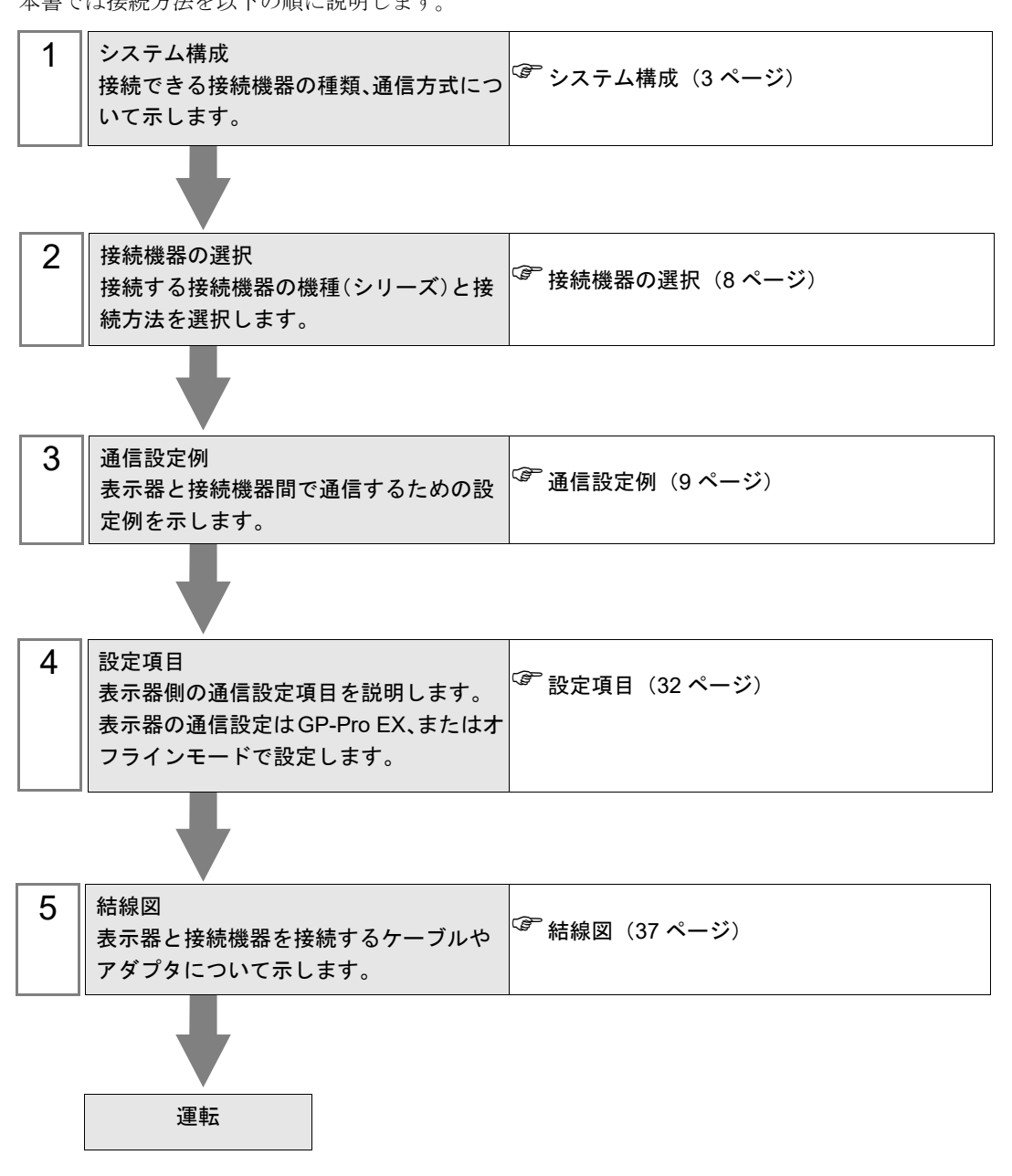

# 1 システム構成

Fatek Automation Corporation 製接続機器と表示器を接続する場合のシステム構成を示します。

| シリーズ              | CPU                                                                                                    | リンク            | I/F       | 通信方式                | 設定例               | 結線図               |                   |
|-------------------|----------------------------------------------------------------------------------------------------|----------------|-----------|---------------------|-------------------|-------------------|-------------------|
|                   |                                                                                                    | CPU ユニット<br>*2 | ポート0      | RS232C              | 設定例 1<br>(9 ページ)  | 結線図 1<br>(37 ページ) |                   |
|                   |                                                                                                    | FBs-CB2        | ポート2      | RS232C              | 設定例 2<br>(10 ページ) | 結線図 2<br>(39 ページ) |                   |
|                   |                                                                                                    | FBs-CB22       | ポート1      | RS232C              | 設定例 3<br>(12 ページ) | 結線図 2             |                   |
|                   |                                                                                                    |                | ポート2      | RS232C              | 設定例 2<br>(10 ページ) | (39 ページ)          |                   |
|                   |                                                                                                    | EDa CD35       | ポート1      | RS232C              | 設定例 3<br>(12 ページ) | 結線図 2<br>(39 ページ) |                   |
|                   |                                                                                                    | FD8-CD23       | ポート2      | RS422/485<br>(2 線式) | 設定例 4<br>(14 ページ) | 結線図 4<br>(43 ページ) |                   |
|                   |                                                                                                    | FBs-CB5        | ポート2      | RS422/485<br>(2 線式) | 設定例 4<br>(14 ページ) | 結線図 4<br>(43 ページ) |                   |
|                   | FBs-10MA/MC<br>FBs-14MA/MC<br>FBs-20MA/MC<br>FBs-24MA/MC<br>FBs-32MA/MC<br>FBs-60MA/MC<br>FBs-20MN<br>FBs-20MN<br>FBs-32MN<br>FBs-44MN | FBs-CB55       | ポート1      | RS422/485<br>(2 線式) | 設定例 5<br>(16 ページ) | 結線図 4             |                   |
|                   |                                                                                                    |                | ポート2      | RS422/485<br>(2 線式) | 設定例 4<br>(14 ページ) | (43 ページ)          |                   |
| FBs <sup>*1</sup> |                                                                                                    | FBs-CM22       | ポート3      | RS232C              | 設定例 6<br>(18 ページ) | 結線図 3             |                   |
|                   |                                                                                                    |                | ポート4      | RS232C              | 設定例 7<br>(20 ページ) | (41 ページ)          |                   |
|                   |                                                                                                    | FBs-44MN       | FBs-CM25  | ポート3                | RS232C            | 設定例 6<br>(18 ページ) | 結線図 3<br>(41 ページ) |
|                   |                                                                                                    | FBs-CM25       | ポート4      | RS422/485<br>(2 線式) | 設定例 9<br>(24 ページ) | 結線図 4<br>(43 ページ) |                   |
|                   |                                                                                                    |                | ED- CM25E | ポート3                | RS232C            | 設定例 6<br>(18 ページ) | 結線図 3<br>(41 ページ) |
|                   |                                                                                                    | FBs-CM25E      | ポート4      | RS422/485<br>(2 線式) | 設定例 9<br>(24 ページ) | 結線図 4<br>(43 ページ) |                   |
|                   |                                                                                                    |                | ポート 3     | RS422/485<br>(2 線式) | 設定例 8<br>(22 ページ) | 結線図4              |                   |
|                   |                                                                                                    | FBs-CM55       | ポート4      | RS422/485<br>(2 線式) | 設定例 9<br>(24 ページ) | (43 ページ)          |                   |
|                   |                                                                                                    |                | ポート3      | RS422/485<br>(2 線式) | 設定例 8<br>(22 ページ) | 結線図4              |                   |
|                   |                                                                                                    | FBs-CM55E      | ポート4      | RS422/485<br>(2 線式) | 設定例 9<br>(24 ページ) | (43 ページ)          |                   |

| シリーズ          | CPU                                                                     | リンク                    | I/F                    | 通信方式                   | 設定例                | 結線図               |      |        |                    |                   |
|---------------|-------------------------------------------------------------------------|------------------------|------------------------|------------------------|--------------------|-------------------|------|--------|--------------------|-------------------|
|               | FBe-20MA<br>FBe-28MA<br>FBe-40MA                                        | CPUユニット                | ボート 0                  | RS232C                 | 設定例 11<br>(27 ページ) | 結線図 5<br>(56 ページ) |      |        |                    |                   |
|               |                                                                         |                        |                        | RS422/485<br>(2 線式)    | 設定例 10<br>(26 ページ) | 結線図 6<br>(59 ページ) |      |        |                    |                   |
|               | FBe-20MC<br>FBe-28MC<br>FBe-40MC<br>FBn-19MCT<br>FBn-26MCT<br>FBn-36MCT | CPUユニット                |                        | RS232C                 | 設定例 11<br>(27 ページ) | 結線図 5<br>(56 ページ) |      |        |                    |                   |
|               |                                                                         |                        |                        | RS422/485<br>(2 線式)    | 設定例 10<br>(26 ページ) | 結線図 6<br>(59 ページ) |      |        |                    |                   |
|               |                                                                         |                        | CPUユニット                | CPU ユニット               | CPU y F            | CPU ユニット          | ポート1 | RS232C | 設定例 12<br>(28 ページ) | 結線図 7<br>(72 ページ) |
| FBe/FBn<br>*1 |                                                                         |                        | ポート2                   | RS422/485<br>(2 線式)    | 設定例 13<br>(30 ページ) | 結線図 8<br>(74 ページ) |      |        |                    |                   |
|               |                                                                         |                        | ポート0                   | RS232C                 | 設定例 11<br>(27 ページ) | 結線図 3<br>(41 ページ) |      |        |                    |                   |
|               |                                                                         | FBn-26MCT<br>FBn-36MCT | FBn-26MCT<br>FBn-36MCT | FBn-26MCT<br>FBn-36MCT | FB-DTBR            | Bn-36MCT FB-DTBR  | ポート1 | RS232C | 設定例 12<br>(28 ページ) | 結線図 9<br>(87 ページ) |
|               |                                                                         |                        | ポート2                   | RS422/485<br>(2 線式)    | 設定例 13<br>(30 ページ) | 結線図 6<br>(59 ページ) |      |        |                    |                   |
|               |                                                                         |                        | ポート0                   | RS232C                 | 設定例 11<br>(27 ページ) | 結線図 3<br>(41 ページ) |      |        |                    |                   |
|               |                                                                         | I D-DIDK-E             | ポート2                   | RS422/485<br>(2 線式)    | 設定例 13<br>(30 ページ) | 結線図 6<br>(59 ページ) |      |        |                    |                   |

\*1 ソフトウェアのインタフェースは「Standard Interface」にしてください。接続機器のマニュアルを参照の上、正しく設定してください。

\*2 RS232 ポート内蔵の CPU のみです。

# ■ 接続構成

1:1 接続

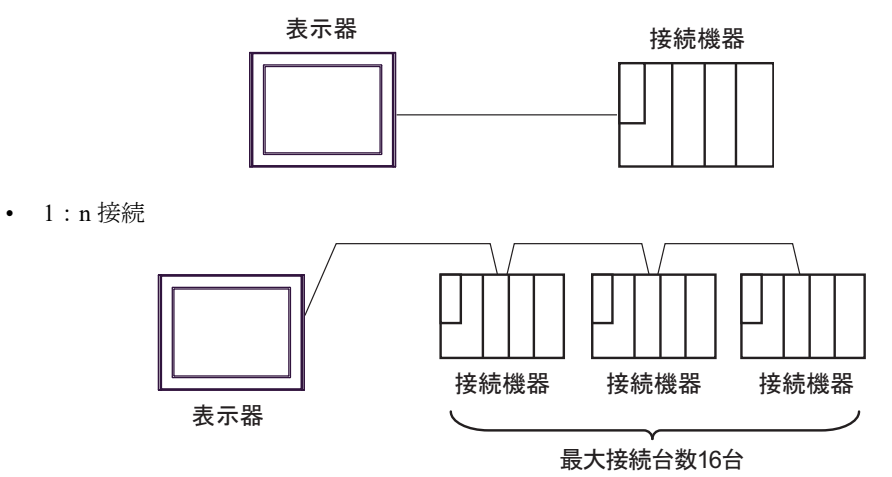

# ■ IPC の COM ポートについて

接続機器と IPC を接続する場合、使用できる COM ポートはシリーズと通信方式によって異なります。 詳細は IPC のマニュアルを参照してください。

使用可能ポート

| \$.11 <b>⊐</b> <sup>8</sup>                                                            | 使用可能ポート                                                                |                                                                                    |                                                                                      |  |  |
|----------------------------------------------------------------------------------------|------------------------------------------------------------------------|------------------------------------------------------------------------------------|--------------------------------------------------------------------------------------|--|--|
|                                                                                        | RS-232C                                                                | RS-422/485(4 線式 )                                                                  | RS-422/485(2 線式)                                                                     |  |  |
| PS-2000B                                                                               | COM1 <sup>*1</sup> 、COM2、<br>COM3 <sup>*1</sup> 、COM4                  | -                                                                                  | -                                                                                    |  |  |
| PS-3450A、PS-3451A、<br>PS3000-BA、PS3001-BD                                              | COM1、COM2 <sup>*1*2</sup>                                              | COM2 <sup>*1*2</sup>                                                               | COM2 <sup>*1*2</sup>                                                                 |  |  |
| PS-3650A(T41 機種 )、<br>PS-3651A(T41 機種 )                                                | COM1 <sup>*1</sup>                                                     | -                                                                                  | -                                                                                    |  |  |
| PS-3650A(T42 機種 )、<br>PS-3651A(T42 機種 )                                                | COM1 <sup>*1*2</sup> 、COM2                                             | COM1 <sup>*1*2</sup>                                                               | COM1 <sup>*1*2</sup>                                                                 |  |  |
| PS-3700A (Pentium®4-M)<br>PS-3710A                                                     | COM1 <sup>*1</sup> , COM2 <sup>*1</sup> ,<br>COM3 <sup>*2</sup> , COM4 | COM3 <sup>*2</sup>                                                                 | COM3 <sup>*2</sup>                                                                   |  |  |
| PS-3711A                                                                               | COM1 <sup>*1</sup> 、COM2 <sup>*2</sup>                                 | COM2 <sup>*2</sup>                                                                 | COM2 <sup>*2</sup>                                                                   |  |  |
| PS4000 <sup>*3</sup>                                                                   | COM1、COM2                                                              | -                                                                                  | -                                                                                    |  |  |
| PL3000                                                                                 | COM1 <sup>*1*2</sup> ,<br>COM2 <sup>*1</sup> , COM3,<br>COM4           | COM1*1*2                                                                           | COM1*1*2                                                                             |  |  |
| PE-4000B Atom N270                                                                     | COM1, COM2                                                             | -                                                                                  | -                                                                                    |  |  |
| PE-4000B Atom N2600                                                                    | COM1, COM2                                                             | COM3 <sup>*4</sup> 、COM4 <sup>*4</sup> 、<br>COM5 <sup>*4</sup> 、COM6 <sup>*4</sup> | COM3 <sup>*4</sup> , COM4 <sup>*4</sup> ,<br>COM5 <sup>*4</sup> , COM6 <sup>*4</sup> |  |  |
| PS5000 ( スリムパネルタ<br>イプ Core i3 モデル ) <sup>*5 *6</sup>                                  | COM1、COM2 <sup>*4</sup>                                                | COM2 <sup>*4</sup>                                                                 | COM2 <sup>*4</sup>                                                                   |  |  |
| PS5000 ( スリムパネルタ<br>イプ Atom モデル ) <sup>*5 *6</sup>                                     | COM1、COM2 <sup>*7</sup>                                                | COM2 <sup>*7</sup>                                                                 | COM2 <sup>*7</sup>                                                                   |  |  |
| PS5000(耐環境パネルタ<br>イプ) <sup>*8</sup>                                                    | COM1                                                                   | -                                                                                  | -                                                                                    |  |  |
| PS5000 (モジュラータイ<br>プ PFXPU/PFXPP) <sup>*5 *6</sup><br>PS5000 (モジュラータイ<br>プ PFXPL2B5-6) | COM1 <sup>*7</sup>                                                     | COM1 <sup>*7</sup>                                                                 | COM1 <sup>*7</sup>                                                                   |  |  |
| PS5000(モジュラータイ<br>プ PFXPL2B1-4)                                                        | COM1、COM2 <sup>*7</sup>                                                | COM2 <sup>*7</sup>                                                                 | COM2 <sup>*7</sup>                                                                   |  |  |
| PS6000(アドバンスド<br>ボックス)<br>PS6000(スタンダード<br>ボックス)                                       | COM1 <sup>*9</sup>                                                     | *10                                                                                | *10                                                                                  |  |  |
| PS6000(ベーシックボッ<br>クス)                                                                  | COM1 <sup>*9</sup>                                                     | COM1 <sup>*9</sup>                                                                 | COM1 <sup>*9</sup>                                                                   |  |  |

\*1 RI/5V を切替えることができます。IPC の切替えスイッチで切替えてください。

\*2 通信方式をディップスイッチで設定する必要があります。使用する通信方式に合わせて、以下のように設定してください。

- \*3 拡張スロットに搭載した COM ポートと接続機器を通信させる場合、通信方式は RS-232C のみ サポートします。ただし、COM ポートの仕様上、ER(DTR/CTS) 制御はできません。 接続機器との接続には自作ケーブルを使用し、ピン番号 1、4、6、9 には何も接続しないでくだ さい。ピン配列は IPC のマニュアルを参照してください。
- \*4 通信方式を BIOS で設定する必要があります。BIOS の詳細は IPC のマニュアルを参照してくだ さい。
- \*5 RS-232C/422/485 インターフェイスモジュールと接続機器を通信させる場合、IPC(RS-232C) または PS5000(RS-422/485)の結線図を使用してください。ただし PFXZPBMPR42P2 をフロー制御なしの RS-422/485(4 線式)として使用する場合は 7.RTS+ と 8.CTS+、6.RTS- と 9.CTS- を接続してください。 接続機器との接続で RS-422/485 通信を使用するときには通信速度を落として送信ウェイトを増やすことが必要な場合があります。
- \*6 RS-232C/422/485 インターフェイスモジュールで RS-422/485 通信を使用するにはディップス イッチの設定が必要です。サポート専用サイトの「よくある質問」(FAQ)を参照してください。 (http://www.pro-face.com/trans/ja/manual/1001.html)

| 項目                            | FAQ ID   |
|-------------------------------|----------|
| PFXZPBMPR42P2のRS422/485切り替え方法 | FA263858 |
| PFXZPBMPR42P2の終端抵抗設定          | FA263974 |
| PFXZPBMPR44P2のRS422/485切り替え方法 | FA264087 |
| PFXZPBMPR44P2の終端抵抗設定          | FA264088 |

- \*7 通信方式をディップスイッチで設定する必要があります。ディップスイッチの詳細は IPC のマ ニュアルを参照してください。 ボックス Atom には RS-232C、RS-422/485 モードを設定するスイッチがありません。通信方式 は BIOS で設定してください。
- \*8 接続機器との接続には自作ケーブルを使用し、表示器側のコネクタを M12 A コード8 ピン(ソ ケット)に読み替えてください。ピン配列は結線図に記載している内容と同じです。M12 A コー ドのコネクタには PFXZPSCNM122 を使用してください。
- \*9 本体上の COM1 以外に、オプションインターフェイス上の COM ポートを使用することもできます。
- \*10 拡張スロットにオプションインターフェイスを取り付ける必要があります。

#### ディップスイッチの設定 (PL3000/PS3000 シリーズ)

RS-232C

| ディップスイッチ | 設定値               | 設定内容                         |
|----------|-------------------|------------------------------|
| 1        | OFF <sup>*1</sup> | 予約(常時 OFF)                   |
| 2        | OFF               | 通信士士 . DS 2220               |
| 3        | OFF               | 通信力式 · KS-252C               |
| 4        | OFF               | SD(TXD)の出力モード:常に出力           |
| 5        | OFF               | SD(TXD) への終端抵抗挿入 (220Ω):なし   |
| 6        | OFF               | RD(RXD) への終端抵抗挿入 (220Ω) : なし |
| 7        | OFF               | SDA(TXA) と RDA(RXA) の短絡:しない  |
| 8        | OFF               | SDB(TXB)と RDB(RXB)の短絡:しない    |

| ディップスイッチ | 設定値 | 設定内容                |  |
|----------|-----|---------------------|--|
| 9        | OFF | DC(DTC) 白動判御エー ド・毎劫 |  |
| 10       | OFF | RS(R1S) 目動制御モート:無効  |  |

\*1 PS-3450A、PS-3451A、PS3000-BA、PS3001-BD を使用する場合のみ設定値を ON にする 必要があります。

#### RS-422/485(4 線式)

| ディップスイッチ | 設定値 | 設定内容                         |  |
|----------|-----|------------------------------|--|
| 1        | OFF | 予約(常時 OFF)                   |  |
| 2        | ON  | 通信士士·BS 422/495              |  |
| 3        | ON  | 通信万式, KS-422/485             |  |
| 4        | OFF | SD(TXD)の出力モード:常に出力           |  |
| 5        | OFF | SD(TXD) への終端抵抗挿入 (220Ω) : なし |  |
| 6        | OFF | RD(RXD) への終端抵抗挿入 (220Ω):なし   |  |
| 7        | OFF | SDA(TXA) と RDA(RXA) の短絡:しない  |  |
| 8        | OFF | SDB(TXB)と RDB(RXB)の短絡:しない    |  |
| 9        | OFF | DC(DTC) 白動判御エード, 毎           |  |
| 10       | OFF | K5(K15)日動前仰て一下:無効            |  |

RS-422/485(2 線式)

| ディップスイッチ | 設定値 | 設定内容                         |  |
|----------|-----|------------------------------|--|
| 1        | OFF | 予約(常時 OFF)                   |  |
| 2        | ON  | · 通信卡式 · BS /22//85          |  |
| 3        | ON  | 通信万式, KS-422/485             |  |
| 4        | OFF | SD(TXD)の出力モード:常に出力           |  |
| 5        | OFF | SD(TXD) への終端抵抗挿入 (220Ω) : なし |  |
| 6        | OFF | RD(RXD) への終端抵抗挿入 (220Ω):なし   |  |
| 7        | ON  | SDA(TXA)と RDA(RXA)の短絡:する     |  |
| 8        | ON  | SDB(TXB)と RDB(RXB)の短絡:する     |  |
| 9        | ON  | <b>DC(DTC)</b> 白動判御エード・方効    |  |
| 10       | ON  | K3(K15) 日期前回て一下, 有効          |  |

# 2 接続機器の選択

表示器と接続する接続機器を選択します。

| 🂰 ようこそ GP-Pro EX へ |                  |                                 | ×   |
|--------------------|------------------|---------------------------------|-----|
| GP-Pro 🛃           | 一接続機器設定<br>接続機器数 |                                 |     |
|                    |                  | 接続機器1                           |     |
|                    | メーカー             | Fatek Automation Corporation    | -   |
|                    | シリーズ             | FB シリーズ SIO                     | -   |
|                    | ポート              | COM1                            | -   |
|                    |                  | この接続機器のマニュアルを見る                 |     |
|                    |                  | 最近使った接続機器                       |     |
|                    |                  |                                 |     |
|                    | □ 9274197        | アを使用する <u>機器接続マニュアノ</u>         |     |
|                    |                  | _ 戻る (B) _ 通信設定 / ベース画面作成 キャンセル | L I |

| 設定項目       | 設定内容                                                                                                    |
|------------|----------------------------------------------------------------------------------------------------|
| 接続機器数      | 設定するシリーズ数を「1~4」で入力します。                                                                                   |
| メーカー       | 接続する接続機器のメーカーを選択します。「Fatek Automation Corporation」を選択します。                                                |
| シリーズ       | 接続する接続機器の機種(シリーズ)と接続方法を選択します。「FB シリーズ<br>SIO」を選択します。<br>「FB シリーズ SIO」で接続できる接続機器はシステム構成で確認してください。         |
| ポート        | 接続機器と接続する表示器のポートを選択します。                                                                                  |
|            | 表示器のシステムデータエリアと接続機器のデバイス(メモリ)を同期させる場合にチェックします。同期させた場合、接続機器のラダープログラムで表示器の<br>表示を切り替えたりウィンドウを表示させることができます。 |
| システムエリアを使用 | 参照 : GP-Pro EX リファレンスマニュアル「LS エリア(ダイレクトアクセス方<br>式専用エリア)」                                                 |
| する         | この設定は GP-Pro EX、または表示器のオフラインモードでも設定できます。                                                                 |
|            | 参照 : GP-Pro EX リファレンスマニュアル「システム設定 [ 本体設定 ] - [ システ<br>ムエリア設定 ] の設定ガイド」                                   |
|            | 参照 : 保守 / トラブル解決ガイド「本体設定 - システムエリア設定」                                                                    |

# 3 通信設定例

(株) デジタルが推奨する表示器と接続機器の通信設定例を示します。

#### 3.1 設定例 1

# ■ GP-Pro EX の設定

#### ◆ 通信設定

設定画面を表示するには、[プロジェクト]メニューの[システム設定]-[接続機器設定]をクリック します。

| 接続機器1                                                                     |            |
|---------------------------------------------------------------------------|------------|
| 概要                                                                        | 接続機器変更     |
| メーカー  Fatek Automation Corporation ジリーズ  FB シリーズ SIO                      | ポート COM1   |
| 文字列データモード 1 変更                                                            |            |
| 通信設定                                                                      |            |
| 通信方式 · RS232C · RS422/485(2線式) · RS422/485(4線式)                           |            |
| 通信速度 9600 🔹                                                               |            |
| データ長 💿 7 💿 8                                                              |            |
| パリティ 〇 なし 💿 偶数 🔿 奇数                                                       |            |
| ストップピット ● 1 ● 2                                                           |            |
| フロー制御 C なし © ER(DTR/CTS) C XON/XOFF                                       |            |
| タイムアウト 3 芸 (sec)                                                          |            |
| リトライ 2 芸                                                                  |            |
| 送信ウェイト 0 🔆 (ms)                                                           |            |
| RI / VCC © RI © VCC                                                       |            |
| RS232Cの場合、9番ビンをRI(入力)にするかVCC(5V電源供給)<br>にするかを選択できます。デジタル参US22Cアイソルーションコニッ |            |
| トを使用する場合は、VCCを選択してください。 初期設定                                              |            |
| 機器別設定                                                                     |            |
| 接続可能台数 16台 機器を追加                                                          |            |
| No. 機器名 設定                                                                | 間接機器<br>追加 |
| ↓ 1 PLC1 局番号=1                                                            |            |
|                                                                           | <b></b>    |

#### ♦ 機器設定

設定画面を表示するには、[接続機器設定]の[機器設定]から設定したい接続機器の 📻 ([設定]) をクリックします。

複数の接続機器を接続する場合は、[接続機器設定]の[機器別設定]から[機器を追加]をクリック することで、接続機器を増やすことができます。

| 💣 個別機器設定       | ×     |
|----------------|-------|
| PLC1           |       |
| 局番号 1          |       |
|                | 初期設定  |
| OK( <u>O</u> ) | キャンセル |

# ■ 接続機器の設定

通信設定は固定です。

# 3.2 設定例 2

# ■ GP-Pro EX の設定

#### ◆ 通信設定

設定画面を表示するには、[プロジェクト]メニューの[システム設定]-[接続機器設定]をクリック します。

| 接続機器1                                                                                                    |          |
|----------------------------------------------------------------------------------------------------|----------|
| 概要                                                                                                    | 接続機器変更   |
| メーカー  Fatek Automation Corporation   シリーズ  FB シリーズ SIO                                                                                                    | ポート COM1 |
| 文字列データモード 1 変更                                                                                                    |          |
| 通信設定                                                                                                    |          |
| 通信方式                                                                                                    |          |
| 通信速度 9600 👤                                                                                                    |          |
| データ長 07 08                                                                                                    |          |
| パリティ 〇 なし • 偶数 〇 奇数                                                                                                    |          |
| ストップビット 💿 1 💿 2                                                                                                    |          |
| フロー制御 C なし © ER(DTR/CTS) C XON/XOFF                                                                                                    |          |
| タイムアウト 3 芸 (sec)                                                                                                    |          |
| リトライ 2 🚊                                                                                                    |          |
| 送信ウェイト 0 芸 (ms)                                                                                                    |          |
|                                                                                                    |          |
| RS232Cの場合、9番ピンをRI(入力)にするかVCC(5V電源供給)                                                                                                    |          |
| にするかを選択できます。デジタル製RS232Cアイソレーションユニットを使用する場合は、VCCを選択してください。                                                                                                    |          |
|                                                                                                    |          |
| 1歳6歳か頃をた<br>接続可能台数 16台 機器を追加                                                                                                    |          |
|                                                                                                    | 間接機器     |
| No. 機器名                                                                                                    | 追加       |
| J PLC1     J 局番号=1     J     J     J     J     S     S | <b>+</b> |

#### ◆ 機器設定

設定画面を表示するには、[接続機器設定]の[機器設定]から設定したい接続機器の 🟬 ([設定]) をクリックします。

| 💣 個別機器設定       | ×     |
|----------------|-------|
| PLC1           |       |
| 局番号 1          | -     |
|                | 初期設定  |
| 0K( <u>0</u> ) | キャンセル |

通信設定はラダーソフト(WinProladder)で行ないます。設定を行った後は、接続機器の電源を再投入して設定内容を有効にします。詳細は接続機器のマニュアルを参照してください。

- **1** ラダーソフト (WinProladder) を起動します。
- **2** [PLC] メニューから [Setting]-[Port 2 Parameter] を選択します。
- **3** [Comm. Parameter Setting] ダイアログボックスでパラメータ設定を以下のように行います。

| 項目        | 設定          |
|-----------|-------------|
| Baud Rate | 9,600       |
| Parity    | Even parity |
| Data Bit  | 7 bits      |
| Stop Bit  | 1 bit       |

# 3.3 設定例 3

# ■ GP-Pro EX の設定

#### ◆ 通信設定

設定画面を表示するには、[プロジェクト]メニューの[システム設定]-[接続機器設定]をクリック します。

| 接続機器1                                                            |           |
|------------------------------------------------------------------|-----------|
| 概要                                                               | 接続機器変更    |
| メーカー   Fatek Automation Corporation ジリーズ   FB シリーズ SIO           | ポート COM1  |
| 文字列データモード 1 変更                                                   |           |
| 通信設定                                                             |           |
| →回fabxた<br>通信支計 ● R\$22200 ● D\$422/405(2進士) ● D\$422/405(4進士)   |           |
|                                                                  |           |
| 1週1言速度 9600 三                                                    |           |
| データ長 💿 7 💿 8                                                     |           |
| パリティ 〇 なし ④ 偶数 〇 奇数                                              |           |
| ストップビット 💿 1 💿 2                                                  |           |
| フロー制御 C なし @ ER(DTR/CTS) O XON/XOFF                              |           |
| タイムアウト 3 🗮 (sec)                                                 |           |
| リトライ 2 🗮                                                         |           |
| 送信ウェイト 0 😑 (ms)                                                  |           |
|                                                                  |           |
|                                                                  |           |
| Rocazeの00場合、9番ビンをRio(イバルと930/00000000000000000000000000000000000 |           |
| トを使用する場合は、VCCを選択してくだざい。 初期設定                                     |           |
|                                                                  |           |
| 接続可能台数 16台 機器を追加                                                 |           |
|                                                                  | 間接機器      |
| No. 機器名 設定                                                       | 追加        |
| ▲ 1 PLC1 局番号=1                                                   | <b>\$</b> |

#### ♦ 機器設定

設定画面を表示するには、[接続機器設定]の[機器設定]から設定したい接続機器の 🜇 ([設定]) をクリックします。

| 💣 個別機器設定       | ×     |
|----------------|-------|
| PLC1           |       |
| 局番号 1          |       |
|                | 初期設定  |
| OK( <u>O</u> ) | キャンセル |

通信設定はラダーソフト(WinProladder)で行ないます。設定を行った後は、接続機器の電源を再投入して設定内容を有効にします。詳細は接続機器のマニュアルを参照してください。

- **1** ラダーソフト (WinProladder) を起動します。
- 2 [PLC] メニューから [Setting]-[Port 1 Parameter] を選択します。
- **3** [Comm. Parameter Setting] ダイアログボックスでパラメータ設定を以下のように行います。

| 項目        | 設定          |
|-----------|-------------|
| Baud Rate | 9,600       |
| Parity    | Even parity |
| Data Bit  | 7 bits      |
| Stop Bit  | 1 bit       |

# 3.4 設定例 4

# ■ GP-Pro EX の設定

#### ◆ 通信設定

設定画面を表示するには、[プロジェクト]メニューの[システム設定]-[接続機器設定]をクリック します。

| 接続機器1                                                                                                    |          |
|----------------------------------------------------------------------------------------------------|----------|
| 概要                                                                                                    | 接続機器変更   |
| メーカー   Fatek Automation Corporation ジリーズ   FB シリーズ SIO ポ                                                       | ∽ト COM1  |
| 文字列データモード 1 変更                                                                                                 |          |
| 通信設定                                                                                                    |          |
| 通信方式 C RS232C © RS422/485(2線式) C RS422/485(4線式)                                                                |          |
| 通信速度 9600 🔽                                                                                                    |          |
| データ長 💿 7 💿 8                                                                                                   |          |
| パリティ 🔿 なし 💿 偶数 🔿 奇数                                                                                            |          |
| ストップビット 🔍 1 🔍 2                                                                                                |          |
| フロー制御 C なし O ER(DTR/CTS) C XON/XOFF                                                                            |          |
| タイムアウト 3 芸 (sec)                                                                                               |          |
| リトライ 2 🚊                                                                                                    |          |
| 送信ウェイト 0 <u></u>                                                                                               |          |
| RI/VCC © RI C VCC                                                                                              |          |
| RS232Cの場合、9番ピンをRI(入力)にするかVOC(5V電源供給)<br>にするかを選択できます。デジタル製RS232Cアイソレーションユニッ<br>トを使用する場合は、VOCを選択してください。<br>初期服設定 |          |
| 機器別設定                                                                                                    |          |
| 接続可能台数 16台 機器を追加                                                                                               |          |
| No 继 <del>界</del> 名 副宁                                                                                         | また       |
|                                                                                                    |          |
|                                                                                                    | <b>~</b> |

#### ♦ 機器設定

設定画面を表示するには、[接続機器設定]の[機器設定]から設定したい接続機器の 🜇 ([設定]) をクリックします。

| 💣 個別機器設定 | ×     |
|----------|-------|
| PLC1     |       |
| 局番号 1    | -     |
|          | 初期設定  |
| OK(Q)    | キャンセル |

通信設定はラダーソフト(WinProladder)で行ないます。設定を行った後は、接続機器の電源を再投入して設定内容を有効にします。詳細は接続機器のマニュアルを参照してください。

- **1** ラダーソフト (WinProladder) を起動します。
- **2** [PLC] メニューから [Setting]-[Port 2 Parameter] を選択します。
- **3** [Comm. Parameter Setting] ダイアログボックスでパラメータ設定を以下のように行います。

| 項目        | 設定          |
|-----------|-------------|
| Baud Rate | 9,600       |
| Parity    | Even parity |
| Data Bit  | 7 bits      |
| Stop Bit  | 1 bit       |

# 3.5 設定例 5

# ■ GP-Pro EX の設定

#### ◆ 通信設定

設定画面を表示するには、[プロジェクト]メニューの[システム設定]-[接続機器設定]をクリック します。

| 接続機器1                                                                                                    |          |
|----------------------------------------------------------------------------------------------------|----------|
| 概要                                                                                                    | 接続機器変更   |
| メーカー  Fatek Automation Corporation シリーズ  FB シリーズ SIO                                                          | ポート COM1 |
| 文字列データモード 1 変更                                                                                                |          |
| 通信設定                                                                                                    |          |
| 通信方式 C RS232C @ RS422/485(2線式) C RS422/485(4線式)                                                               |          |
| 通信速度 9600 💌                                                                                                   |          |
| データ長 💿 7 💿 8                                                                                                  |          |
| パリティ 🔿 なし 💿 偶数 🔿 奇数                                                                                           |          |
| ストップピット                                                                                                    |          |
| フロー制御 C なし @ ER(DTR/CTS) C XON/XOFF                                                                           |          |
| タイムアウト 3 芸 (sec)                                                                                              |          |
| UF51 2 🗄                                                                                                    |          |
| 送信ウェイト 0 🗮 (ms)                                                                                               |          |
| RI/VCC CRI CVCC                                                                                               |          |
| RS232Cの場合、9番ピンをRI(入力)にするかVOC(5V電源供給)<br>にするかを選択できます。デジタル製RS232Cアイソレーションユニッ<br>トを使用する場合は、VOCを選択してください。<br>初期股定 |          |
| 機器別順没定                                                                                                    |          |
| 接続可能台数 16台 <u>機器を追加</u>                                                                                       |          |
| No 機器名 · 設定                                                                                                   | 間接機器     |
| ▲ 1 PLC1 顺局番号=1                                                                                               |          |

#### ◆機器設定

設定画面を表示するには、[接続機器設定]の[機器設定]から設定したい接続機器の 🜇 ([設定]) をクリックします。

| 💣 個別機器設定 | ×     |
|----------|-------|
| PLC1     |       |
| 局番号 1    |       |
|          | 初期設定  |
| OK(Q)    | キャンセル |

通信設定はラダーソフト(WinProladder)で行ないます。設定を行った後は、接続機器の電源を再投入して設定内容を有効にします。詳細は接続機器のマニュアルを参照してください。

- **1** ラダーソフト (WinProladder) を起動します。
- 2 [PLC] メニューから [Setting]-[Port 1 Parameter] を選択します。
- **3** [Comm. Parameter Setting] ダイアログボックスでパラメータ設定を以下のように行います。

| 項目        | 設定          |
|-----------|-------------|
| Baud Rate | 9,600       |
| Parity    | Even parity |
| Data Bit  | 7 bits      |
| Stop Bit  | 1 bit       |

# 3.6 設定例 6

# ■ GP-Pro EX の設定

#### ◆ 通信設定

設定画面を表示するには、[プロジェクト]メニューの[システム設定]-[接続機器設定]をクリック します。

| 411/2 + 13/ 99 +                                          |           |
|-----------------------------------------------------------|-----------|
| 130,701%66-1                                              |           |
| 概要                                                        | 接続機器変更    |
| メーカー Fatek Automation Corporation シリーズ FB シリーズ SIO        | ポート СОМ1  |
| 文字列データモード 1 変更                                            |           |
| 通信設定                                                      |           |
| 通信方式                                                      |           |
| 通信速度 9600 🔽                                               |           |
| データ長 💿 7 💿 8                                              |           |
| パリティ 〇 なし 💿 偶数 🔿 奇数                                       |           |
| ストップビット 💿 1 💿 2                                           |           |
| フロー制御 C なし C ER(DTR/CTS) C XON/XOFF                       |           |
| タイムアウト 3 芸 (sec)                                          |           |
| <u> ሀՒライ 2 🗄</u>                                          |           |
| 送信ウェイト 🛛 🛨 (ms)                                           |           |
|                                                           |           |
| RS232Cの場合、9番ピンをRI(入力)にするかVCC(5V電源供給)                      |           |
| にするかを選択(きます。テンタル製化S2320アイソレーションユニットを使用する場合は、VCOを選択してください。 |           |
| ##25日時完                                                   |           |
| 接続可能台数 16台 <u>機器を追加</u>                                   |           |
|                                                           | 間接機器      |
| No. 機器名                                                   | 追加        |
| J PLC1 局番号=1                                              | <b>\$</b> |

#### ♦ 機器設定

設定画面を表示するには、[接続機器設定]の[機器設定]から設定したい接続機器の 🜇 ([設定]) をクリックします。

| 🏄 個別機器設定       | ×     |
|----------------|-------|
| PLC1           |       |
| 局番号 1          | =     |
|                | 初期設定  |
| OK( <u>O</u> ) | キャンセル |

通信設定はラダーソフト(WinProladder)で行ないます。設定を行った後は、接続機器の電源を再投入して設定内容を有効にします。詳細は接続機器のマニュアルを参照してください。

- **1** ラダーソフト (WinProladder) を起動します。
- 2 [PLC] メニューから [Setting]-[Port 3 Parameter] を選択します。
- **3** [Comm. Parameter Setting] ダイアログボックスでパラメータ設定を以下のように行います。

| 項目        | 設定          |
|-----------|-------------|
| Baud Rate | 9,600       |
| Parity    | Even parity |
| Data Bit  | 7 bits      |
| Stop Bit  | 1 bit       |

# 3.7 設定例 7

# ■ GP-Pro EX の設定

#### ◆ 通信設定

設定画面を表示するには、[プロジェクト]メニューの[システム設定]-[接続機器設定]をクリック します。

| 接待榫21                                      |                                        |                |
|--------------------------------------------|----------------------------------------|----------------|
| #1360/18681                                |                                        | 按续鄉碧亦市         |
| 1945                                       |                                        | 1207218662.8.2 |
|                                            | ation 29-X [FB 99-X ato                |                |
| 文字列テータモード   1 変更                           |                                        |                |
| 通信設定                                       |                                        |                |
| 通信方式 © RS232C                              | ○ RS422/485(2線式) ○ RS422/485(4線式)      |                |
| 通信速度 9600                                  | <b>•</b>                               |                |
| データ長 0 7                                   | C 8                                    |                |
| パリティ 〇 なし                                  | ● 偶数 C 奇数                              |                |
| ストップビット 💿 1                                | C 2                                    |                |
| フロー制御 C なし                                 |                                        |                |
|                                            | (cec)                                  |                |
|                                            | 1 444                                  |                |
| デディー 12 三<br>送信Da(1) 回 一 二                 | 1                                      |                |
|                                            | ] (ms)                                 |                |
| RI/VCC © RI                                | C VCC                                  |                |
| RS232Cの場合、9番ピンをRI(入力)<br>にするかを選択できます。デジタル制 | )にするかVCC(5V電源供給)<br>4852320アイソリージョンコニッ |                |
| トを使用する場合は、VCCを選択し                          | いてください。 初期設定                           | 1              |
| 機器別設定                                      |                                        |                |
| 接続可能台数 16台 機                               | <u>器を追加</u>                            |                |
|                                            |                                        | 間接機器           |
| No. 機器名 設定                                 |                                        | 追加             |
| 👗 1  PLC1 🛛 📊 局番                           | 号=1                                    | ÷              |

#### ◆ 機器設定

設定画面を表示するには、[接続機器設定]の[機器設定]から設定したい接続機器の 🟬 ([設定]) をクリックします。

| 💣 個別機器設定       | ×     |
|----------------|-------|
| PLC1           |       |
| 局番号 1          | -     |
|                | 初期設定  |
| 0K( <u>0</u> ) | キャンセル |

通信設定はラダーソフト(WinProladder)で行ないます。設定を行った後は、接続機器の電源を再投入して設定内容を有効にします。詳細は接続機器のマニュアルを参照してください。

- **1** ラダーソフト (WinProladder) を起動します。
- 2 [PLC] メニューから [Setting]-[Port 4 Parameter] を選択します。
- **3** [Comm. Parameter Setting] ダイアログボックスでパラメータ設定を以下のように行います。

| 項目        | 設定          |
|-----------|-------------|
| Baud Rate | 9,600       |
| Parity    | Even parity |
| Data Bit  | 7 bits      |
| Stop Bit  | 1 bit       |

# 3.8 設定例 8

# ■ GP-Pro EX の設定

#### ◆ 通信設定

設定画面を表示するには、[プロジェクト]メニューの[システム設定]-[接続機器設定]をクリック します。

| 接続機器1                                                                      |          |
|----------------------------------------------------------------------------|----------|
| 概要                                                                         | 接続機器変更   |
| メーカー  Fatek Automation Corporation ジリーズ  FB シリーズ SIO                       | ポート COM1 |
| 文字列データモード 1 変更                                                             |          |
| 通信設定                                                                       |          |
| 通信方式 C RS232C C RS422/485(2線式) C RS422/485(4線式)                            |          |
| 通信速度 9600 💌                                                                |          |
| データ長 💿 7 🔘 8                                                               |          |
| パリティ 🔿 なし 🔍 偶数 🔿 奇数                                                        |          |
| ストップビット                                                                    |          |
| フロー制御 C なし @ ER(DTR/CTS) C XON/XOFF                                        |          |
| タイムアウト 3 📩 (sec)                                                           |          |
| リトライ 2 🗮                                                                   |          |
| 送信ウェイト 0 芸 (ms)                                                            |          |
| RI/VCC © RI Ĉ VCC                                                          |          |
| RS232Cの場合、9番ピンをRI(入力)にするかVCO(5V電源供給)<br>にするかを確決できます。デジルに製BS232Cマイルレージョンフェッ |          |
| トを使用する場合は、VOOを選択してください。                                                    |          |
| 機器別設定                                                                      |          |
| 接続可能台数 16台 <u>機器を追加</u>                                                    |          |
| No 機器名                                                                     | 間接機器     |
| ▼ 1 PIC1                                                                   |          |

#### ◆ 機器設定

設定画面を表示するには、[接続機器設定]の[機器設定]から設定したい接続機器の 🟬 ([設定]) をクリックします。

| 💣 個別機器設定       | ×     |
|----------------|-------|
| PLC1           |       |
| 局番号 1          | -     |
|                | 初期設定  |
| 0K( <u>0</u> ) | キャンセル |

通信設定はラダーソフト(WinProladder)で行ないます。設定を行った後は、接続機器の電源を再投入して設定内容を有効にします。詳細は接続機器のマニュアルを参照してください。

- **1** ラダーソフト (WinProladder) を起動します。
- 2 [PLC] メニューから [Setting]-[Port 3 Parameter] を選択します。
- **3** [Comm. Parameter Setting] ダイアログボックスでパラメータ設定を以下のように行います。

| 項目        | 設定          |
|-----------|-------------|
| Baud Rate | 9,600       |
| Parity    | Even parity |
| Data Bit  | 7 bits      |
| Stop Bit  | 1 bit       |

# 3.9 設定例 9

# ■ GP-Pro EX の設定

#### ◆ 通信設定

設定画面を表示するには、[プロジェクト]メニューの[システム設定]-[接続機器設定]をクリック します。

| 接続機器1                                                                                                    |            |
|----------------------------------------------------------------------------------------------------|------------|
| 概要                                                                                                    | 接続機器変更     |
| メーカー  Fatek Automation Corporation   シリーズ  FB シリーズ SIO                                                         | ポート   COM1 |
| 文字列データモード 1 変更                                                                                                 |            |
| 通信設定                                                                                                    |            |
| 通信方式                                                                                                    |            |
| 通信速度 9600 <                                                                                                    |            |
| データ長 💿 7 💿 8                                                                                                   |            |
| パリティ 🔿 なし 💿 偶数 🔿 奇数                                                                                            |            |
| ストップビット 💿 1 💿 2                                                                                                |            |
| フロー制御 C なし C ER(DTR/CTS) C XON/XOFF                                                                            |            |
| タイムアウト 3 芸 (sec)                                                                                               |            |
| <u> ሀ</u> トライ 2 🚊                                                                                              |            |
| 送信ウェイト 0 🚊 (ms)                                                                                                |            |
| RI/VCC © RI C VCC                                                                                              |            |
| RS232Cの場合、9番ピンをRI(入力)にするかVOC(5V電源供給)<br>にするかを選択できます。デジタル製RS232Cアイソレーションユニッ<br>トを使用する場合は、VOCを選択してください。<br>初期間合定 |            |
| #器型語会                                                                                                    |            |
| 接続可能台数 16台 機器を追加                                                                                               |            |
|                                                                                                    | 間接機器       |
| No. 供研治 該定                                                                                                    | 追加         |
|                                                                                                    | <b>*</b>   |

#### ♦ 機器設定

設定画面を表示するには、[接続機器設定]の[機器設定]から設定したい接続機器の 🜇 ([設定]) をクリックします。

| 🏄 個別機器設定       | ×     |
|----------------|-------|
| PLC1           |       |
| 局番号 1          |       |
|                | 初期設定  |
| OK( <u>O</u> ) | キャンセル |

通信設定はラダーソフト(WinProladder)で行ないます。設定を行った後は、接続機器の電源を再投入して設定内容を有効にします。詳細は接続機器のマニュアルを参照してください。

- **1** ラダーソフト (WinProladder) を起動します。
- 2 [PLC] メニューから [Setting]-[Port 4 Parameter] を選択します。
- **3** [Comm. Parameter Setting] ダイアログボックスでパラメータ設定を以下のように行います。

| 項目        | 設定          |
|-----------|-------------|
| Baud Rate | 9,600       |
| Parity    | Even parity |
| Data Bit  | 7 bits      |
| Stop Bit  | 1 bit       |

# 3.10 設定例 10

## ■ GP-Pro EX の設定

#### ◆ 通信設定

設定画面を表示するには、[プロジェクト]メニューの[システム設定]-[接続機器設定]をクリック します。

| ##17011#681  <br>概要<br>メーカー  Fatek A | utomation Corpora<br>" 「」 杰西 | tion シリーズ [                  | FB シリーズ SIO |             | <u>接続機器変更</u><br>ポート <mark>COM1</mark> |
|--------------------------------------|------------------------------|------------------------------|-------------|-------------|----------------------------------------|
| 文字列) - ダモー)<br>通信設定                  |                              |                              |             |             |                                        |
| 通信方式                                 | C RS232C                     | RS422/4850                   | 2線式) 〇 RS4  | 22/485(4線式) |                                        |
| 通信速度                                 | 9600                         | -                            |             |             |                                        |
| データ長                                 | • 7                          | C 8                          |             |             |                                        |
| パリティ                                 | ○ なし                         | ● 偶数                         | 〇 奇数        |             |                                        |
| ストップビット                              | € 1                          | C 2                          |             |             |                                        |
| フロー制御                                | ○ なし                         | ER(DTR/CT)                   | s) 🔿 XON/XO | FF          |                                        |
| タイムアウト                               | 3 -                          | (sec)                        |             |             |                                        |
| リトライ                                 | 2 :                          |                              |             |             |                                        |
| 送信ウェイト                               | 0 .                          | (ms)                         |             |             |                                        |
| RI / VCC                             | © RI                         | C VCC                        |             |             |                                        |
| RS232Cの場合、<br>にするかを選択で               | 9番ピンをRI(入力)<br>できます。デジタル製    | にするかVCC(5V電)<br>RS232Cアイハルーシ | 原供給)        |             |                                        |
| 下を使用する場合                             | hは、VCCを選択し                   | てください。                       |             | 初期設定        |                                        |
| 機器別設定                                |                              |                              |             |             |                                        |
| 接続可能台数                               | 16台 機器                       | <u>器を追加</u>                  |             |             |                                        |
| No 機器名                               | 設定                           |                              |             |             | 間接機器                                   |
|                                      |                              |                              |             |             |                                        |

МЕМО

 1:n接続する場合、[送信ウェイト]はPLCスキャンタイムに5ms以上を加算した 値に設定してください。

#### ♦ 機器設定

設定画面を表示するには、[接続機器設定]の[機器設定]から設定したい接続機器の 🜇 ([設定]) をクリックします。

複数の接続機器を接続する場合は、[接続機器設定]の[機器別設定]から[機器を追加]をクリック することで、接続機器を増やすことができます。

| 💣 個別機器設定       | ×     |
|----------------|-------|
| PLC1           |       |
| 局番号 1          |       |
|                | 初期設定  |
| OK( <u>O</u> ) | キャンセル |

## ■ 接続機器の設定

通信設定は固定です。

# 3.11 設定例 11

## ■ GP-Pro EX の設定

#### ◆ 通信設定

設定画面を表示するには、[プロジェクト]メニューの[システム設定]-[接続機器設定]をクリック します。

| 接続機器1                                                          |           |
|----------------------------------------------------------------|-----------|
| 概要                                                             | 接続機器変更    |
| メーカー  Fatek Automation Corporation ジリーズ  FB シリーズ SIO           | ポート COM1  |
| 文字列データモード 1 変更                                                 |           |
| 通信設定                                                           |           |
| 通信方式                                                           |           |
| 通信速度 9600 🔹                                                    |           |
| データ長 💿 7 💿 8                                                   |           |
| パリティ C なし O 偶数 O 奇数                                            |           |
| ストップビット 🔎 1 🔍 2                                                |           |
| フロー制御 C なし O ER(DTR/CTS) O XON/XOFF                            |           |
| タイムアウト 3 芸 (sec)                                               |           |
| <u> ሀ ት</u>                                                    |           |
| 送信ウェイト 0 🚊 (ms)                                                |           |
| RI/VCC © RI © VCC                                              |           |
| RS232Cの場合、9番ビンをRI(入力)にするかVCC(5V電源供給)                           |           |
| にするがを選択できます。テンダル製や5232Cパイジレージョンユニットを使用する場合は、VCCを選択してください。 初期設定 |           |
|                                                                |           |
| 接続可能台数 16台 機器を追加                                               |           |
|                                                                | 間接機器      |
| NO. (株研治 該定<br>1 DIC1                                          | 追加        |
|                                                                | <b>\$</b> |

МЕМО

• 1:n 接続する場合、[送信ウェイト] は PLC スキャンタイムに 5ms 以上を加算した 値に設定してください。

#### ♦ 機器設定

設定画面を表示するには、[接続機器設定]の[機器設定]から設定したい接続機器の 📻 ([設定]) をクリックします。

複数の接続機器を接続する場合は、[接続機器設定]の[機器別設定]から[機器を追加]をクリック することで、接続機器を増やすことができます。

| 🌮 個別機器設定       | ×     |
|----------------|-------|
| PLC1           |       |
| 局番号 1          |       |
|                | 初期設定  |
| OK( <u>O</u> ) | キャンセル |

#### ■ 接続機器の設定

通信設定は固定です。

# 3.12 設定例 12

## ■ GP-Pro EX の設定

#### ◆ 通信設定

設定画面を表示するには、[プロジェクト]メニューの[システム設定]-[接続機器設定]をクリック します。

| 接続機器1                                                              |            |
|--------------------------------------------------------------------|------------|
| 概要                                                                 | 接続機器変更     |
| メーカー Fatek Automation Corporation シリーズ FB シリーズ SIO                 | ポート   COM1 |
| 文字列データモード 1 変更                                                     |            |
| 通信設定                                                               |            |
| 通信方式                                                               |            |
| 通信速度 9600 🔽                                                        |            |
| データ長 07 08                                                         |            |
| パリティ C なし © 偶数 C 奇数                                                |            |
| ストップビット 🔍 1 🔿 2                                                    |            |
| フロー制御 C なし O ER(DTR/CTS) O XON/XOFF                                |            |
| タイムアウト 3 芸 (sec)                                                   |            |
| UF54 2 🗄                                                           |            |
| 送信ウェイト 0 芸 (ms)                                                    |            |
| RI/VCC CRI CVCC                                                    |            |
| RS232Cの場合、9番ピンをRI(入力)にするかVCCのV電源供給)                                |            |
| にするがを選択てきます。デンダル製やS22Cゲインレーションエーダ<br>トを使用する場合は、VCCを選択してください。 初期服設定 |            |
|                                                                    |            |
| 接続可能台数 16台 <u>機器を追加</u>                                            |            |
| No 御碧之 - 設宁                                                        | 間接機器       |
| 10.1%m-12 部紀<br>1 PIC1 局番号=1                                       | 1670       |
|                                                                    |            |

MEMO • 1:n 接続する場合、[送信ウェイト] は PLC スキャンタイムに 5ms 以上を加算した 値に設定してください。

#### ♦ 機器設定

設定画面を表示するには、[接続機器設定]の[機器設定]から設定したい接続機器の 📻 ([設定]) をクリックします。

| 💣 個別機器設定       | ×     |
|----------------|-------|
| PLC1           |       |
| 局番号 1          |       |
|                | 初期設定  |
| 0K( <u>0</u> ) | キャンセル |

通信設定はラダーソフト(WinProladder)で行ないます。設定を行った後は、接続機器の電源を再投入して設定内容を有効にします。詳細は接続機器のマニュアルを参照してください。

- **1** ラダーソフト (WinProladder) を起動します。
- 2 [PLC] メニューから [Setting]-[Port 1 Parameter] を選択します。
- **3** [Comm. Parameter Setting] ダイアログボックスでパラメータ設定を以下のように行います。

| 項目        | 設定          |
|-----------|-------------|
| Baud Rate | 9,600       |
| Parity    | Even parity |
| Data Bit  | 7 bits      |
| Stop Bit  | 1 bit       |

# 3.13 設定例 13

## ■ GP-Pro EX の設定

#### ◆ 通信設定

設定画面を表示するには、[プロジェクト]メニューの[システム設定]-[接続機器設定]をクリック します。

| 接続機器1                                                     |            |
|-----------------------------------------------------------|------------|
| 概要                                                        | 接続機器変更     |
| メーカー Fatek Automation Corporation シリーズ FB シリーズ SIO        | _ ポート COM1 |
| 文字列データモード 1 変更                                            |            |
| 通信設定                                                      |            |
| 通信方式 ○ RS232C ● RS422/485位線式) ○ RS422/485(4線式)            |            |
| 通信速度 9600 🔻                                               |            |
| データ長 ④ 7                                                  |            |
| パリティ 〇 なし 〇 偶数 〇 奇数                                       |            |
| ストップビット  ・1  ・2                                           |            |
| フロー制御 C なし © ER(DTR/CTS) C XON/XOFF                       |            |
| タイムアウト 3 🗮 (sec)                                          |            |
| <u> </u>                                                  |            |
| 送信ウェイト 0 🚊 (ms)                                           |            |
|                                                           |            |
| RS232Cの場合、9番ピンをRI(入力)にするかVOC(5)で重源供給)                     |            |
| しょうかを選択できます。テンダル製作S232Gアイソレージョンユニットを使用する場合は、VOOを選択してください。 |            |
|                                                           |            |
|                                                           |            |
|                                                           | 間接機器       |
| 140.1版始-C BX/E BAR 5:1                                    | 垣加         |
|                                                           | <b>~</b>   |

MEMO • 1:n 接続する場合、[送信ウェイト] は PLC スキャンタイムに 5ms 以上を加算した 値に設定してください。

#### ♦ 機器設定

設定画面を表示するには、[接続機器設定]の[機器設定]から設定したい接続機器の 📻 ([設定]) をクリックします。

| 💣 個別機器設定       | ×     |
|----------------|-------|
| PLC1           |       |
| 局番号 1          |       |
|                | 初期設定  |
| OK( <u>O</u> ) | キャンセル |

通信設定はラダーソフト(WinProladder)で行ないます。設定を行った後は、接続機器の電源を再投入して設定内容を有効にします。詳細は接続機器のマニュアルを参照してください。

- **1** ラダーソフト (WinProladder) を起動します。
- **2** [PLC] メニューから [Setting]-[Port 2 Parameter] を選択します。
- **3** [Comm. Parameter Setting] ダイアログボックスでパラメータ設定を以下のように行います。

| 項目        | 設定          |
|-----------|-------------|
| Baud Rate | 9,600       |
| Parity    | Even parity |
| Data Bit  | 7 bits      |
| Stop Bit  | 1 bit       |

# 4 設定項目

表示器の通信設定は GP-Pro EX、または表示器のオフラインモードで設定します。 各項目の設定は接続機器の設定と一致させる必要があります。 ☞ 通信設定例(9ページ)

#### 4.1 GP-Pro EX での設定項目

#### ■ 通信設定

設定画面を表示するには、[プロジェクト]メニューの[システム設定]-[接続機器設定]をクリック します。

| 接続機器1                                                                      |          |
|----------------------------------------------------------------------------|----------|
| 概要                                                                         | 接続機器変更   |
| メーカー   Fatek Automation Corporation シリーズ   FB シリーズ SIO ポー                  | - K COM1 |
| 文字列データモード 1 変更                                                             |          |
| 通信設定                                                                       |          |
| 通信方式 ● RS232C   C RS422/485位線式)   C RS422/485(4線式)                         |          |
| 通信速度 9600 🔽                                                                |          |
| データ長 • 7 • 8                                                               |          |
| パリティ 🔍 なし 💽 偶数 🔍 奇数                                                        |          |
| ストップビット 🔍 1 🔿 2                                                            |          |
| フロー制御 C なし @ ER(DTR/CTS) C XON/XOFF                                        |          |
| タイムアウト 3 芸 (sec)                                                           |          |
| リトライ 2 芸                                                                   |          |
| 送信ウェイト 0 📑 (ms)                                                            |          |
| RI/VCC © RI C VCC                                                          |          |
| RS232Cの場合、9番ピンをRI(ヘカ)にするかVCC(5V電源供給)<br>にするかを避免できます。デバタル教理S222Cアイリル。ションコニッ |          |
| トを使用する場合は、VOCを選択してださい。 初期設定                                                |          |
| 機器別設定                                                                      |          |
| 接続可能台数 16台 <u>機器を追加</u>                                                    |          |
| No. 機器名 設定 間                                                               | 接機器      |
| ▲ 1 PLC1 服 局番号=1                                                           |          |

| 設定項目    | 設定内容                                            |  |  |
|---------|-------------------------------------------------|--|--|
| 通信方式    | 接続機器と通信する通信方式を選択します。                            |  |  |
| 通信速度    | 接続機器と表示器間の通信速度を選択します。                           |  |  |
| データ長    | データ長を選択します。                                     |  |  |
| パリティ    | パリティチェックの方法を選択します。                              |  |  |
| ストップビット | ストップビット長を選択します。                                 |  |  |
| フロー制御   | 送受信データのオーバーフローを防ぐために行う通信制御の方式を選択します。            |  |  |
| タイムアウト  | 表示器が接続機器からの応答を待つ時間(s)を「1~127」で入力します。            |  |  |
| リトライ    | 接続機器からの応答がない場合に、表示器がコマンドを再送信する回数を「0~255」で入力します。 |  |  |

次のページに続きます。

| 設定項目   | 設定内容                                                                                                    |
|--------|----------------------------------------------------------------------------------------------------|
| 送信ウェイト | 表示器がパケットを受信してから、次のコマンドを送信するまでの待機時間<br>(ms)を「0~255」で入力します。                                                  |
| RI/VCC | 通信方式でRS232Cを選択した場合に9番ピンのRI/VCCを切り替えます。<br>IPCと接続する場合は、IPCの切替スイッチでRI/5Vを切り替える必要があります。詳細はIPCのマニュアルを参照してください。 |

MEMO

・間接機器については GP-Pro EX リファレンスマニュアルを参照してください。

#### 参照 : GP-Pro EX リファレンスマニュアル「運転中に接続機器を切り替えたい(間接 機器指定)」

# ■ 機器設定

設定画面を表示するには、[接続機器設定]の[機器別設定]から設定したい接続機器の 🎆 ([設定]) をクリックします。

| 🏄 個別機器設定       | ×     |
|----------------|-------|
| PLC1           |       |
| 局番号 1          |       |
|                | 初期設定  |
| OK( <u>O</u> ) | キャンセル |

| 設定項目 | 設定内容                   |  |  |
|------|------------------------|--|--|
| 局番号  | 接続機器の局番を「1~254」で入力します。 |  |  |

#### 4.2 オフラインモードでの設定

MEMO

 オフラインモードへの入り方や操作方法は保守/トラブル解決ガイドを参照してく ださい。

参照:保守/トラブル解決ガイド「オフラインモードについて」

オフラインモードは使用する表示器によって1画面に表示できる設定項目数が異なります。詳細はリファレンスマニュアルを参照してください。

## ■ 通信設定

設定画面を表示するには、オフラインモードの[周辺機器設定]から[接続機器設定]をタッチしま す。表示された一覧から設定したい接続機器をタッチします。

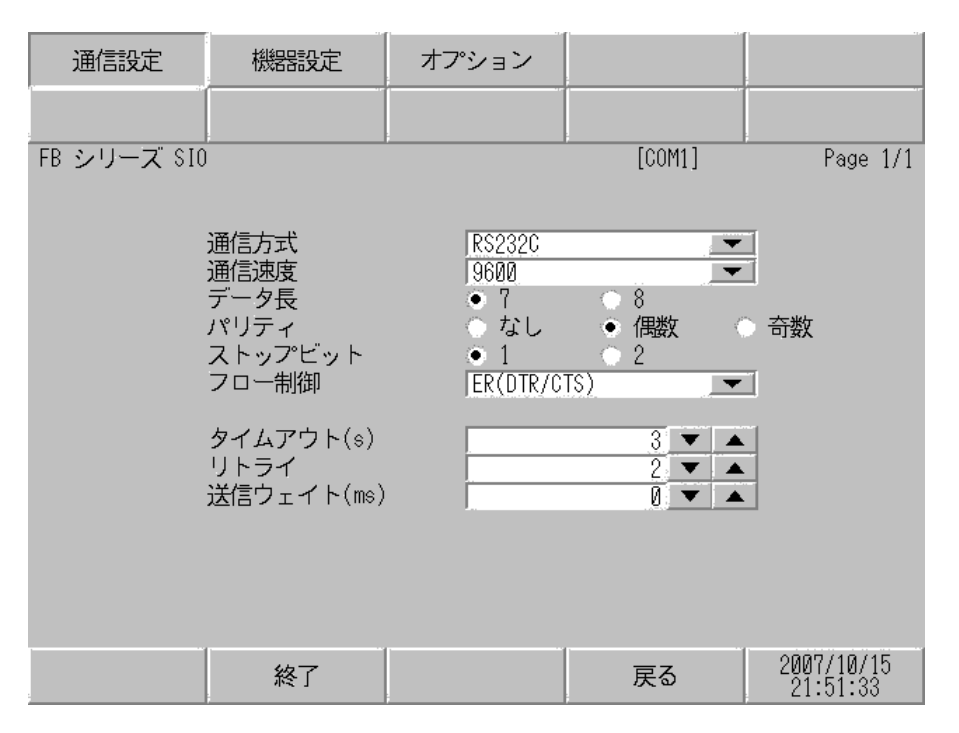

| 設定項目                                                                                                    | 設定内容                  |  |
|----------------------------------------------------------------------------------------------------|-----------------------|--|
|                                                                                                    | 接続機器と通信する通信方式を選択します。  |  |
| <ul> <li>通信設定を行う場合、[通信方式]は表示器のシリアルインターフェー様を確認し、正しく設定してください。</li> <li>シリアルインターフェイスが対応していない通信方式を選択した場合保証できません。</li> <li>シリアルインターフェイスの仕様については表示器のマニュアルを参ださい。</li> </ul> |                       |  |
| 通信速度                                                                                                    | 接続機器と表示器間の通信速度を選択します。 |  |
| データ長                                                                                                    | データ長を選択します。           |  |
| パリティ                                                                                                    | パリティチェックの方法を選択します。    |  |

次のページに続きます。

| 設定項目    | 設定内容                                                      |
|---------|-----------------------------------------------------------|
| ストップビット | ストップビット長を選択します。                                           |
| フロー制御   | 送受信データのオーバーフローを防ぐために行う通信制御の方式を選択します。                      |
| タイムアウト  | 表示器が接続機器からの応答を待つ時間(s)を「1~127」で入力します。                      |
| リトライ    | 接続機器からの応答がない場合に、表示器がコマンドを再送信する回数を「0~255」で入力します。           |
| 送信ウェイト  | 表示器がパケットを受信してから、次のコマンドを送信するまでの待機時間<br>(ms)を「0~255」で入力します。 |

## ■ 機器設定

設定画面を表示するには、[周辺機器設定]から[接続機器設定]をタッチします。表示された一覧から設定したい接続機器をタッチし、[機器設定]をタッチします。

| 通信設定        | 機器設定   | オプション |        |                        |
|-------------|--------|-------|--------|------------------------|
|             |        |       |        |                        |
| FB シリーズ SIO |        |       | [COM1] | Page 1/1               |
| 接続機         | 器名 PLO | 21    |        |                        |
|             |        |       |        |                        |
|             |        |       |        |                        |
|             | 局番号    |       | 1. 🔻 🔺 |                        |
|             |        |       |        |                        |
|             |        |       |        |                        |
|             |        |       |        |                        |
|             |        |       |        |                        |
|             |        |       |        |                        |
|             | 終了     |       | 戻る     | 2007/10/15<br>21:51:39 |

| 設定項目  | 設定内容                                                            |  |  |
|-------|-----------------------------------------------------------------|--|--|
| 接続機器名 | 設定する接続機器を選択します。接続機器名は GP-Pro EX で設定する接続機器の<br>名称です。(初期値 [PLC1]) |  |  |
| 局番号   | 接続機器の局番を「1~254」で入力します。                                          |  |  |

# ■ オプション

設定画面を表示するには、[周辺機器設定]から[接続機器設定]をタッチします。表示された一覧から設定したい接続機器をタッチし、[オプション]をタッチします。

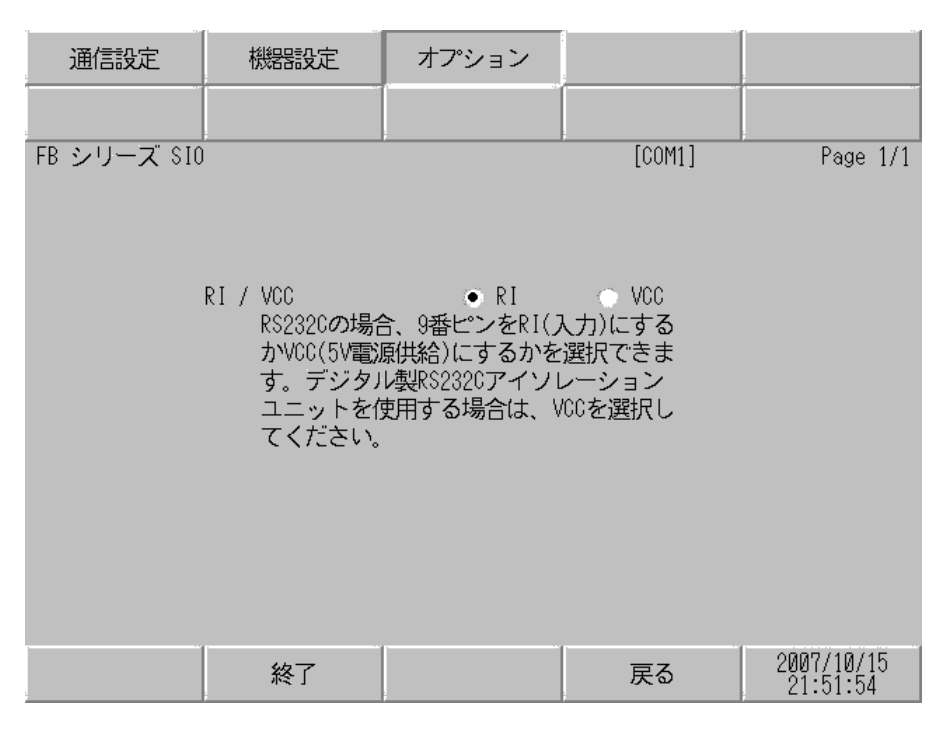

| 設定項目   | 設定内容                                                                                                    |  |  |
|--------|----------------------------------------------------------------------------------------------------|--|--|
| RI/VCC | 通信方式でRS232Cを選択した場合に9番ピンのRI/VCCを切り替えます。<br>IPCと接続する場合は、IPCの切替スイッチでRI/5Vを切り替える必要があります。詳細はIPCのマニュアルを参照してください。 |  |  |

| MEMO | ・ GP-4100 シリーズ、GP-4*01TM、GP-Rear Module、LT-4*01TM および LT-Rear |
|------|---------------------------------------------------------------|
|      | Module の場合、オフラインモードに [オプション]の設定はありません。                        |
以下に示す結線図と Fatek Automation Corporation が推奨する結線図が異なる場合がありますが、本書 に示す結線図でも動作上問題ありません。

- 接続機器本体の FG 端子は D 種接地を行ってください。詳細は接続機器のマニュアルを参照して ください。
- 表示器内部で SG と FG は接続されています。接続機器と SG を接続する場合は短絡ループが形成 されないようにシステムを設計してください。
- ノイズなどの影響で通信が安定しない場合はアイソレーションユニットを接続してください。

結線図1

| 表示器<br>(接続ポート)                                                                                                    |    | ケーブル                                                           | 備考               |
|----------------------------------------------------------------------------------------------------|----|----------------------------------------------------------------|------------------|
| GP3000 (COM1)<br>GP4000 <sup>*1</sup> (COM1)<br>SP5000 <sup>*2</sup> (COM1/2)<br>SP-5B00 (COM1)<br>ST3000 (COM1)<br>ST6000 (COM1)<br>STC6000 (COM1)<br>ET6000 (COM1)<br>LT3000 (COM1)<br>IPC <sup>*3</sup><br>PC/AT | 1A | Fatek Automation Corporation 製 FBs-232P0-9F-150                |                  |
| GP-4105 (COM1)<br>GP-4115T (COM1)<br>GP-4115T3 (COM1)                                                                                                    | 1B | 自作ケーブル<br>+<br>Fatek Automation Corporation 製 FBs-232P0-9F-150 | ケーブル長:<br>15m 以内 |

\*1 GP-4100 シリーズおよび GP-4203T を除く全 GP4000 機種

\*2 SP-5B00 を除く

\*3 RS232C で通信できる COM ポートのみ使用できます。

1A)

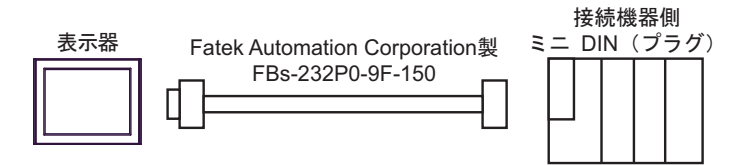

1B)

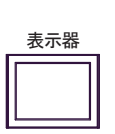

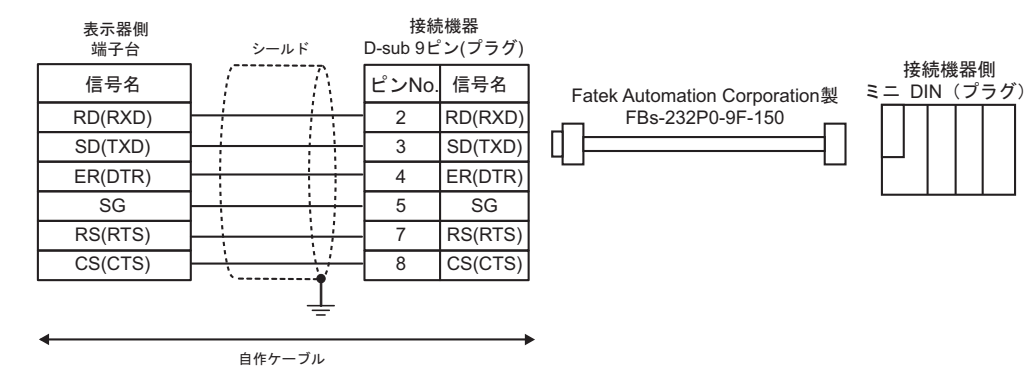

| 表示器<br>(接続ポート)                                                                                                    |    | ケーブル   | 備考               |
|----------------------------------------------------------------------------------------------------|----|--------|------------------|
| GP3000 (COM1)<br>GP4000 <sup>*1</sup> (COM1)<br>SP5000 <sup>*2</sup> (COM1/2)<br>SP-5B00 (COM1)<br>ST3000 (COM1)<br>ST6000 (COM1)<br>STC6000 (COM1)<br>ET6000 (COM1)<br>LT3000 (COM1)<br>IPC <sup>*3</sup><br>PC/AT | 2A | 自作ケーブル | ケーブル長:<br>15m 以内 |
| GP-4105 (COM1)<br>GP-4115T (COM1)<br>GP-4115T3 (COM1)                                                                                                    | 2B | 自作ケーブル | ケーブル長:<br>15m 以内 |

\*1 GP-4100 シリーズおよび GP-4203T を除く全 GP4000 機種

\*2 SP-5B00 を除く

2A)

| 表示器側<br>D-Sub 9ピン(ソケット) [ |     |         | 接続<br>D-Sub 9ピ | 機器側<br>ン(プラグ) |     |
|---------------------------|-----|---------|----------------|---------------|-----|
|                           | ピン  | 信号名     |                | ピン            | 信号名 |
|                           | 2   | RD(RXD) |                | 2             | TXD |
| 表示器                       | 3   | SD(TXD) |                | 3             | RXD |
| 4<br>5<br>6<br>7<br>8     | 4   | ER(DTR) |                | 6             | DTR |
|                           | 5   | SG      |                | 5             | SG  |
|                           | 6   | DR(DSR) |                | 4             | DSR |
|                           | 7   | RS(RTS) |                | 7             | CTS |
|                           | 8   | CS(CTS) |                | 8             | RTS |
|                           | シェル | FG      |                |               |     |

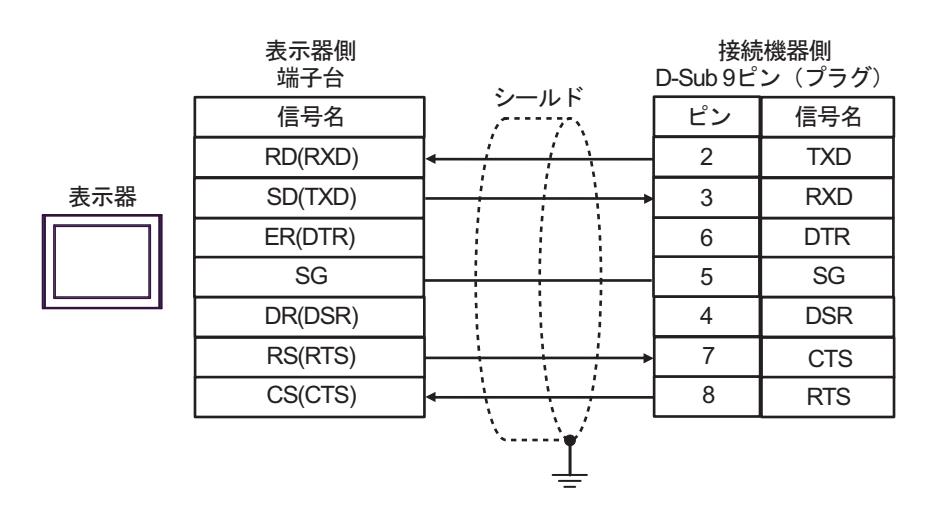

| 表示器<br>(接続ポート)                                                                                                    |    | ケーブル                                             | 備考               |
|----------------------------------------------------------------------------------------------------|----|--------------------------------------------------|------------------|
| GP3000 (COM1)<br>GP4000 <sup>*1</sup> (COM1)<br>SP5000 <sup>*2</sup> (COM1/2)<br>SP-5B00 (COM1)<br>ST3000 (COM1)<br>ST6000 (COM1)<br>STC6000 (COM1)<br>ET6000 (COM1)<br>LT3000 (COM1)<br>IPC* <sup>3</sup><br>PC/AT | 3A | 自作ケーブル                                           | ケーブル長:<br>15m 以内 |
| GP-4105 (COM1)<br>GP-4115T (COM1)<br>GP-4115T3 (COM1)                                                                                                    | 3B | 自作ケーブル                                           | ケーブル長:<br>15m 以内 |
| LT-4*01TM (COM1)<br>LT-Rear Module<br>(COM1)                                                                                                    | 3C | (株)デジタル製 RJ45 RS-232C ケーブル (5m)<br>PFXZLMCBRJR21 | ケーブル長:<br>5m以内   |

\*1 GP-4100 シリーズおよび GP-4203T を除く全 GP4000 機種

\*2 SP-5B00 を除く

\*3 RS232C で通信できる COM ポートのみ使用できます。 <sup>⑦</sup>■ IPC の COM ポートについて (5ページ)

3A)

| D   | 表<br>-Sub 9ピン | 示器側<br>ン (ソケット | -)   |             | 接続       | 機器側                   |
|-----|---------------|----------------|------|-------------|----------|-----------------------|
|     | ピン            | 信号名            | ]    | シールド        | D-Sub 9E | <u>いていてい</u><br>(プラグ) |
|     | 1             | CD             | ]    | $\bigwedge$ | ピン       | 信号名                   |
|     | 2             | RD(RXD)        | ]←   |             | 2        | TXD                   |
| 表示器 | 3             | SD(TXD)        |      |             | 3        | RXD                   |
|     | 5             | SG             | ┣─── |             | 5        | SG                    |
|     | 4             | ER(DTR)        | ]    |             |          |                       |
|     | 6             | DR(DSR)        | ]    |             |          |                       |
|     | 7             | RS(RTS)        | Ъ    |             |          |                       |
|     | 8             | CS(CTS)        | ┝┘   |             |          |                       |
|     | シェル           | FG             | ┣─── | <u> </u>    |          |                       |

3B)

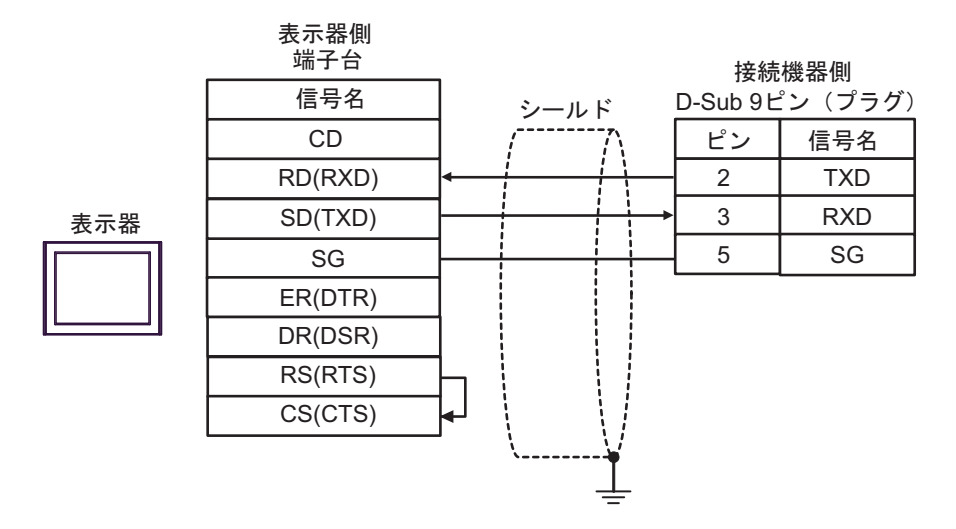

3C)

接続機器側

|     |         | <u>D-Sub 9ピン(ブラク</u> |     |  |
|-----|---------|----------------------|-----|--|
| 表示器 | RXD     | ピン                   | 信号名 |  |
|     |         | 2                    | TXD |  |
|     |         | 3                    | RXD |  |
|     | (1) GND | 5                    | SG  |  |

| 番号  | 名称                                               | 備考 |
|-----|--------------------------------------------------|----|
| (1) | (株)デジタル製 RJ45 RS-232C ケーブル (5m)<br>PFXZLMCBRJR21 |    |

| 表示器<br>(接続ポート)                                                                                                    |          | ケーブル                                                                                                    | 備考                 |
|----------------------------------------------------------------------------------------------------|----------|----------------------------------------------------------------------------------------------------|--------------------|
| GP3000 <sup>*1</sup> (COM1)<br>AGP-3302B (COM2)<br>GP-4*01TM (COM1)<br>GP-Rear Module<br>(COM1)<br>ST3000 <sup>*2</sup> (COM2)<br>LT3000 (COM1)                                                                                                    | 4A       | <ul> <li>(株) デジタル製 COM ポート変換アダプタ<br/>CA3-ADPCOM-01</li></ul>                                                                                | ケーブル長:<br>1000m 以内 |
|                                                                                                    | 4B       | 自作ケーブル                                                                                                    |                    |
| GP3000 <sup>*3</sup> (COM2)                                                                                                    | 4C       | <ul> <li>(株) デジタル製オンラインアダプタ<br/>CA4-ADPONL-01</li></ul>                                                                                     | ケーブル長:<br>1000m 以内 |
|                                                                                                    | 4D       | (株)デジタル製オンラインアダプタ<br>CA4-ADPONL-01<br>+<br>自作ケーブル                                                                                           |                    |
| IPC <sup>*4</sup>                                                                                                    | 4E<br>4F | <ul> <li>(株) デジタル製 COM ポート変換アダプタ<br/>CA3-ADPCOM-01         <ul> <li>+</li> <li>(株) デジタル製コネクタ端子台変換アダプタ<br/>CA3-ADPTRM-01</li></ul></li></ul> | ケーブル長:<br>1000m 以内 |
| GP-4106 (COM1)<br>GP-4116T (COM1)                                                                                                    | 4G       | 自作ケーブル                                                                                                    | ケーブル長:<br>1000m 以内 |
| GP-4107 (COM1)<br>GP-4*03T <sup>*5</sup> (COM2)<br>GP-4203T (COM1)                                                                                                    | 4H       | 自作ケーブル                                                                                                    | ケーブル長:<br>1000m 以内 |
| GP4000 <sup>*6</sup> (COM2)<br>GP-4201T (COM1)<br>SP5000 <sup>*7</sup> (COM1/2)<br>SP-5B00 (COM2)<br>ST6000 <sup>*8</sup> (COM2)<br>ST-6200 (COM1)<br>STM6000 (COM1)<br>STC6000 (COM1)<br>ET6000 <sup>*9</sup> (COM2)<br>PS6000 (ベーシック<br>ボックス) (COM1/2) | 4I       | (株) デジタル製 RS-422 端子台変換アダプタ<br>PFXZCBADTM1 <sup>*10</sup><br>+<br>自作ケーブル                                                                     |                    |
|                                                                                                    | 4B       | 自作ケーブル                                                                                                    | ケーブル長:<br>1000m 以内 |

| 表示器<br>(接続ポート)                                                                                | ケーブル |                                                 | 備考                 |
|-----------------------------------------------------------------------------------------------|------|-------------------------------------------------|--------------------|
| LT-4*01TM (COM1)<br>LT-Rear Module (COM1)                                                     | 4J   | (株)デジタル製 RJ45 RS-485 ケーブル (5m)<br>PFXZLMCBRJR81 | ケーブル長:<br>200m 以内  |
| PE-4000B <sup>*11</sup><br>PS5000 <sup>*11</sup><br>PS6000 (オプションイ<br>ンターフェイス) <sup>*11</sup> | 4K   | 自作ケーブル                                          | ケーブル長:<br>1000m 以内 |

- \*1 AGP-3302B を除く全 GP 機種
- \*2 AST-3211A および AST-3302B を除く
- \*3 GP-3200 シリーズおよび AGP-3302B を除く全 GP 機種
- \*5 GP-4203T を除く
- \*6 GP-4100 シリーズ、GP-4\*01TM、GP-Rear Module、GP-4201T および GP-4\*03T を除く全 GP4000 機種
- \*7 SP-5B00 を除く
- \*8 ST-6200 を除く
- \*9 COM ポートの仕様上、フロー制御ができないため、結線図の表示器側の制御ピンの配線は省略して ください。
- \*10 RS-422 端子台変換アダプタの代わりにコネクタ端子台変換アダプタ (CA3-ADPTRM-01) を使用する 場合、4A の結線図を参照してください。
- \*11 RS422/485 (2 線式) で通信できる COM ポートのみ使用できます。

## 4A)

1:1 接続の場合

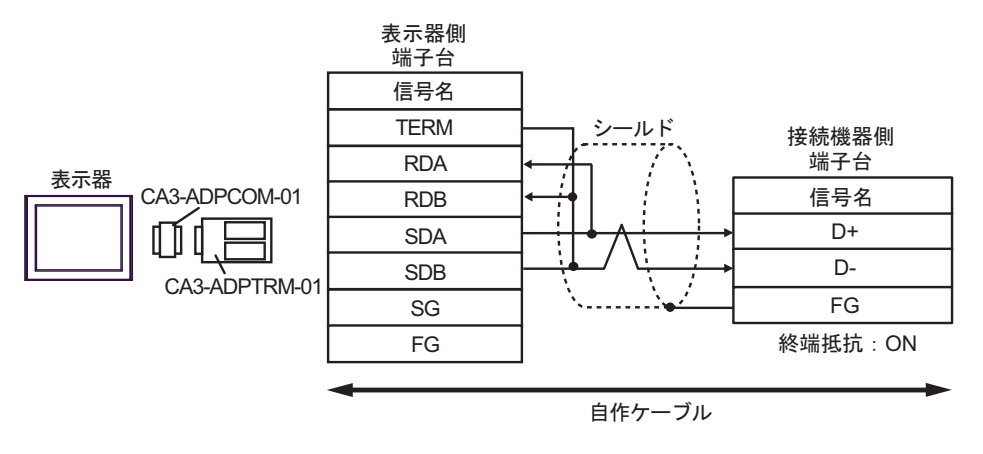

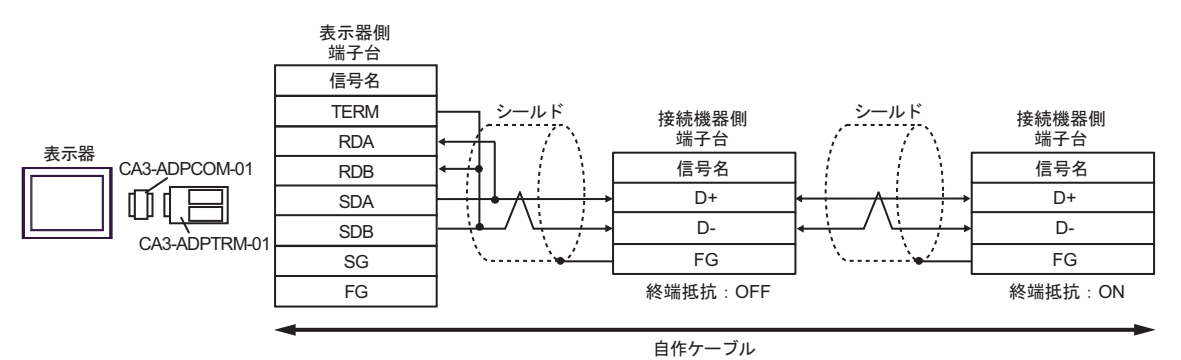

4B)

1:1 接続の場合

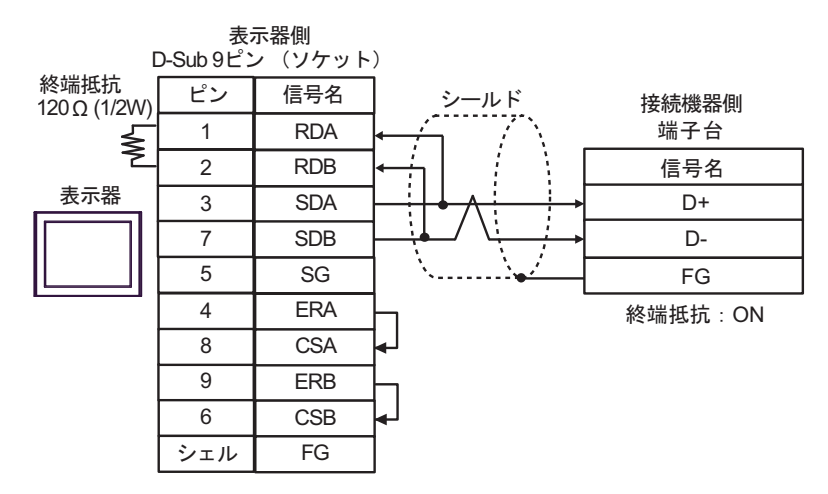

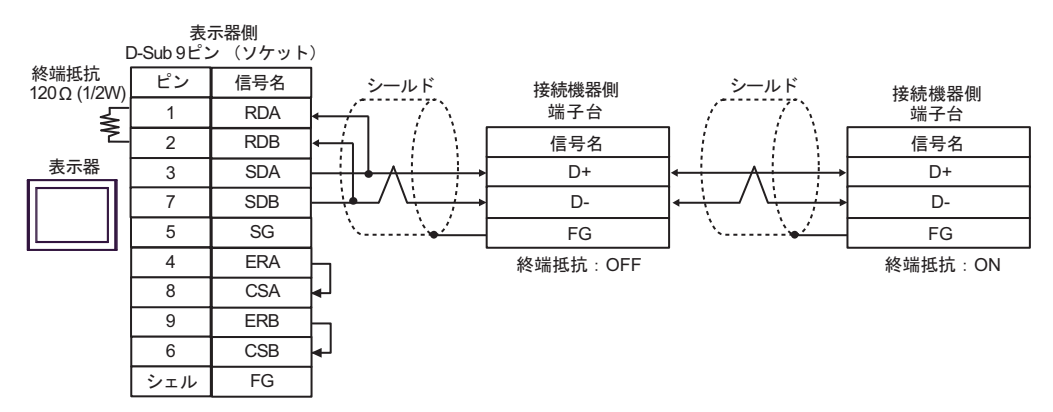

4C)

1:1 接続の場合

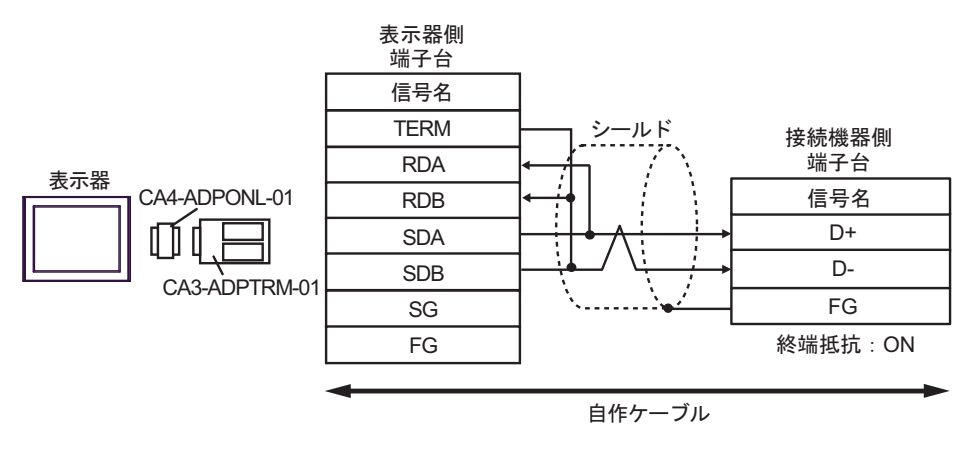

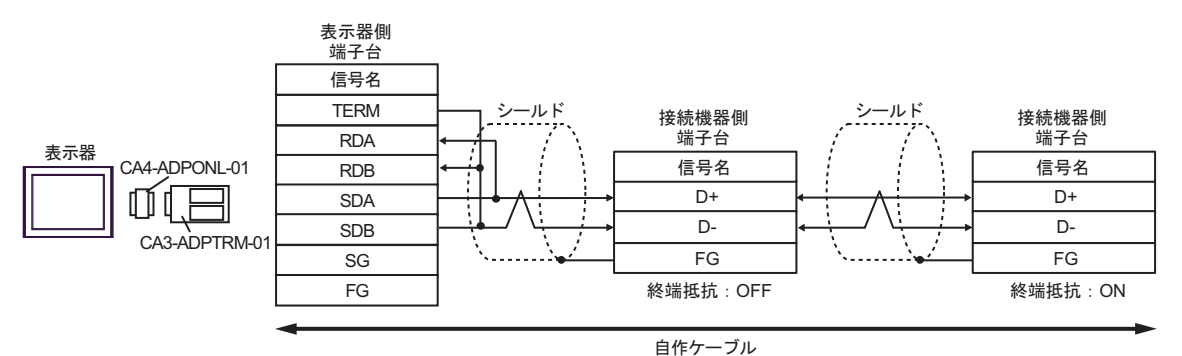

4D)

1:1 接続の場合

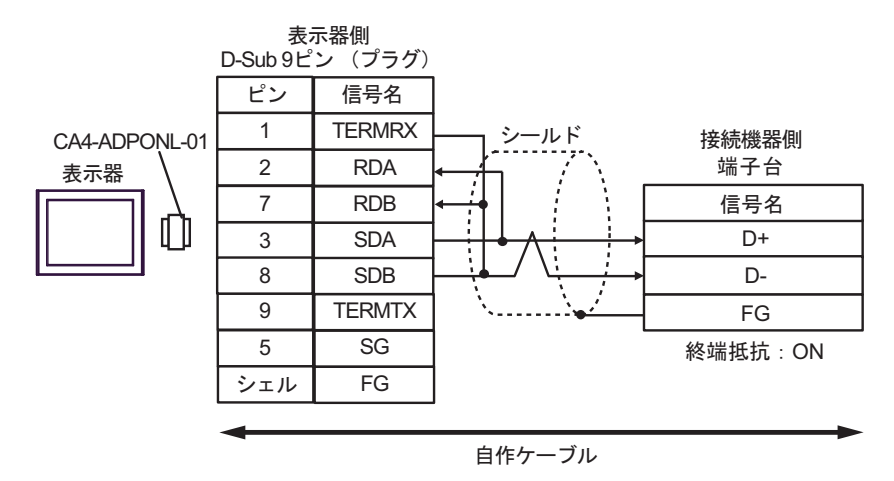

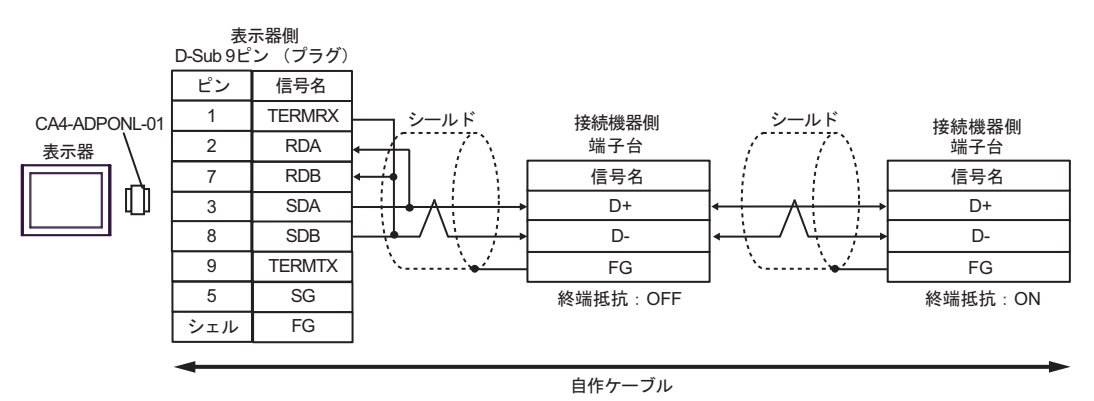

4E)

1:1 接続の場合

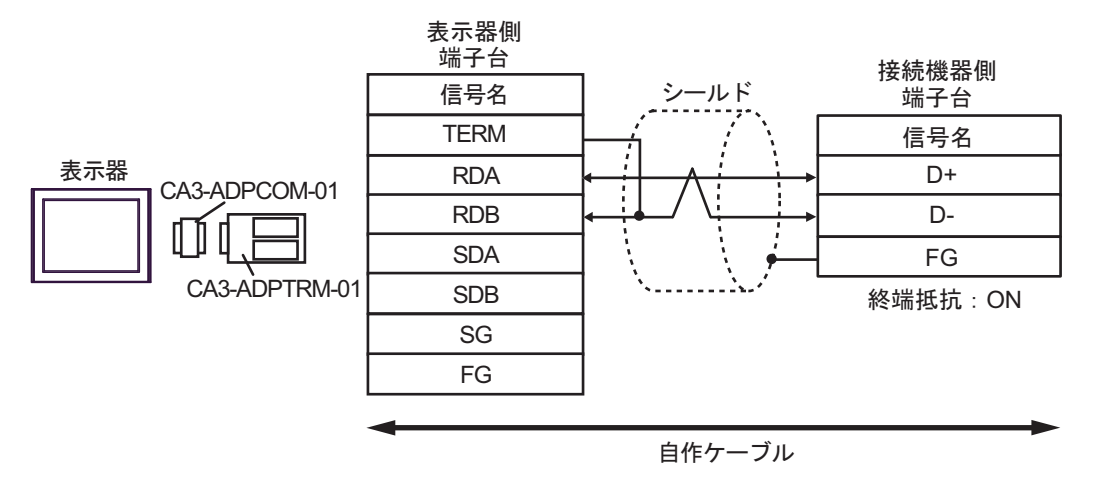

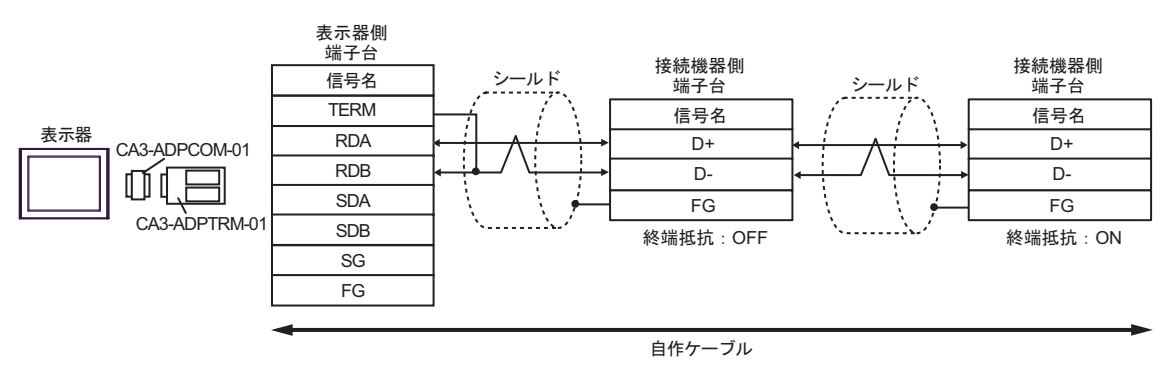

4F)

1:1 接続の場合

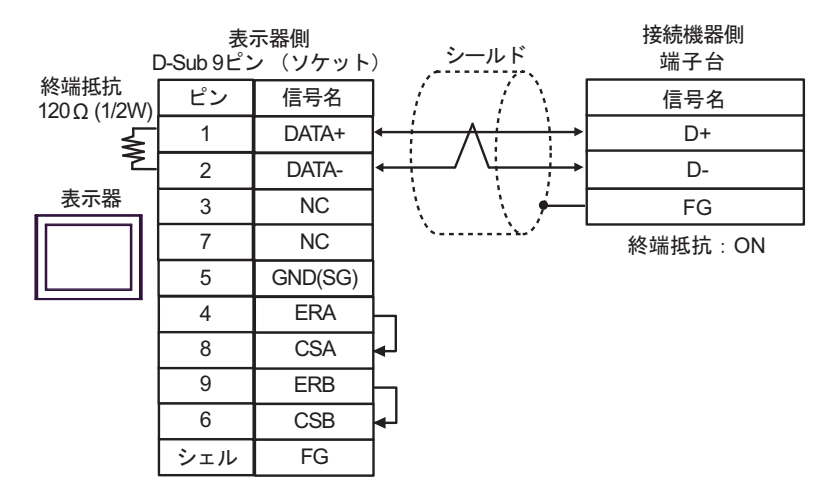

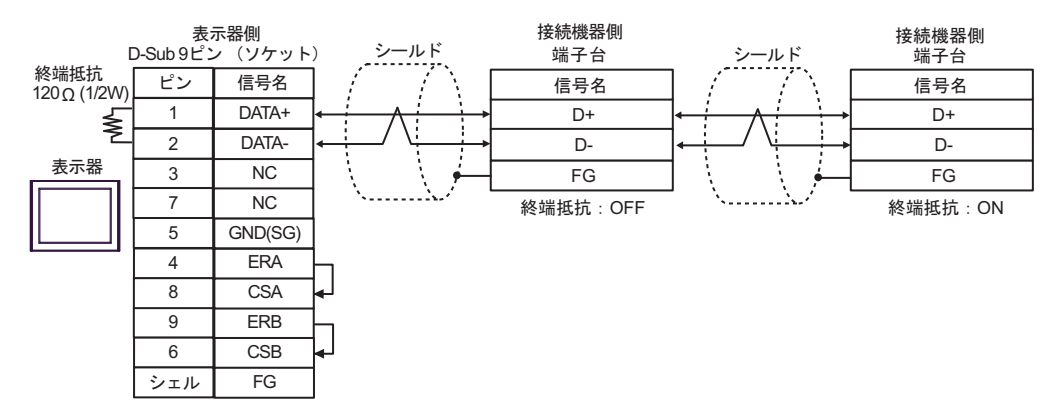

4G)

1:1 接続の場合

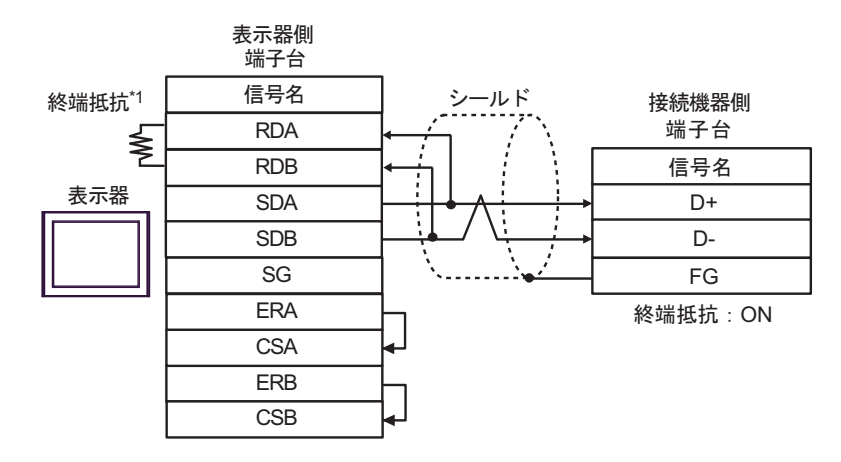

1:n 接続の場合

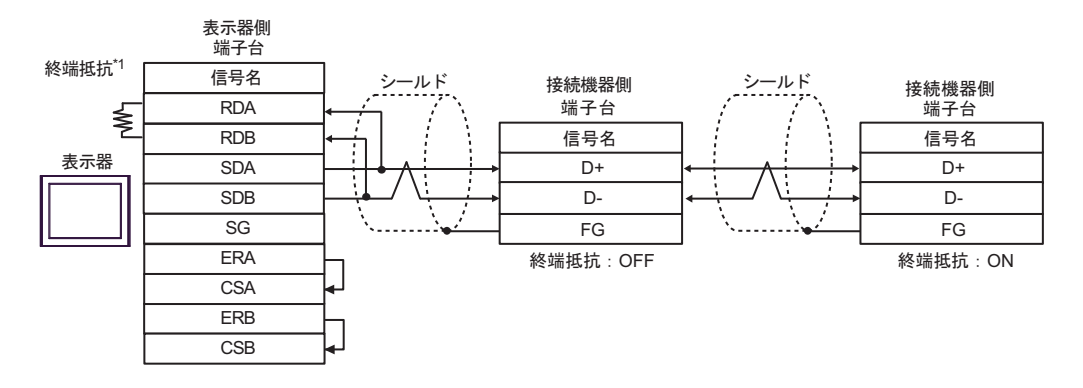

\*1 表示器に内蔵している抵抗を終端抵抗として使用します。表示器背面のディップスイッチを 以下のように設定してください。

| ディップスイッチ | 設定内容 |
|----------|------|
| 1        | OFF  |
| 2        | OFF  |
| 3        | ON   |
| 4        | ON   |

4H)

1:1 接続の場合

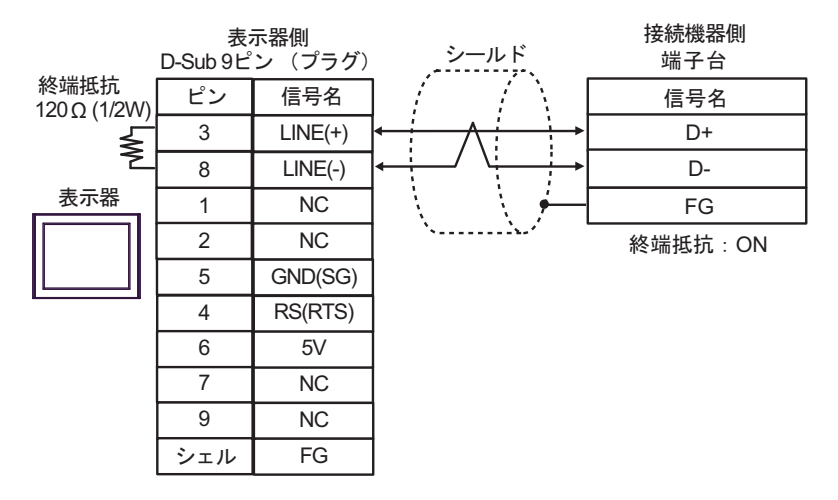

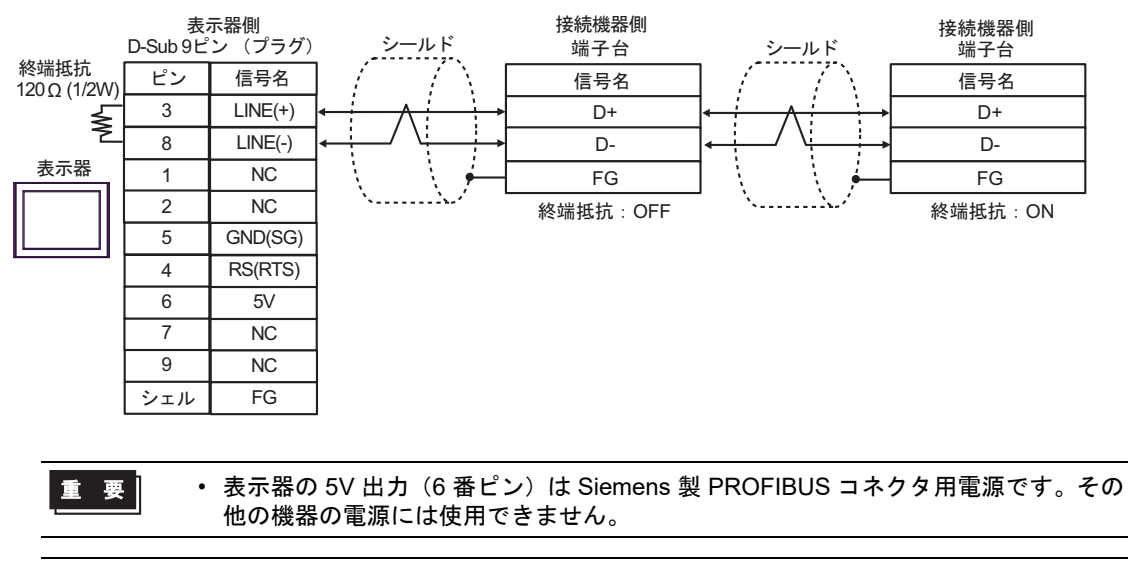

| • GP-4107 の COM では SG と FG が絶縁されています。 |  |
|---------------------------------------|--|
|---------------------------------------|--|

## 4I)

1:1 接続の場合

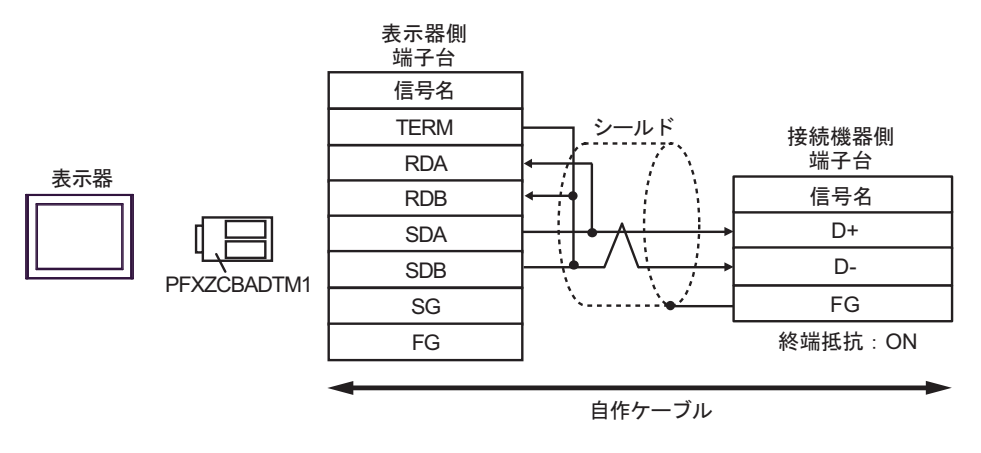

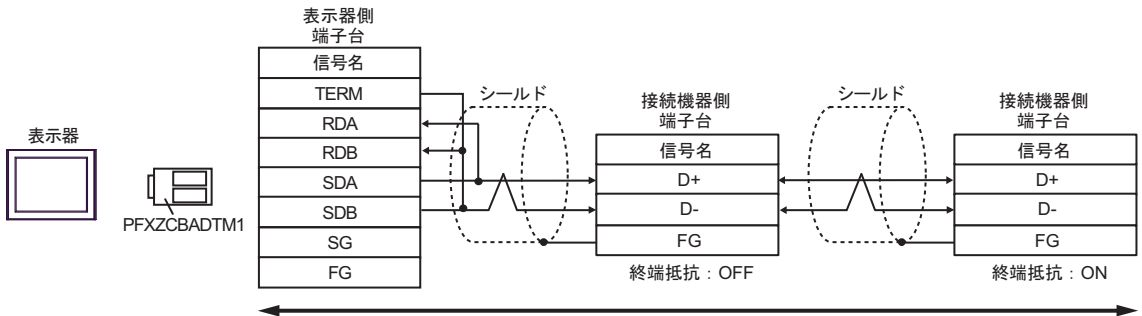

自作ケーブル

# 4J)

1:1 接続の場合

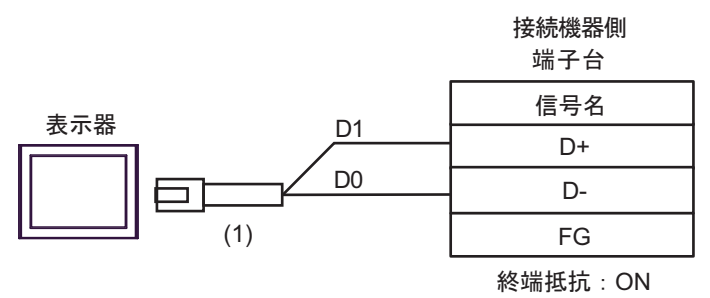

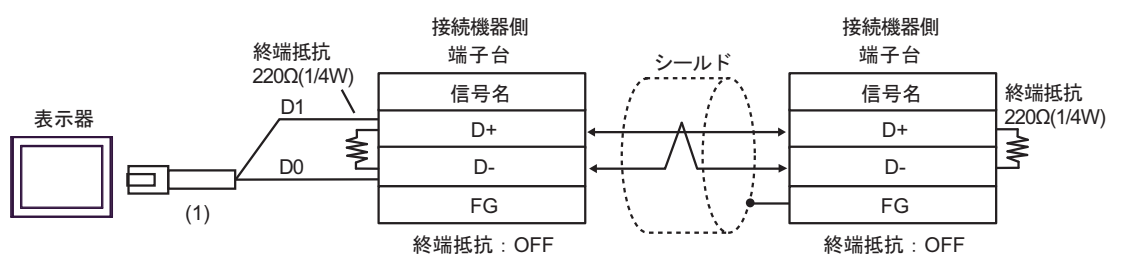

| 番号  | 名称                                              | 備考 |
|-----|-------------------------------------------------|----|
| (1) | (株)デジタル製 RJ45 RS-485 ケーブル (5m)<br>PFXZLMCBRJR81 |    |

4K)

1:1 接続の場合

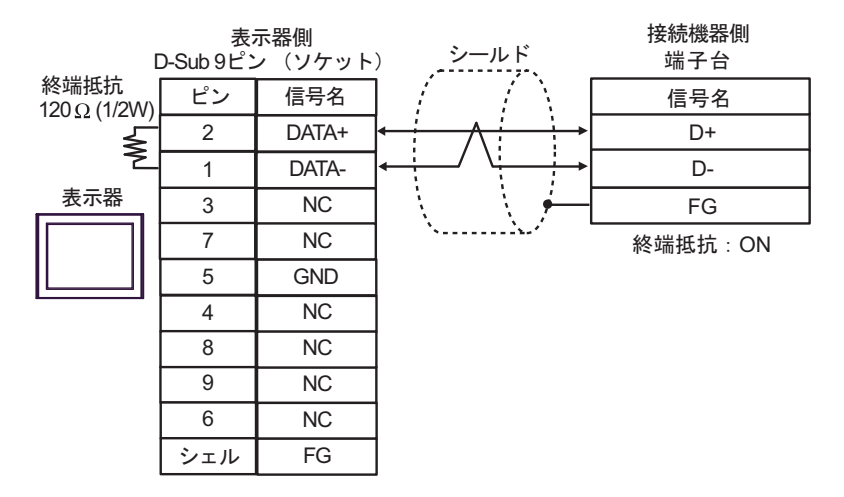

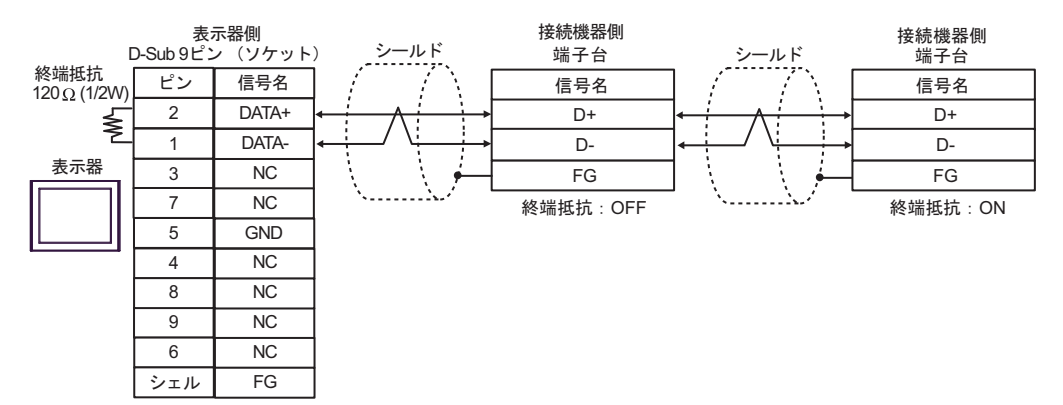

| 表示器<br>(接続ポート)                                                                                                    | ケーブル |                                                                                                    | 備考               |
|----------------------------------------------------------------------------------------------------|------|----------------------------------------------------------------------------------------------------|------------------|
| GP3000 (COM1)<br>GP4000 <sup>*1</sup> (COM1)<br>SP5000 <sup>*2</sup> (COM1/2)                                                            | 5A   | 自作ケーブル<br>+<br>Fatek Automation Corporation 製ケーブル FB-232P0-9F-150                                           |                  |
| SP-5B00 (COM1)<br>ST3000 (COM1)<br>ST6000 (COM1)<br>STM6000 (COM1)<br>STC6000 (COM1)<br>ET6000 (COM1)<br>LT3000 (COM1)<br>IPC*3<br>PC/AT | 5B   | 自作ケーブル<br>+<br>Fatek Automation Corporation 製ケーブル FB-232P0-9M-150                                           | ケーブル長:<br>15m 以内 |
| GP-4105 (COM1)<br>GP-4115T (COM1)<br>GP-4115T3 (COM1)                                                                                    | 5C   | 自作ケーブル<br>+<br>Fatek Automation Corporation 製ケーブル FB-232P0-9F-150                                           | ケーブル長・           |
|                                                                                                    | 5D   | 自作ケーブル<br>+<br>Fatek Automation Corporation 製ケーブル FB-232P0-9M-150                                           | 15m 以内           |
| LT-4*01TM (COM1)<br>LT-Rear Module (COM1)                                                                                                | 5E   | (株)デジタル製 RJ45 RS-232C ケーブル (5m)<br>PFXZLMCBRJR21<br>+<br>Fatek Automation Corporation 製ケーブル FB-232P0-9F-150 | ケーブル長・           |
|                                                                                                    | 5F   | (株)デジタル製 RJ45 RS-232C ケーブル (5m)<br>PFXZLMCBRJR21<br>+<br>Fatek Automation Corporation 製ケーブル FB-232P0-9M-150 | 6.5m 以内          |

\*1 GP-4100 シリーズおよび GP-4203T を除く全 GP4000 機種

\*2 SP-5B00 を除く

\*3 RS232C で通信できる COM ポートのみ使用できます。 <sup>⑦</sup> ■ IPC の COM ポートについて (5 ページ)

<sup>5</sup>A)

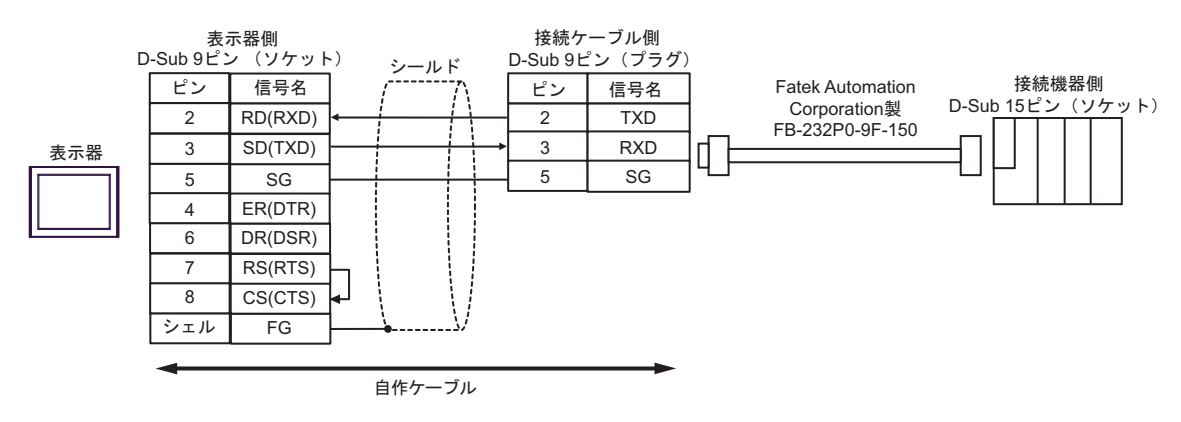

5B)

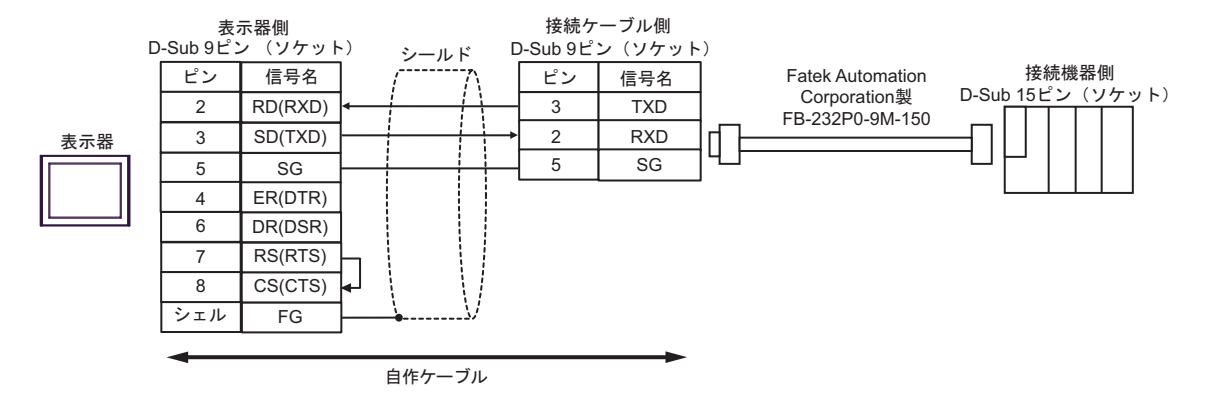

5C)

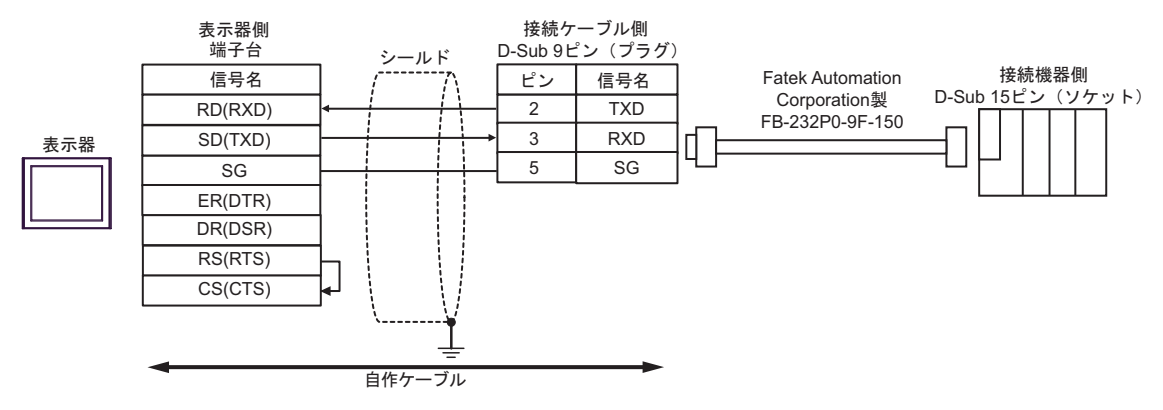

5D)

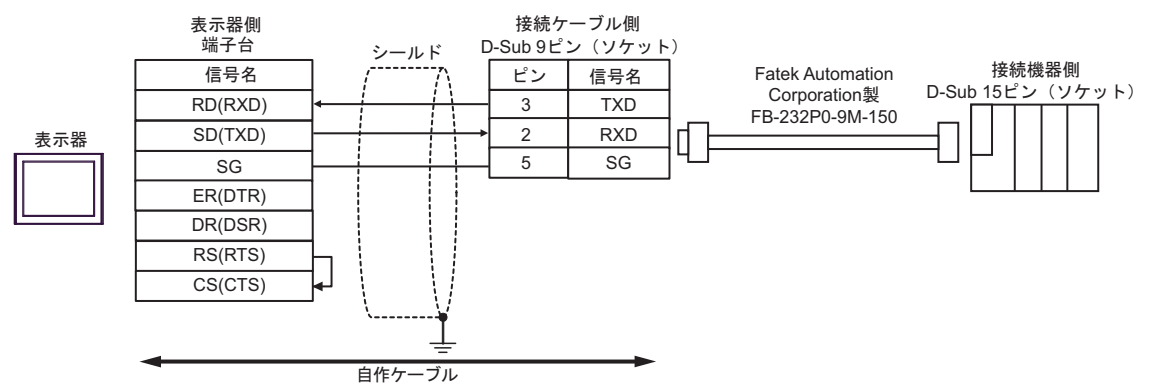

5E)

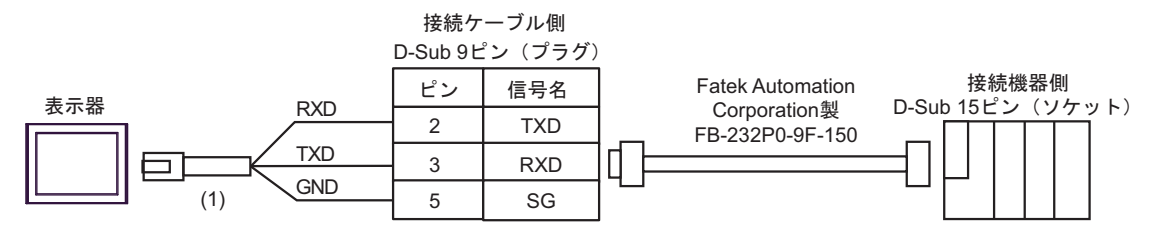

| 番号  | 名称                                               | 備考 |
|-----|--------------------------------------------------|----|
| (1) | (株)デジタル製 RJ45 RS-232C ケーブル (5m)<br>PFXZLMCBRJR21 |    |

5F)

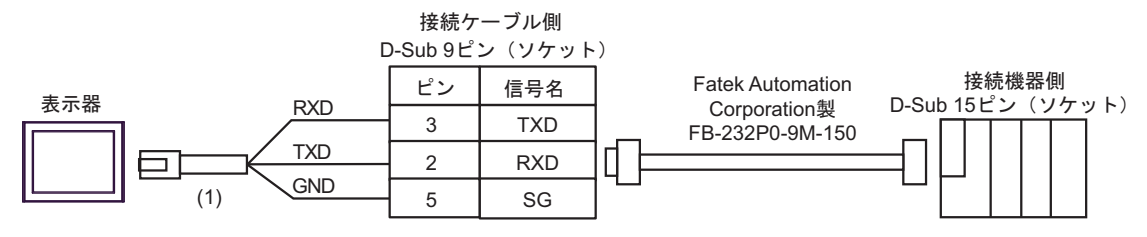

| 番号  | 名称                                               | 備考 |
|-----|--------------------------------------------------|----|
| (1) | (株)デジタル製 RJ45 RS-232C ケーブル (5m)<br>PFXZLMCBRJR21 |    |

| 表示器<br>(接続ポート)                                                                                                    |          | ケーブル                                                                                                    | 備考                 |
|----------------------------------------------------------------------------------------------------|----------|----------------------------------------------------------------------------------------------------|--------------------|
| GP3000 <sup>*1</sup> (COM1)<br>AGP-3302B (COM2)<br>GP-4*01TM (COM1)<br>GP-Rear Module<br>(COM1)                                                                                                    | 6A       | <ul> <li>(株) デジタル製 COM ポート変換アダプタ<br/>CA3-ADPCOM-01         <ul> <li>+</li> <li>(株) デジタル製コネクタ端子台変換アダプタ<br/>CA3-ADPTRM-01</li></ul></li></ul>                 | ケーブル長:<br>1000m 以内 |
| LT3000 (COM2)                                                                                                    | 6B       | 目作ケーブル                                                                                                    |                    |
| GP3000 <sup>*3</sup> (COM2)                                                                                                    | 6C       | <ul> <li>(株) デジタル製オンラインアダプタ</li> <li>(株) デジタル製コネクタ端子台変換アダプタ</li> <li>(株) デジタル製コネクタ端子台変換アダプタ</li> <li>CA3-ADPTRM-01</li> <li>+</li> <li>自作ケーブル</li> </ul>    | ケーブル長:<br>1000m 以内 |
|                                                                                                    | 6D       | (株)デジタル製オンラインアダプタ<br>CA4-ADPONL-01<br>+<br>自作ケーブル                                                                                                    |                    |
| IPC <sup>*4</sup>                                                                                                    | 6E<br>6F | <ul> <li>(株) デジタル製 COM ポート変換アダプタ<br/>CA3-ADPCOM-01<br/>+</li> <li>(株) デジタル製コネクタ端子台変換アダプタ<br/>CA3-ADPTRM-01<br/>+</li> <li>自作ケーブル</li> <li>自作ケーブル</li> </ul> | ケーブル長:<br>1000m 以内 |
| GP-4106 (COM1)<br>GP-4116T (COM1)                                                                                                    | 6G       | 自作ケーブル                                                                                                    | ケーブル長:<br>1000m 以内 |
| GP-4107 (COM1)<br>GP-4*03T <sup>*5</sup> (COM2)<br>GP-4203T (COM1)                                                                                                    | 6Н       | 自作ケーブル                                                                                                    | ケーブル長:<br>1000m 以内 |
| GP4000 <sup>*6</sup> (COM2)<br>GP-4201T (COM1)<br>SP5000 <sup>*7</sup> (COM1/2)<br>SP-5B00 (COM2)<br>ST6000 <sup>*8</sup> (COM2)<br>ST-6200 (COM1)<br>STM6000 (COM1)<br>STC6000 (COM1)<br>ET6000 <sup>*9</sup> (COM2)<br>PS6000 (ベーシック<br>ボックス) (COM1/2) | 61       | (株)デジタル製 RS-422 端子台変換アダプタ<br>PFXZCBADTM1 <sup>*10</sup><br>+<br>自作ケーブル                                                                                      |                    |
|                                                                                                    | 6B       | 自作ケーブル                                                                                                    | ケーブル長:<br>1000m 以内 |

| 表示器<br>(接続ポート)                                                                                | ケーブル |                                                 | 備考                 |
|-----------------------------------------------------------------------------------------------|------|-------------------------------------------------|--------------------|
| LT-4*01TM (COM1)<br>LT-Rear Module<br>(COM1)                                                  | 6J   | (株)デジタル製 RJ45 RS-485 ケーブル (5m)<br>PFXZLMCBRJR81 | ケーブル長:<br>200m 以内  |
| PE-4000B <sup>*11</sup><br>PS5000 <sup>*11</sup><br>PS6000 (オプションイ<br>ンターフェイス) <sup>*11</sup> | 6K   | 自作ケーブル                                          | ケーブル長:<br>1000m 以内 |

\*1 AGP-3302B を除く全 GP 機種

\*2 AST-3211A および AST-3302B を除く

\*3 GP-3200 シリーズおよび AGP-3302B を除く全 GP 機種

\*4 RS422/485(2 線式) で通信できる COM ポートのみ使用できます。(PE-4000B、PS5000 および PS6000 を除く)

<sup>☞</sup> ■ IPC の COM ポートについて (5 ページ)

- \*5 GP-4203T を除く
- \*6 GP-4100 シリーズ、GP-4\*01TM、GP-Rear Module、GP-4201T および GP-4\*03T を除く全 GP4000 機種
- \*7 SP-5B00 を除く
- \*8 ST-6200 を除く
- \*9 COM ポートの仕様上、フロー制御ができないため、結線図の表示器側の制御ピンの配線は省略して ください。
- \*10 RS-422 端子台変換アダプタの代わりにコネクタ端子台変換アダプタ (CA3-ADPTRM-01) を使用する 場合、6A の結線図を参照してください。

# 6A)

1:1 接続の場合

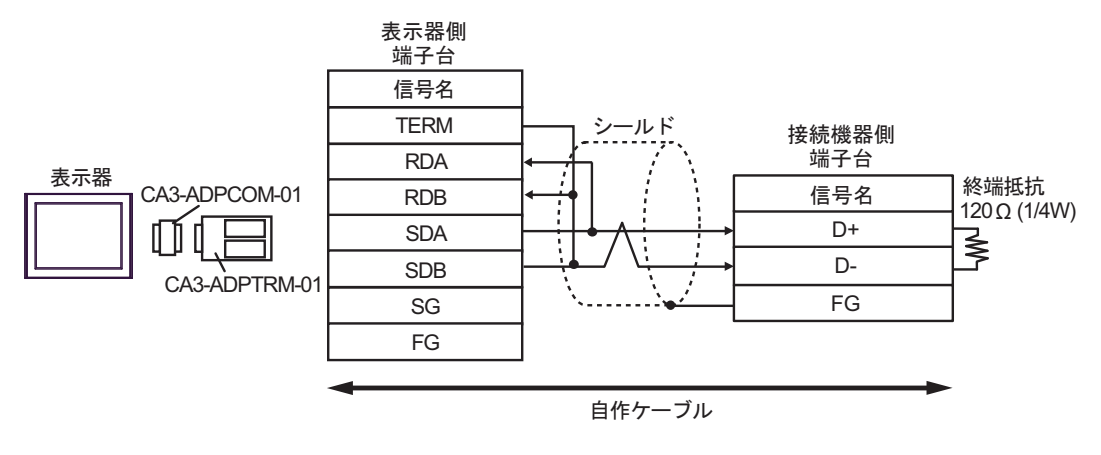

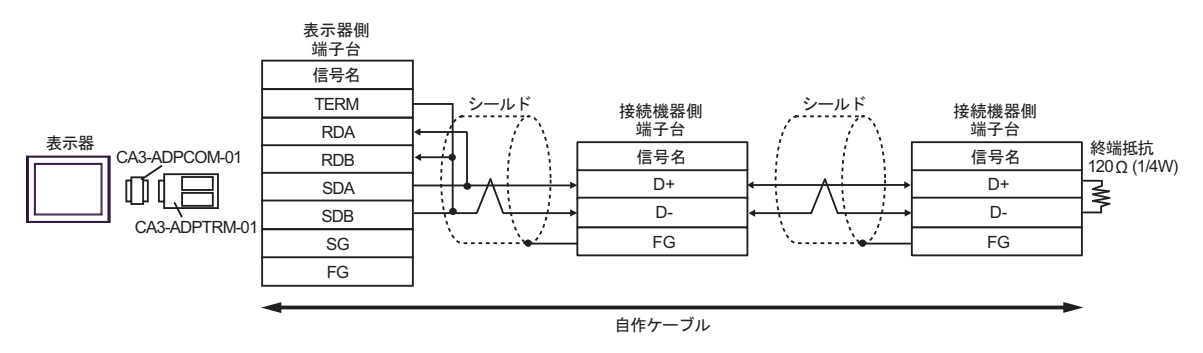

6B)

1:1 接続の場合

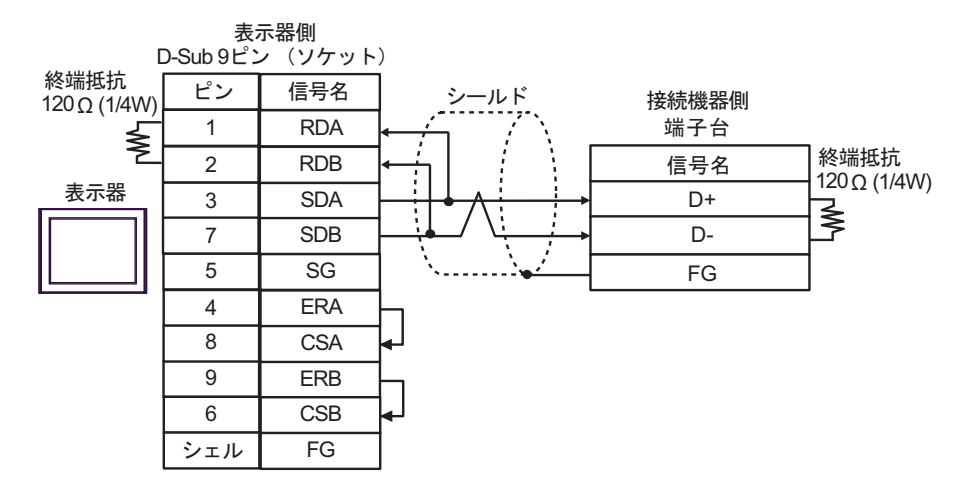

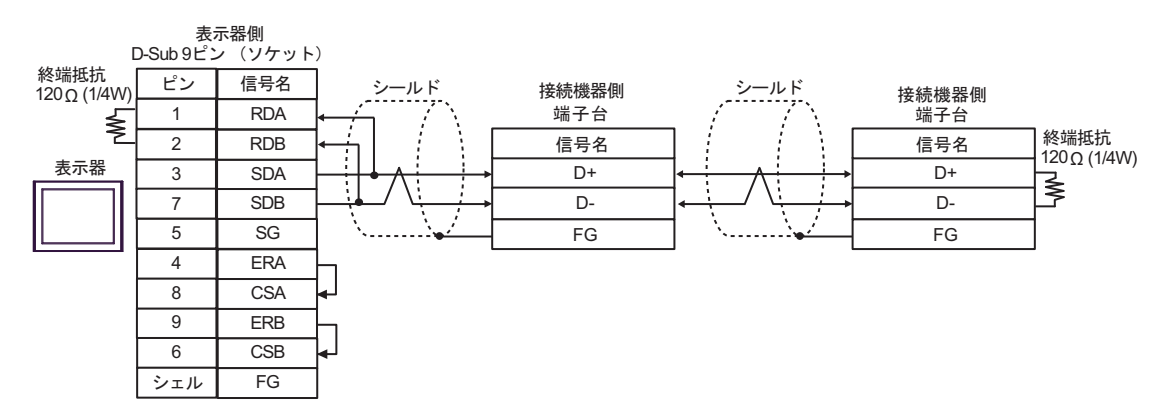

6C)

1:1 接続の場合

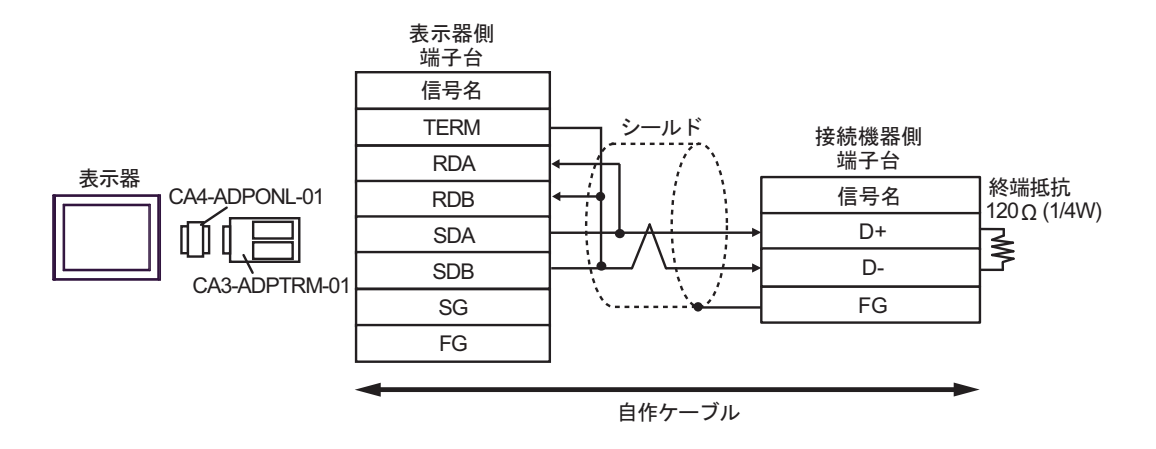

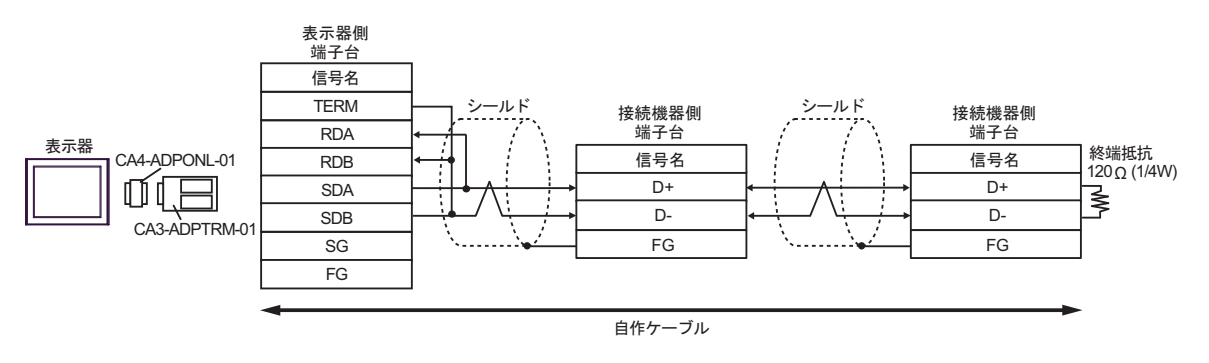

6D)

1:1 接続の場合

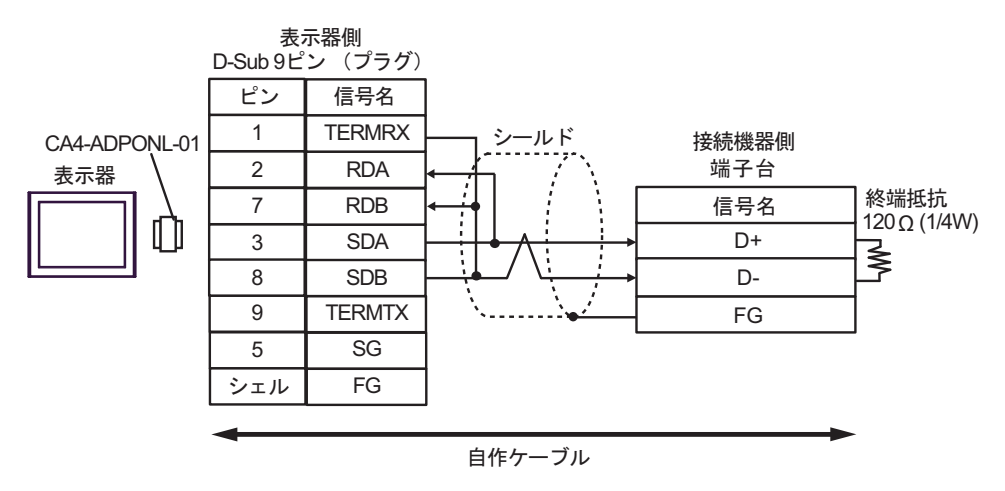

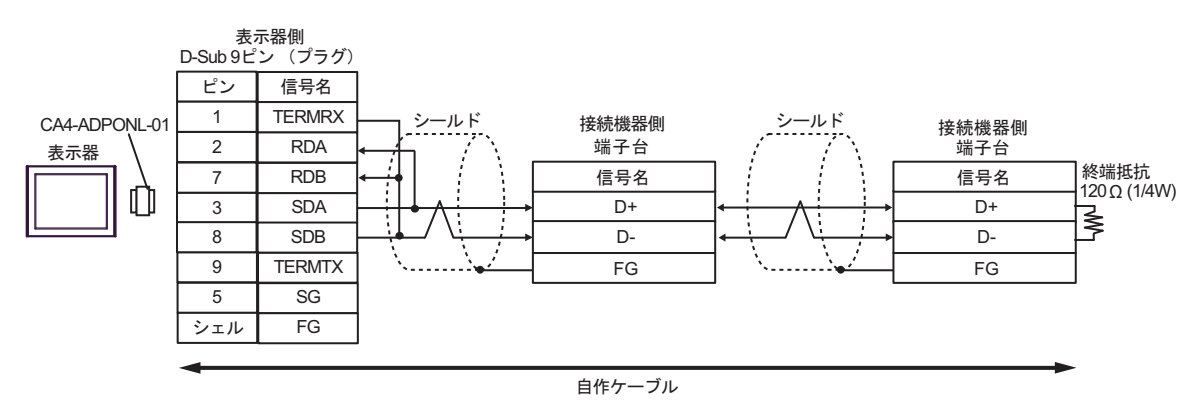

6E)

1:1 接続の場合

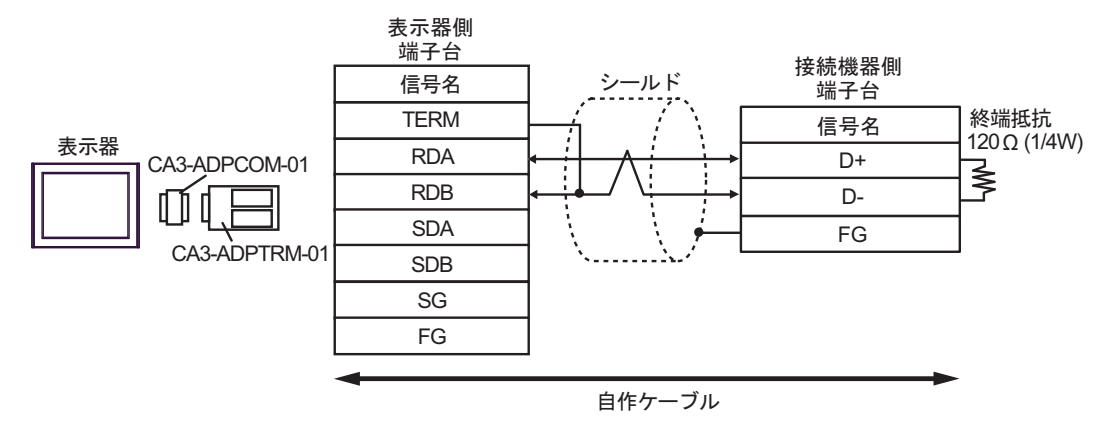

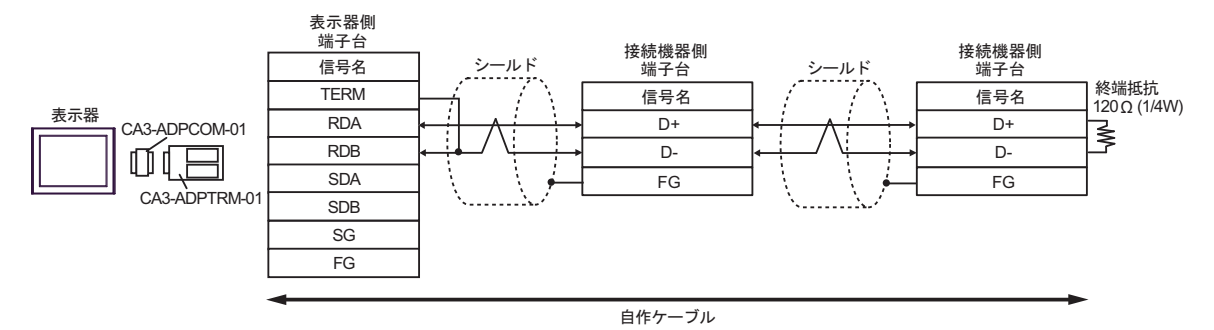

6F)

1:1 接続の場合

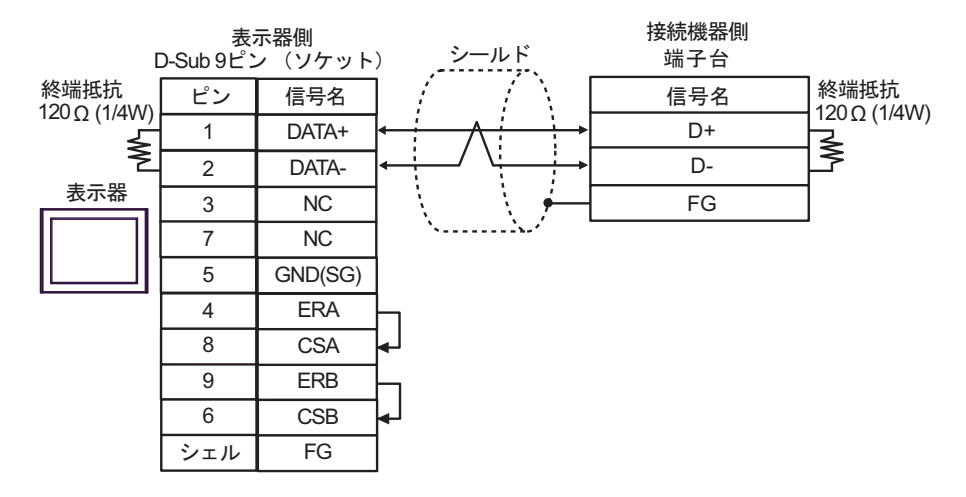

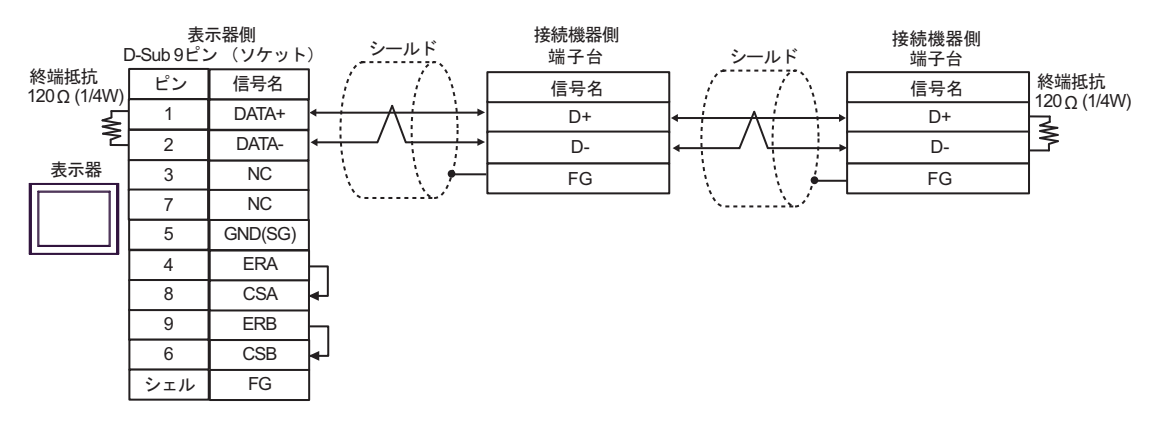

6G)

1:1 接続の場合

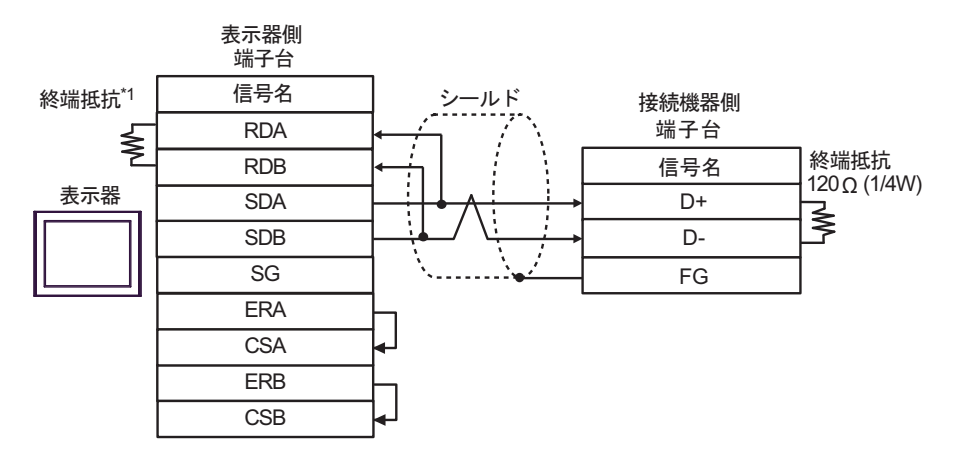

1:n 接続の場合

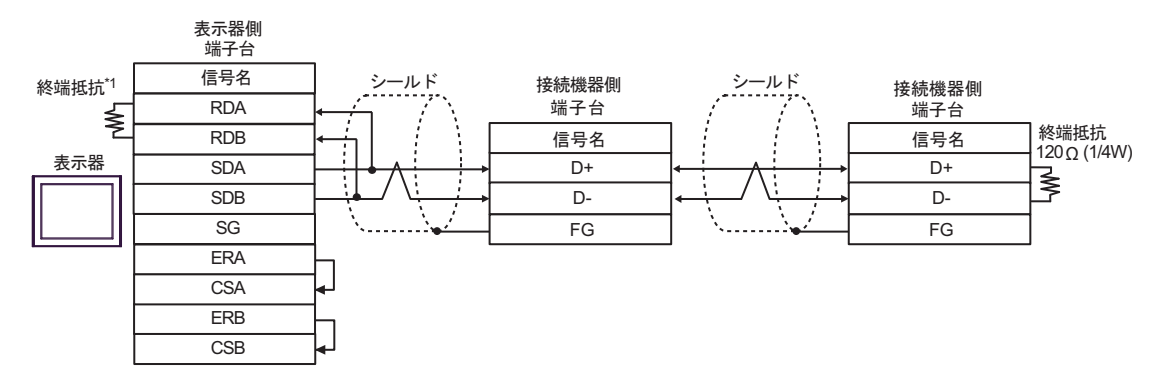

\*1 表示器に内蔵している抵抗を終端抵抗として使用します。表示器背面のディップスイッチを 以下のように設定してください。

| ディップスイッチ | 設定内容 |
|----------|------|
| 1        | OFF  |
| 2        | OFF  |
| 3        | ON   |
| 4        | ON   |

6H)

1:1 接続の場合

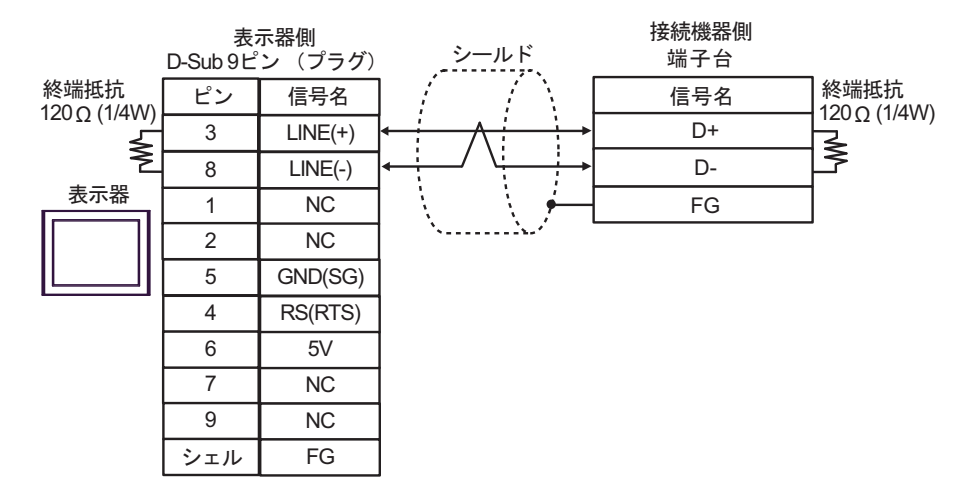

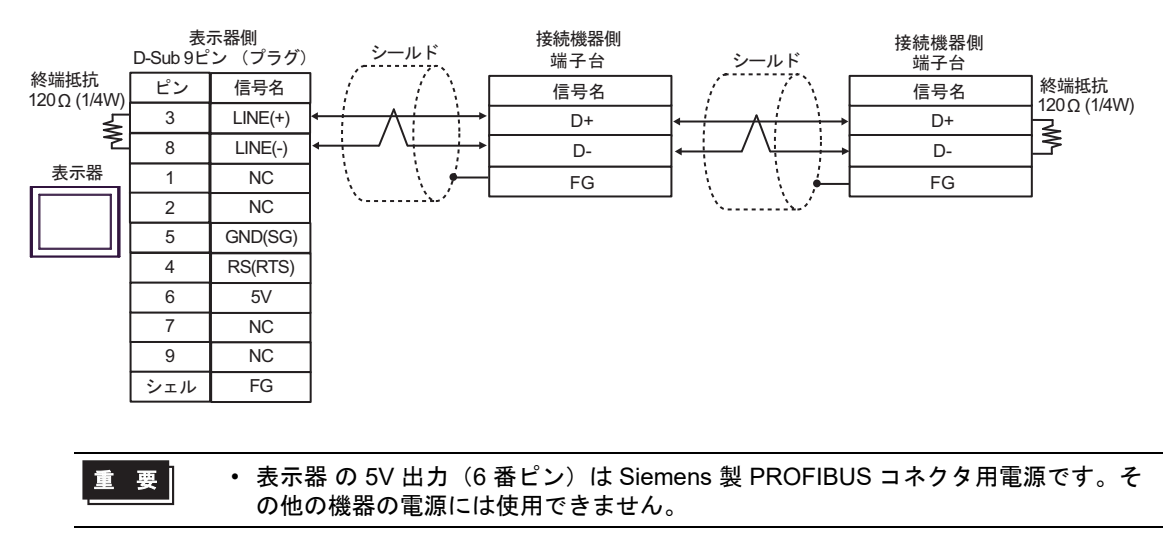

| MEMO | ・ GP-4107 の COM では SG と FG が絶縁されています。 |  |
|------|---------------------------------------|--|
|------|---------------------------------------|--|

6I)

1:1 接続の場合

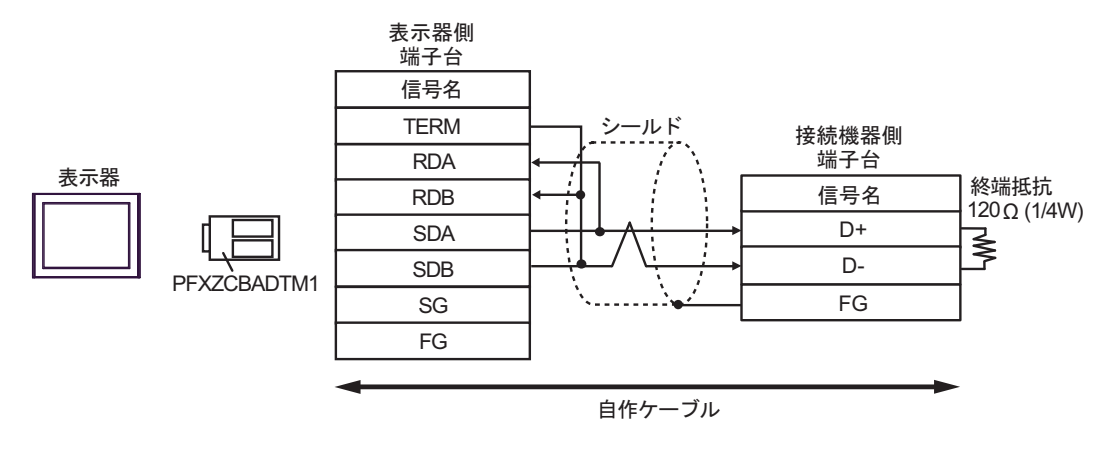

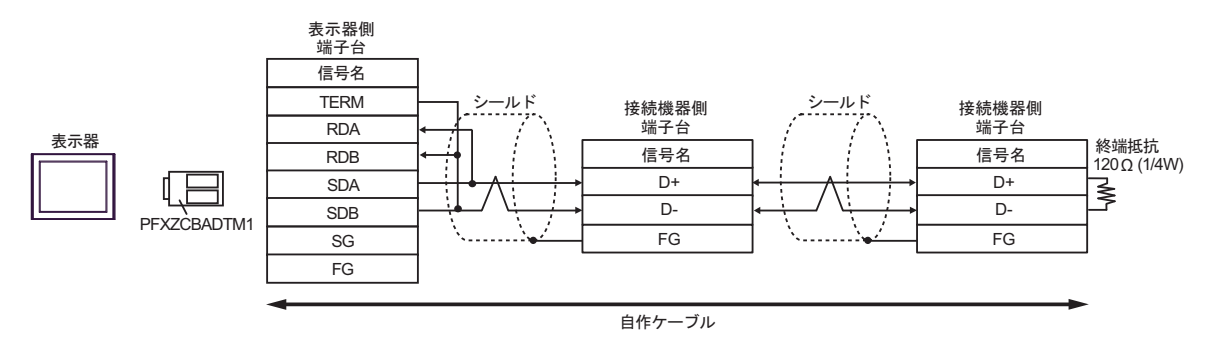

# 6J)

1:1 接続の場合

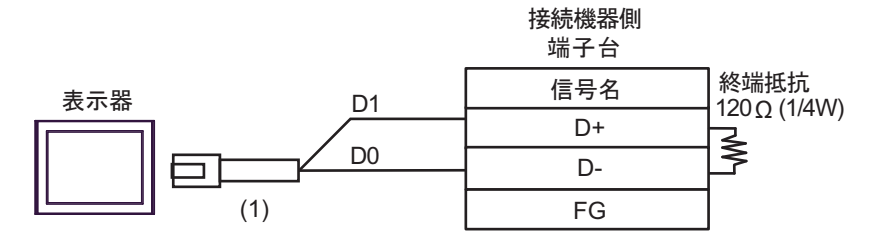

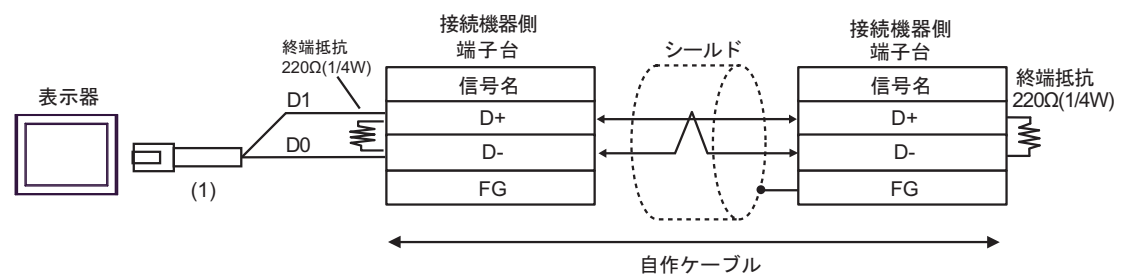

| 番号  | 名称                                              | 備考 |
|-----|-------------------------------------------------|----|
| (1) | (株)デジタル製 RJ45 RS-485 ケーブル (5m)<br>PFXZLMCBRJR81 |    |

6K)

1:1 接続の場合

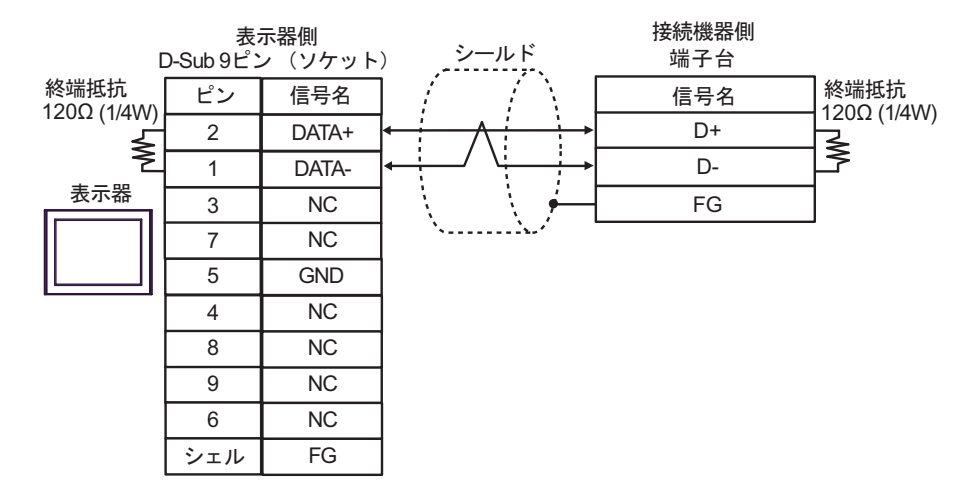

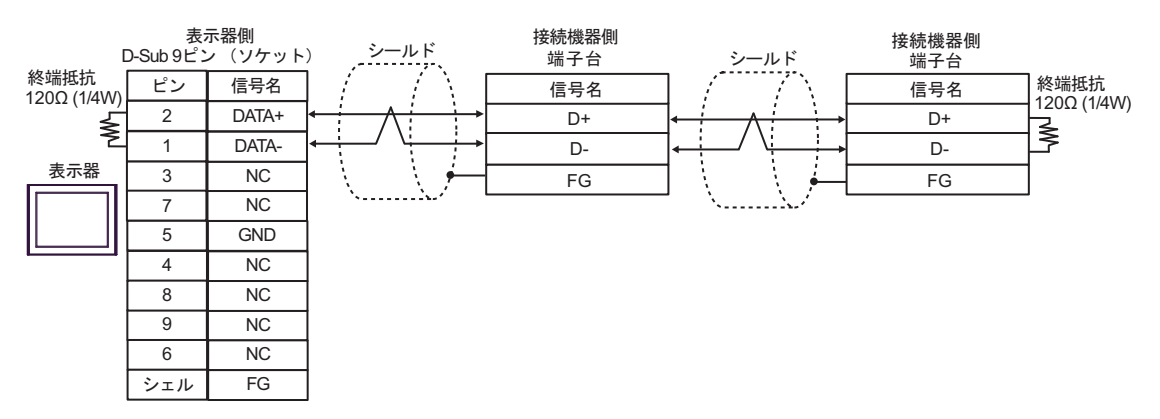

| 表示器<br>(接続ポート)                                                                                                    |    | ケーブル                                             | 備考               |
|----------------------------------------------------------------------------------------------------|----|--------------------------------------------------|------------------|
| GP3000 (COM1)<br>GP4000 <sup>*1</sup> (COM)<br>SP5000 <sup>*2</sup> (COM1/2)<br>SP-5B00 (COM1)<br>ST3000 (COM1)<br>ST6000 (COM1)<br>STC6000 (COM1)<br>ET6000 (COM1)<br>LT3000 (COM1)<br>IPC <sup>*3</sup><br>PC/AT | 7A | 自作ケーブル                                           | ケーブル長:<br>15m 以内 |
| GP-4105 (COM1)<br>GP-4115T (COM1)<br>GP-4115T3 (COM1)                                                                                                    | 7B | 自作ケーブル                                           | ケーブル長:<br>15m 以内 |
| LT-4*01TM (COM1)<br>LT-Rear Module<br>(COM1)                                                                                                    | 7C | (株)デジタル製 RJ45 RS-232C ケーブル (5m)<br>PFXZLMCBRJR21 | ケーブル長:<br>5m 以内  |

\*1 GP-4100 シリーズおよび GP-4203T を除く全 GP4000 機種

\*2 SP-5B00 を除く

\*3 RS232C で通信できる COM ポートのみ使用できます。 <sup>⑦</sup> ■ IPC の COM ポートについて (5ページ)

7A)

|                  | 表<br>えいた のピン | 示器側     | 接続機器側                                                                                                    |
|------------------|--------------|---------|----------------------------------------------------------------------------------------------------|
| D-Sub 9ビン (ソケット) |              |         | $\frac{1}{2}$ $\frac{1}{2}$ $\frac{1}$ |
|                  | ピン           | 信号名     | /// ピン 信号名                                                                                                    |
|                  | 2            | RD(RXD) | 2 TXD                                                                                                    |
| 表示器              | 3            | SD(TXD) | 1 RXD                                                                                                    |
|                  | 5            | SG      | 6 SG                                                                                                    |
|                  | 4            | ER(DTR) | 3 RTS                                                                                                    |
|                  | 6            | DR(DSR) | L→ 4 CTS                                                                                                    |
|                  | 7            | RS(RTS) |                                                                                                    |
|                  | 8            | CS(CTS) |                                                                                                    |
|                  | シェル          | FG      | <u>↓</u>                                                                                                    |
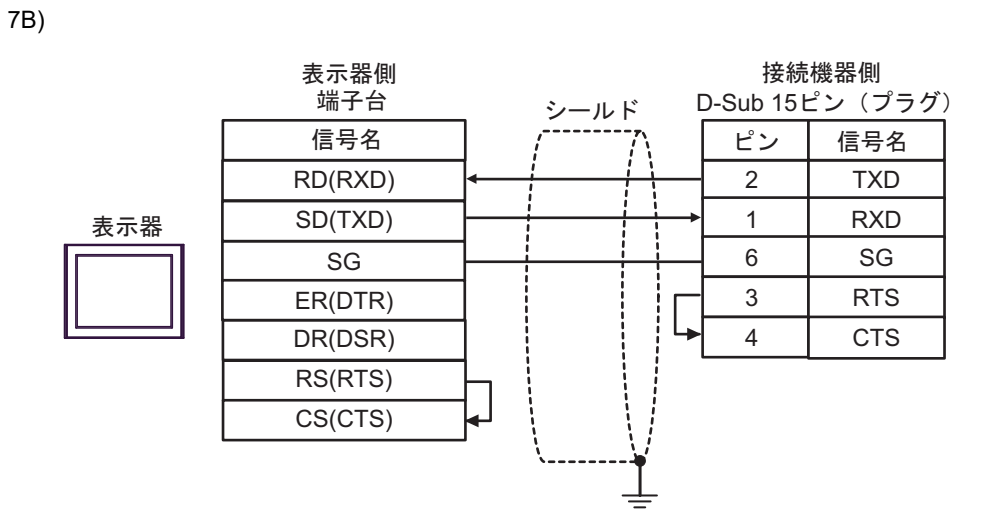

7C)

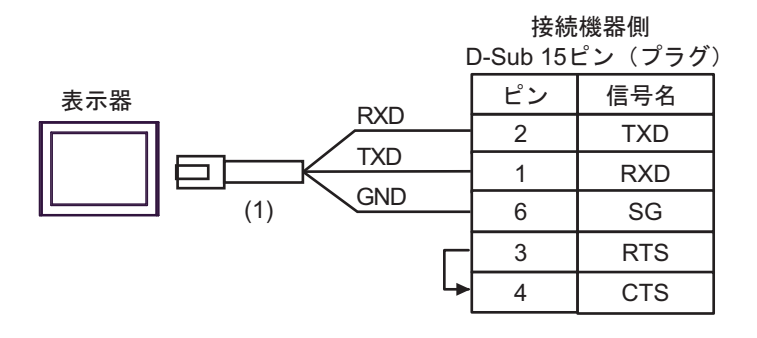

| 番号  | 名称                                               | 備考 |
|-----|--------------------------------------------------|----|
| (1) | (株)デジタル製 RJ45 RS-232C ケーブル (5m)<br>PFXZLMCBRJR21 |    |

#### 結線図8

| 表示器<br>(接続ポート)                                                                                                    |    | ケーブル                                                                                                    | 備考                  |
|----------------------------------------------------------------------------------------------------|----|----------------------------------------------------------------------------------------------------|---------------------|
| GP3000 <sup>*1</sup> (COM1)<br>AGP-3302B (COM2)<br>GP-4*01TM (COM1)<br>GP-Rear Module<br>(COM1)<br>ST3000 <sup>*2</sup> (COM2)         | 8A | <ul> <li>(株) デジタル製 COM ポート変換アダプタ<br/>CA3-ADPCOM-01<br/>+</li> <li>(株) デジタル製コネクタ端子台変換アダプタ<br/>CA3-ADPTRM-01<br/>+</li> <li>自作ケーブル</li> </ul> | ケーブル長:<br>1000m 以内  |
| LT3000 (COM1)                                                                                                    | 8B | 自作ケーブル                                                                                                    |                     |
| GP3000 <sup>*3</sup> (COM2)                                                                                                    | 8C | <ul> <li>(株) デジタル製オンラインアダプタ<br/>CA4-ADPONL-01</li></ul>                                                                                     | ケーブル長:<br>1000m 以内  |
|                                                                                                    | 8D | (株) デジタル製オンラインアダプタ<br>CA4-ADPONL-01<br>+<br>自作ケーブル                                                                                          |                     |
| IPC <sup>*4</sup>                                                                                                    | 8E | <ul> <li>(株) デジタル製 COM ポート変換アダプタ<br/>CA3-ADPCOM-01<br/>+</li> <li>(株) デジタル製コネクタ端子台変換アダプタ<br/>CA3-ADPTRM-01<br/>+</li> <li>自作ケーブル</li> </ul> | ケーブル長:<br>1000m 以内  |
| GP-4106 (COM1)<br>GP-4116T (COM1)                                                                                                    | 8G | 自作ケーブル                                                                                                    | ケーブル長 :<br>1000m 以内 |
| GP-4107 (COM1)<br>GP-4*03T <sup>*5</sup> (COM2)<br>GP-4203T (COM1)                                                                     | 8H | 自作ケーブル                                                                                                    | ケーブル長 :<br>1000m 以内 |
| GP4000 <sup>*6</sup> (COM2)<br>GP-4201T (COM1)<br>SP5000 <sup>*7</sup> (COM1/2)<br>SP-5B00 (COM2)<br>ST(C000 <sup>*8</sup> (COM2)      | 81 | (株)デジタル製 RS-422 端子台変換アダプタ<br>PFXZCBADTM1 <sup>*10</sup><br>+<br>自作ケーブル                                                                      |                     |
| ST-6200 (COM2)<br>ST-6200 (COM1)<br>STM6000 (COM1)<br>STC6000 (COM1)<br>ET6000 <sup>*9</sup> (COM2)<br>PS6000 (ベーシック<br>ボックス) (COM1/2) | 8B | 自作ケーブル                                                                                                    | ケーブル長:<br>1000m 以内  |
| LT-4*01TM (COM1)<br>LT-Rear Module<br>(COM1)                                                                                           | 8J | (株)デジタル製 RJ45 RS-485 ケーブル (5m)<br>PFXZLMCBRJR81                                                                                             | ケーブル長:<br>200m 以内   |

| 表示器<br>(接続ポート)                                                                                |    | ケーブル   | 備考                 |
|-----------------------------------------------------------------------------------------------|----|--------|--------------------|
| PE-4000B <sup>*11</sup><br>PS5000 <sup>*11</sup><br>PS6000 (オプションイ<br>ンターフェイス) <sup>*11</sup> | 8K | 自作ケーブル | ケーブル長:<br>1000m 以内 |

\*1 AGP-3302B を除く全 GP 機種

- \*2 AST-3211A および AST-3302B を除く
- \*3 GP-3200 シリーズおよび AGP-3302B を除く全 GP 機種
- \*4 RS422/485(2 線式) で通信できる COM ポートのみ使用できます。(PE-4000B、PS5000 および PS6000 を除く)

🎯 ■ IPC の COM ポートについて (5 ページ)

- \*5 GP-4203T を除く
- \*6 GP-4100 シリーズ、GP-4\*01TM、GP-Rear Module、GP-4201T および GP-4\*03T を除く全 GP4000 機種
- \*7 SP-5B00 を除く
- \*8 ST-6200 を除く
- \*9 Due to the specification of the COM port, flow control is not possible, so omit the wiring of the control pins on the Display side of the cable diagram.
- \*10 RS-422 端子台変換アダプタの代わりにコネクタ端子台変換アダプタ (CA3-ADPTRM-01) を使用する 場合、8A の結線図を参照してください。

### 8A)

1:1 接続の場合

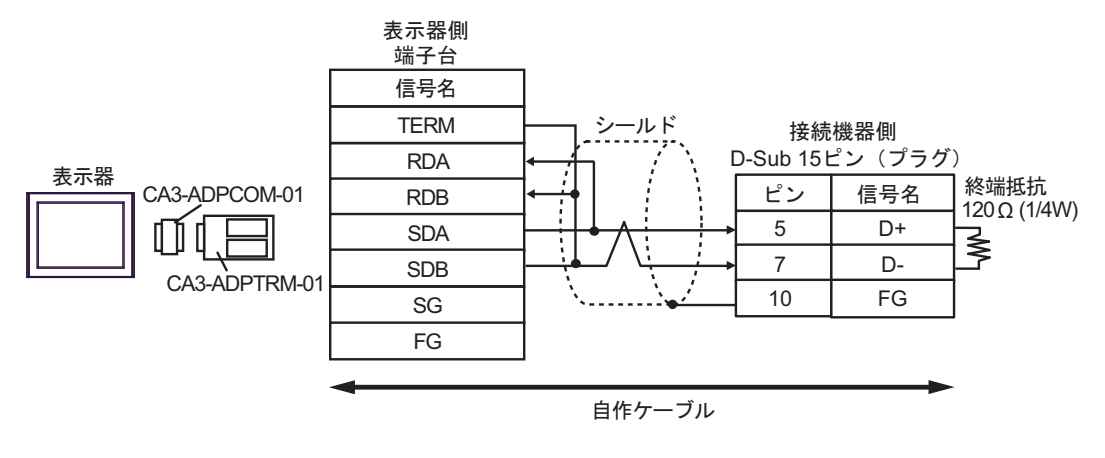

• 1:n 接続の場合

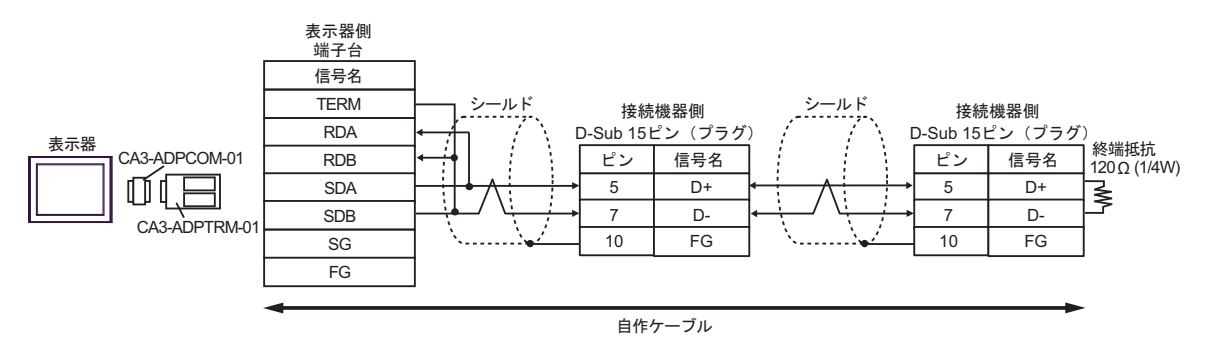

8B)

1:1 接続の場合

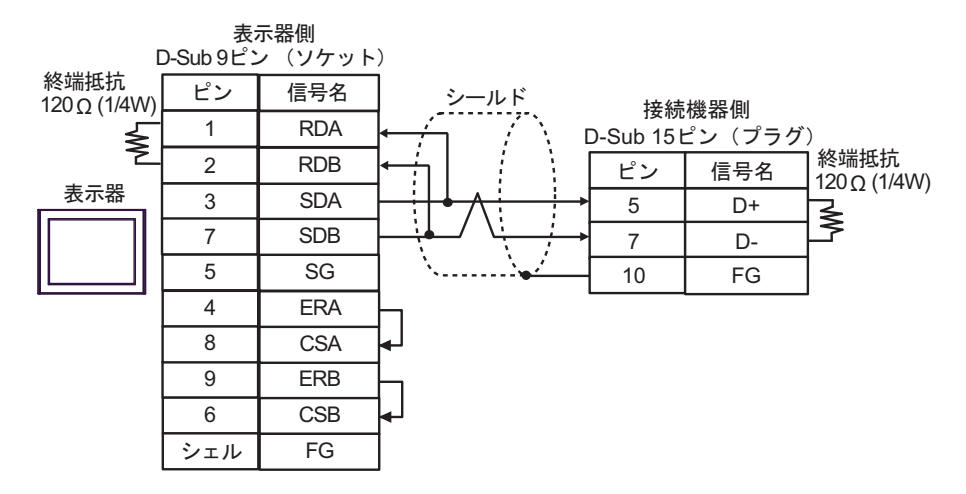

• 1:n 接続の場合

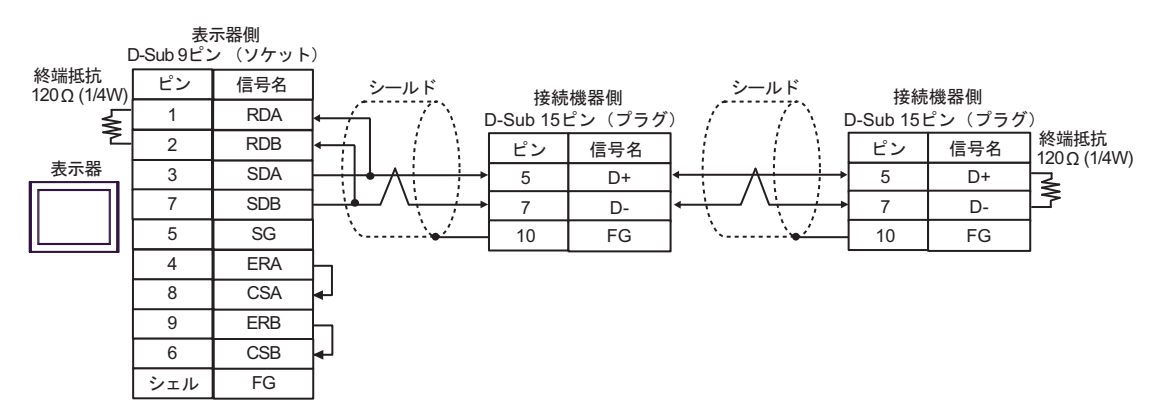

8C)

1:1 接続の場合

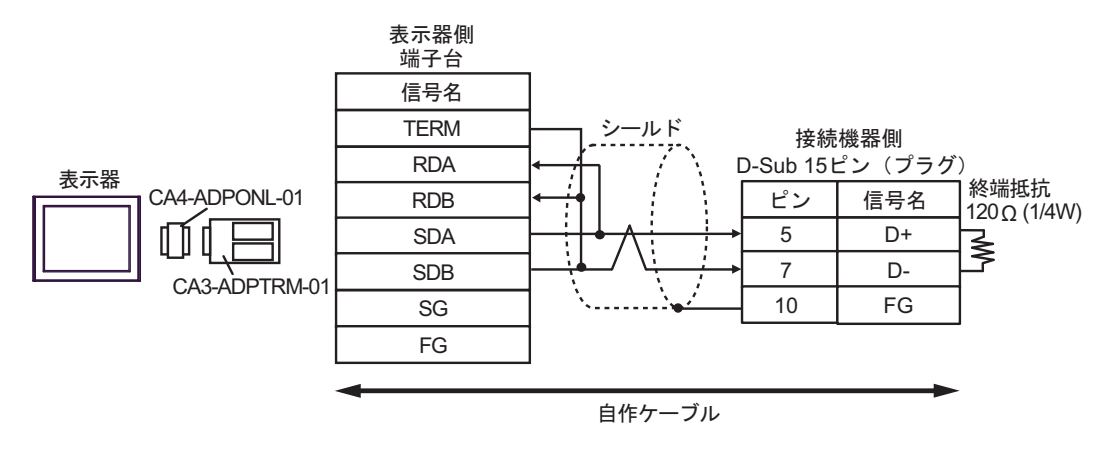

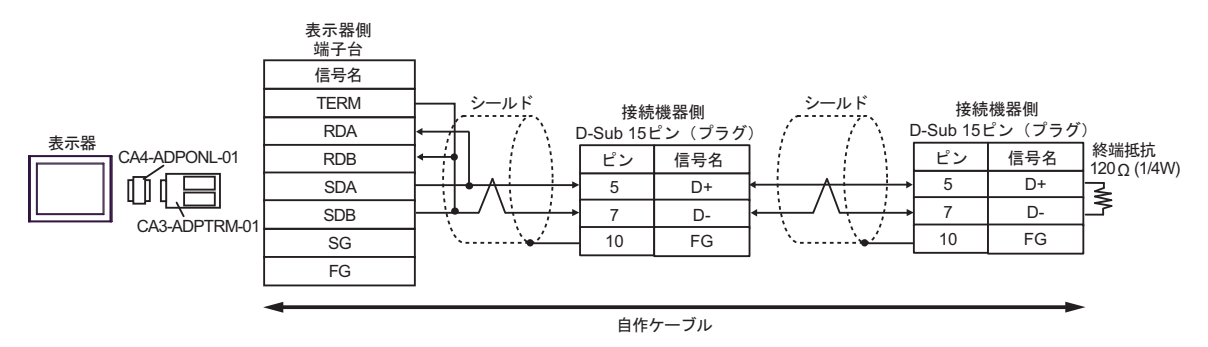

8D)

1:1 接続の場合

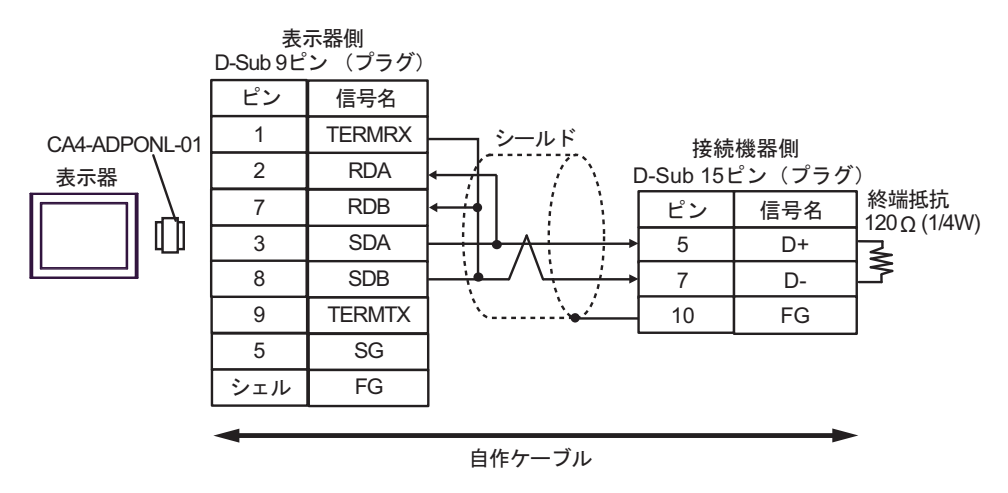

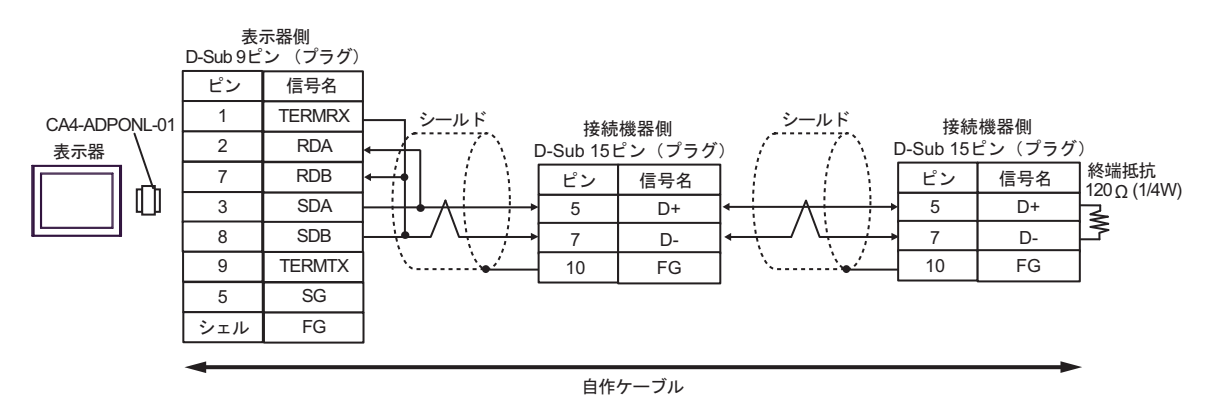

8E)

1:1 接続の場合

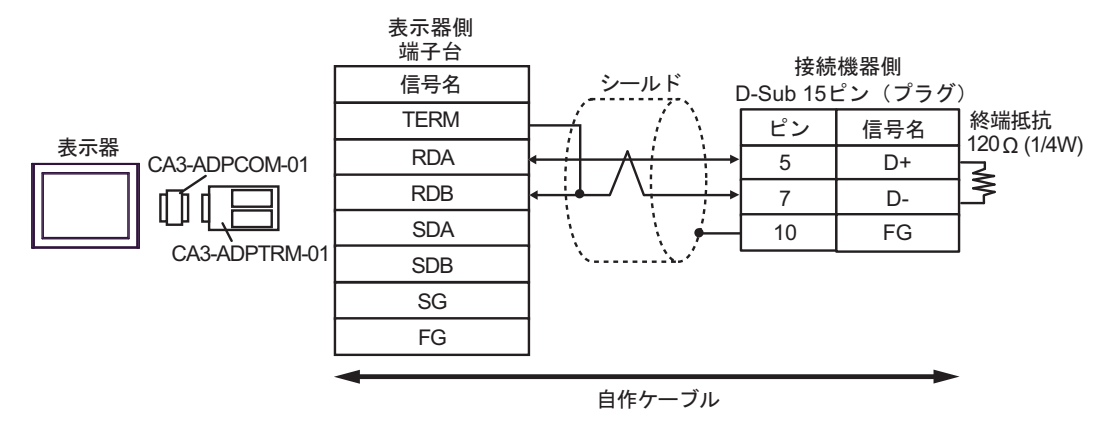

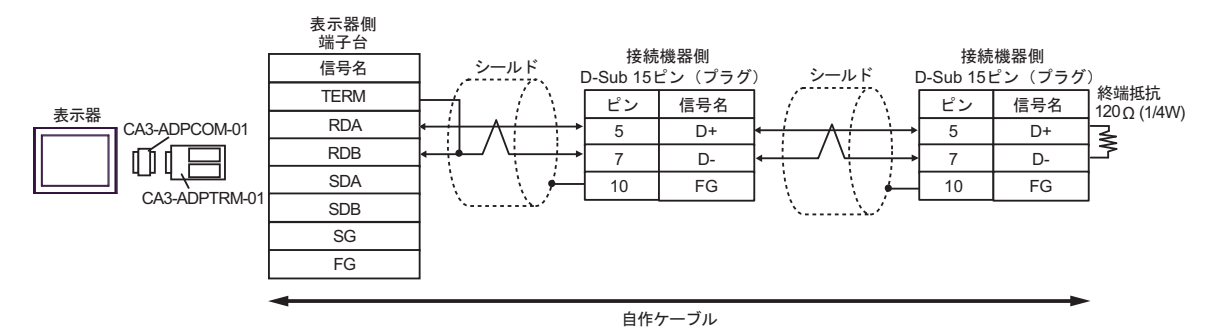

8F)

1:1 接続の場合

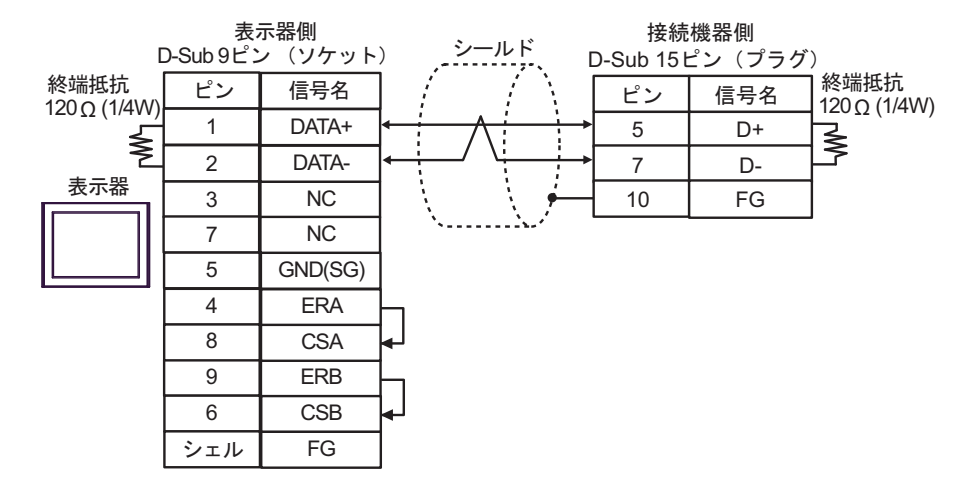

• 1:n 接続の場合

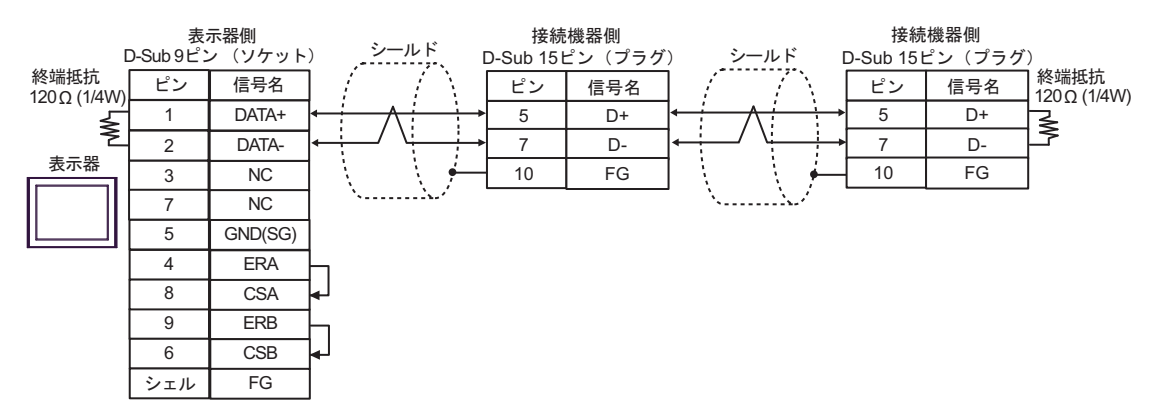

8G)

1:1 接続の場合

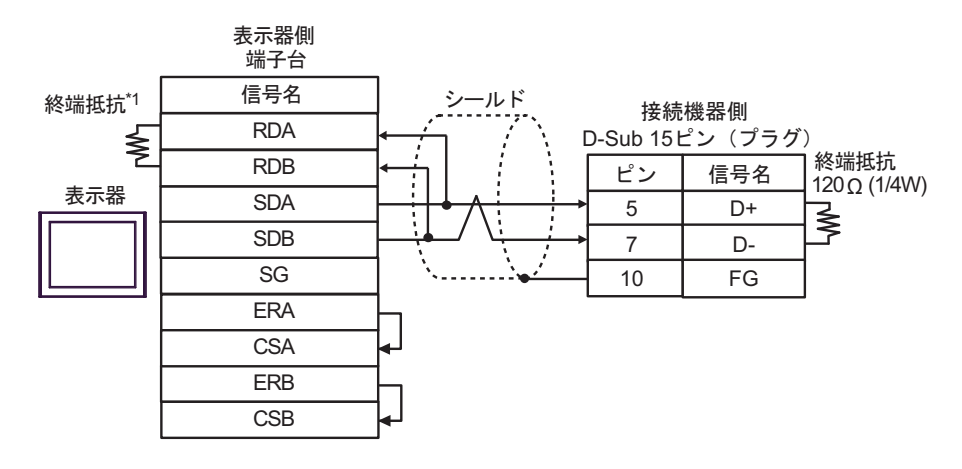

1:n 接続の場合

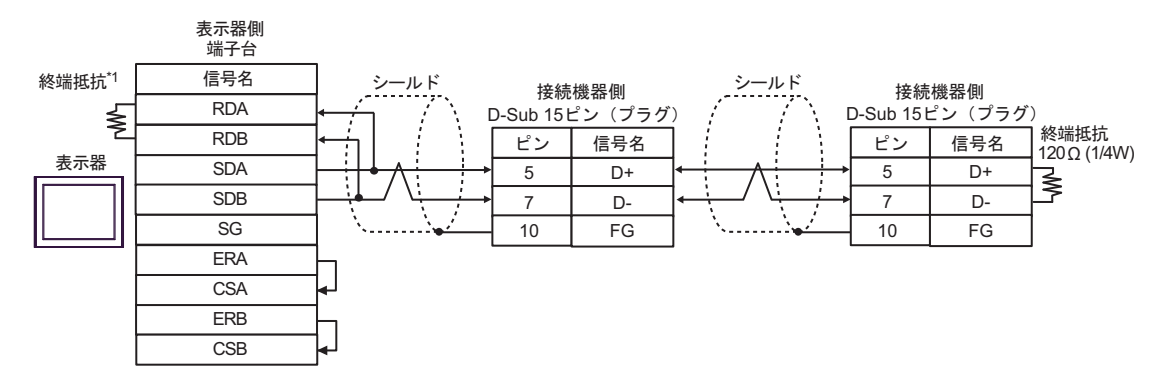

\*1 表示器に内蔵している抵抗を終端抵抗として使用します。表示器背面のディップスイッチを 以下のように設定してください。

| ディップスイッチ | 設定内容 |
|----------|------|
| 1        | OFF  |
| 2        | OFF  |
| 3        | ON   |
| 4        | ON   |

8H)

1:1 接続の場合

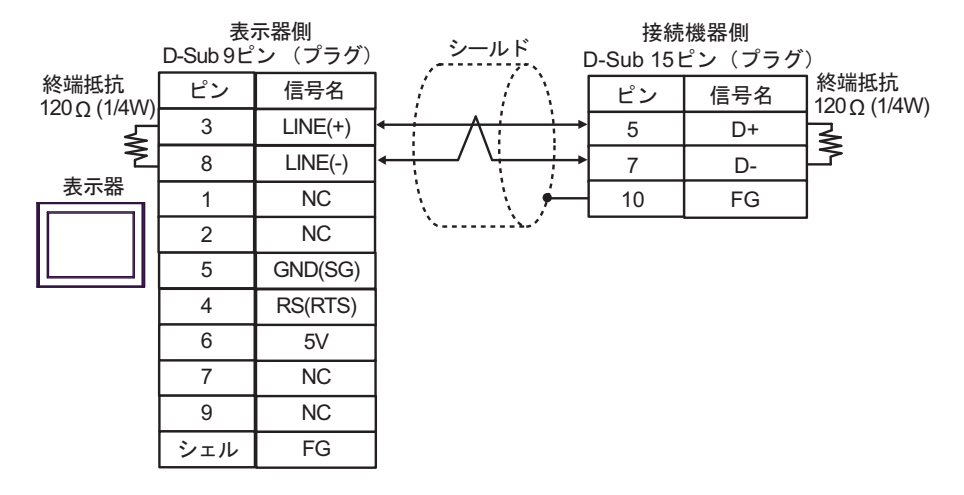

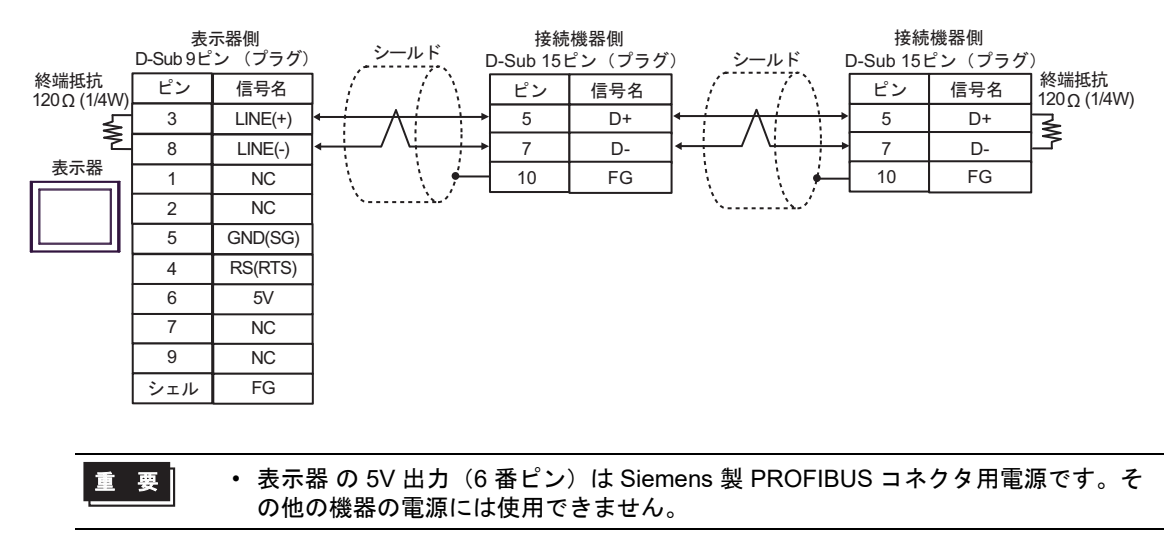

| • GP-4107 の COM では SG と FG が絶縁されています。 |  |
|---------------------------------------|--|
|---------------------------------------|--|

8I)

1:1 接続の場合

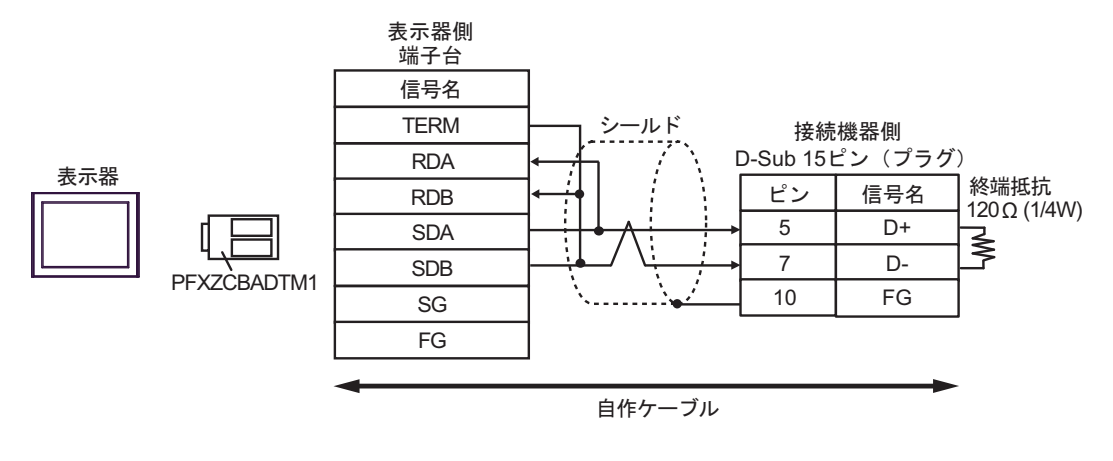

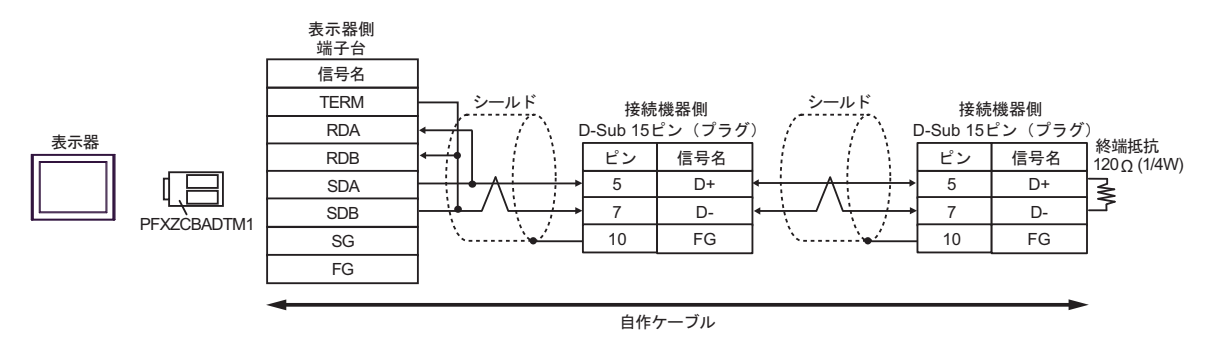

### 8J)

1:1 接続の場合

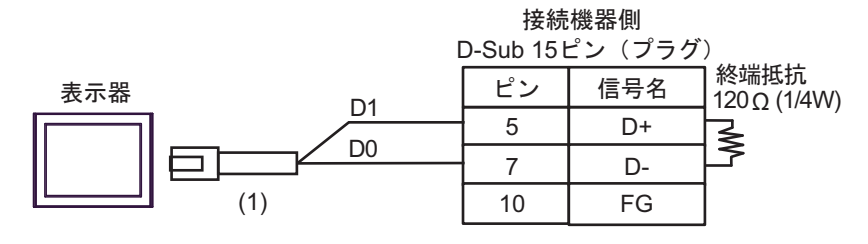

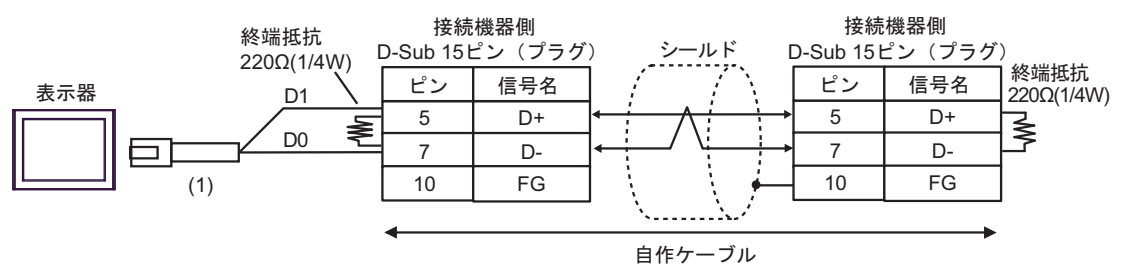

| 番号  | 名称                                              | 備考 |
|-----|-------------------------------------------------|----|
| (1) | (株)デジタル製 RJ45 RS-485 ケーブル (5m)<br>PFXZLMCBRJR81 |    |

8K)

1:1 接続の場合

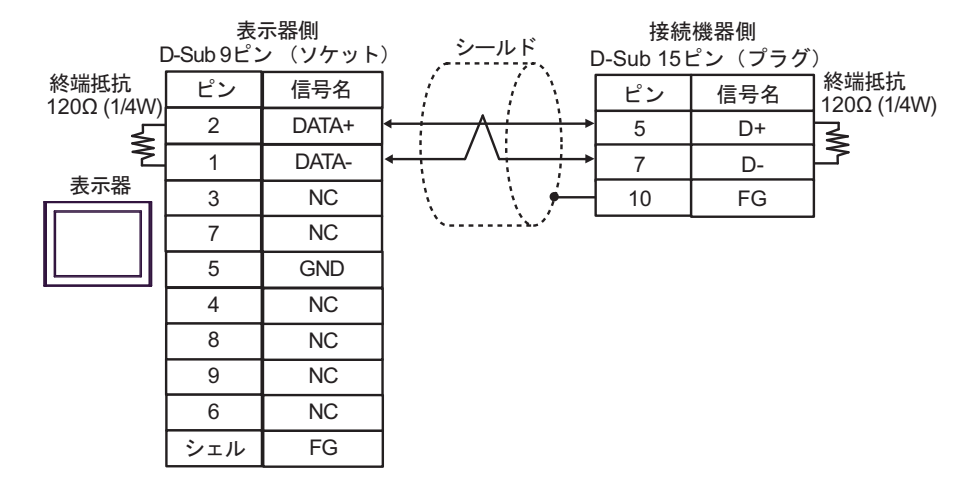

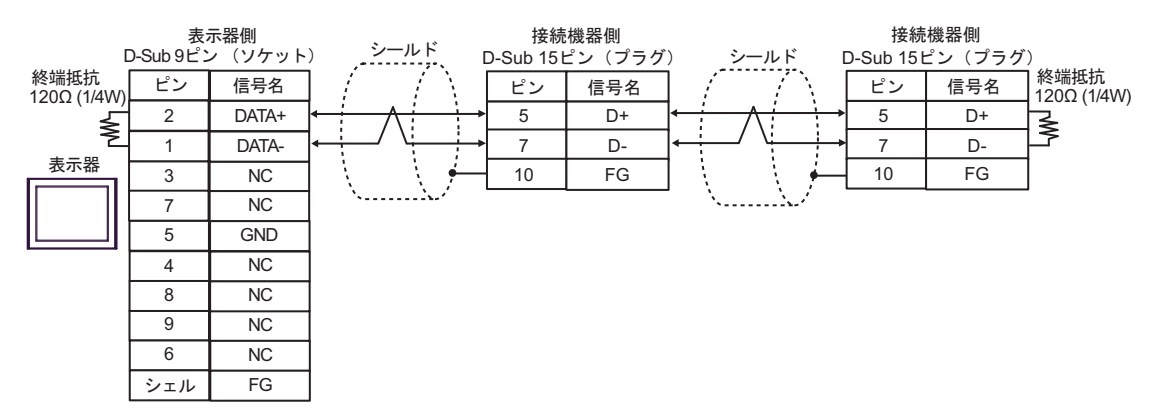

結線図 9

| 表示器<br>(接続ポート)                                                                                                    |    | ケーブル                                             | 備考               |
|----------------------------------------------------------------------------------------------------|----|--------------------------------------------------|------------------|
| GP3000 (COM1)<br>GP4000 <sup>*1</sup> (COM1)<br>SP5000 <sup>*2</sup> (COM1/2)<br>SP-5B00 (COM1)<br>ST3000 (COM1)<br>ST6000 (COM1)<br>STC6000 (COM1)<br>ET6000 (COM1)<br>LT3000 (COM1)<br>IPC <sup>*3</sup><br>PC/AT | 9A | 自作ケーブル                                           | ケーブル長:<br>15m 以内 |
| GP-4105 (COM1)<br>GP-4115T (COM1)<br>GP-4115T3 (COM1)                                                                                                    | 9B | 自作ケーブル                                           | ケーブル長:<br>15m 以内 |
| LT-4*01TM (COM1)<br>LT-Rear Module<br>(COM1)                                                                                                    | 9C | (株)デジタル製 RJ45 RS-232C ケーブル (5m)<br>PFXZLMCBRJR21 | ケーブル長:<br>5m 以内  |

\*1 GP-4100 シリーズおよび GP-4203T を除く全 GP4000 機種

\*2 SP-5B00 を除く

\*3 RS232C で通信できる COM ポートのみ使用できます。 <sup>⑦</sup> ■ IPC の COM ポートについて (5ページ)

9A)

| 表示器側<br>D-Sub 9ピン (ソケット) |     |         | -)         | シール      | к  |   | 接続<br>D-Sub 9ビ | 機器側<br>ピン(プラグ) |
|--------------------------|-----|---------|------------|----------|----|---|----------------|----------------|
|                          | ピン  | 信号名     | ]          | /        | 'n |   | ピン             | 信号名            |
| 表示器                      | 2   | RD(RXD) | <b> </b> ← |          |    | 2 | TXD            |                |
|                          | 3   | SD(TXD) | $\vdash$   |          |    | 3 | RXD            |                |
|                          | 5   | SG      | ┝──┤       |          |    |   | 5              | SG             |
|                          | 4   | ER(DTR) |            |          | L, | Г | 8              | RTS            |
|                          | 6   | DR(DSR) |            |          |    | 4 | 7              | CTS            |
|                          | 7   | RS(RTS) | Ь          |          |    |   |                |                |
|                          | 8   | CS(CTS) | ┢┙         |          |    |   |                |                |
|                          | シェル | FG      | }          | <u> </u> | Ŋ  |   |                |                |

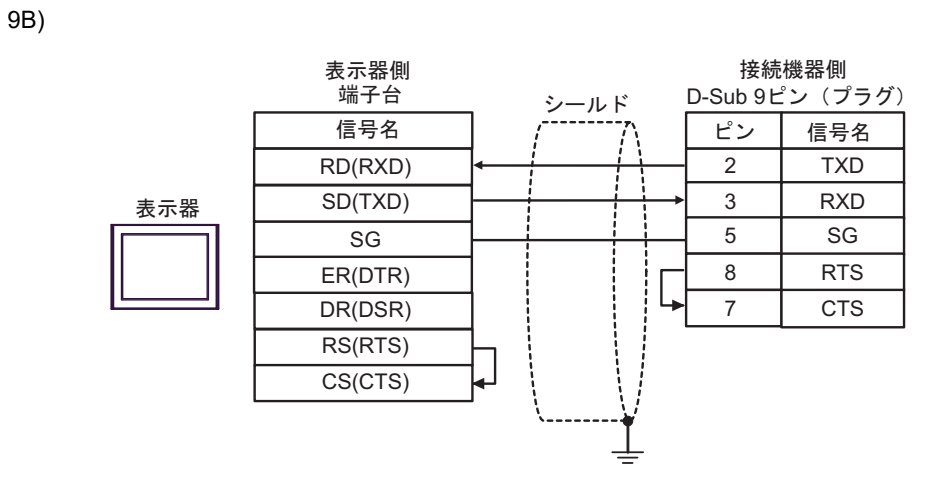

9C)

接続機器側 D-Sub 9ピン(プラグ) ピン 信号名 表示器 RXD 2 TXD TXD 3 RXD GND (1) 5 SG

| 番号  | 名称                                               | 備考 |
|-----|--------------------------------------------------|----|
| (1) | (株)デジタル製 RJ45 RS-232C ケーブル (5m)<br>PFXZLMCBRJR21 |    |

## 6 使用可能デバイス

使用可能なデバイスアドレスの範囲を下表に示します。使用できるデバイスの種類、範囲は CPU に よって異なる場合があります。ご使用になられる前に、各 CPU のマニュアルでご確認ください。

└─── はシステムデータエリアに指定できます。

| デバイス                  | ビットアドレス                                                            | ワードアドレス                                          | 32 bit  | 備考                       |
|-----------------------|--------------------------------------------------------------------|--------------------------------------------------|---------|--------------------------|
| 入力リレー                 | X0000 - X0255                                                      | WX0000 - WX0240                                  |         | ÷16                      |
| 出力リレー                 | Y0000 - Y0255                                                      | WY0000 - WY0240                                  |         | ÷16)                     |
| ステップリレー               | S0000 - S0999                                                      | WS0000 - WS0976                                  |         | ÷16)                     |
| 内部リレー                 | M0000 - M1911                                                      | WM0000 - WM1888                                  |         | ÷16)                     |
| 特殊リレー                 | SM1912 - SM2001                                                    | WSM1912 - WSM1976                                |         | ÷16                      |
| タイマ (接点)              | T0000 - T0255                                                      | -                                                |         |                          |
| カウンタ (接点)             | C0000 - C0255                                                      | -                                                |         |                          |
| タイマ(現在値)              | _                                                                  | TMR0000 - TMR0255                                |         |                          |
| カウンタ (現在値)            | _                                                                  | CTR0000 - CTR0199                                |         |                          |
| 高速カウンタ                | _                                                                  | НС0200 - НС0255                                  |         | *1                       |
| データレジスタ <sup>*2</sup> | _                                                                  | HR0000 - HR8071                                  |         | <u>ві т</u> <b>15</b> *3 |
| データレジスタ <sup>*2</sup> | R00000.00 -<br>R08071.15                                           | R00000 - R08071                                  |         | *3                       |
| データレジスタ               | D00000.00 -<br>D04095.15(FBs)<br>D00000.00 -<br>D03071.15(FBe/FBn) | D00000 - D04095(FBs)<br>D00000 - D03071(FBe/FBn) | [L / H] |                          |
| 入力レジスタ                | _                                                                  | IR3840 - IR3903                                  |         | <u>ві t</u> 15           |
| 出力レジスタ                | _                                                                  | OR3904 - OR3967                                  |         | <u>ві t</u> 15           |
| 特殊レジスタ                | _                                                                  | SR3968 - SR4167                                  |         | <sub>в і т</sub> 15      |
| HSC レジスタ              | —                                                                  | HSC4096 - HSC4127                                |         | <sub>в і т</sub> 15      |
| カレンダーレジスタ             | -                                                                  | RTC4128 - RTC4135                                |         | <sub>в і т</sub> 15      |
| HST レジスタ              | _                                                                  | HST4152 - HST4154                                |         | <sub>ві т</sub> 15       |
| 読み込み専用レジス<br>タ        | _                                                                  | ROR5000 - ROR8071                                |         | <u>₿ ; t</u> 15) *4      |
| ファイルレジスタ*5            | _                                                                  | F00000 - F08191                                  |         | <sub>в і т</sub> 15      |

\*1 32 ビットデバイスです。

- \*2 接続機器内では、データレジスタ HR および R は同じデバイスです。ただし、ビット書き込みをす る場合の動作が以下のように異なりますので、ご使用のシステムの仕様に合わせて使い分けをして ください。
  - ・Rデバイスはビット指定で書き込みを行った場合、1ビットづつの書込みができます。
  - ・HR デバイスはビット指定で書き込みを行った場合、指定したビット以外の他の15 ビットはすべて OFF(0) になります。
- \*3 ワードアドレス HR5000 ~ HR8071、R05000 ~ R08071 は書込み不可です。
- \*4 書込み不可
- \*5 ファイルレジスタは FBs シリーズのみサポートしています。
  - MEMO ・システムデータエリアについては GP-Pro EX リファレンスマニュアルを参照してく ださい。

# 参照:GP-Pro EX リファレンスマニュアル「LS エリア(ダイレクトアクセス方式専用エリア)」

• 表中のアイコンについてはマニュアル表記上の注意を参照してください。

「塗」「表記のルール」

## 7 デバイスコードとアドレスコード

デバイスコードとアドレスコードはデータ表示器などのアドレスタイプで「デバイスタイプ&アドレス」を設定している場合に使用します。

| デバイス       | デバイス名 | デバイスコード<br>(HEX) | アドレスコード                  |
|------------|-------|------------------|--------------------------|
| 入力リレー      | X/WX  | 0082             | ワードアドレス ÷16 の値           |
| 出力リレー      | Y/WY  | 0083             | ワードアドレス ÷16 の値           |
| ステップリレー    | WS    | 0084             | ワードアドレス ÷16 の値           |
| 内部リレー      | WM    | 0085             | ワードアドレス ÷16 の値           |
| 特殊リレー      | WSM   | 0086             | (ワードアドレス- 1912)÷16<br>の値 |
| タイマ(現在値)   | TMR   | 0060             | ワードアドレス                  |
| カウンタ(現在値)  | CTR   | 0061             | ワードアドレス                  |
| 高速カウンタ     | НС    | 0062             | ワードアドレス                  |
| データレジスタ    | HR    | 0000             | ワードアドレス                  |
| データレジスタ    | R     | 0080             | ワードアドレス                  |
| データレジスタ    | D     | 0081             | ワードアドレス                  |
| 入力レジスタ     | IR    | 0001             | ワードアドレス- 3840 の値         |
| 出力レジスタ     | OR    | 0002             | ワードアドレス- 3904 の値         |
| 特殊レジスタ     | SR    | 0003             | ワードアドレス- 3968 の値         |
| HSC レジスタ   | HSC   | 0004             | ワードアドレスー 4096 の値         |
| カレンダーレジスタ  | RTC   | 0005             | ワードアドレスー 4128 の値         |
| HST レジスタ   | HST   | 0008             | ワードアドレス- 4152 の値         |
| 読み込み専用レジスタ | ROR   | 0006             | ワードアドレスー 5000 の値         |
| ファイルレジスタ   | F     | 0007             | ワードアドレス                  |

### 8 エラーメッセージ

エラーメッセージは表示器の画面上に「番号:機器名:エラーメッセージ(エラー発生箇所)」のよう に表示されます。それぞれの内容は以下のとおりです。

| 項目       | 内容                                                                                                    |
|----------|----------------------------------------------------------------------------------------------------|
| 番号       | エラー番号                                                                                                    |
| 機器名      | エラーが発生した接続機器の名称。接続機器名は GP-Pro EX で設定する接続機器の名称です。(初期値 [PLC1])                                                                                                    |
| エラーメッセージ | 発生したエラーに関するメッセージを表示します。                                                                                                    |
| エラー発生箇所  | エラーが発生した接続機器の IP アドレスやデバイスアドレス、接続機器から受信したエラーコードを表示します。<br>MEMO<br>• IP アドレスは「IP アドレス (10 進数): MAC アドレス (16 進数)」のように表示<br>されます。<br>• デバイスアドレスは「アドレス: デバイスアドレス」のように表示されます。<br>• 受信エラーコードは「10 進数 [16 進数]」のように表示されます。 |

エラーメッセージの表示例

### 「RHAA035:PLC1: 書込み要求でエラー応答を受信しました ( 受信エラーコード: 1[01H])」

| MEMO | • | 受信したエラーコードの詳細は、接続機器のマニュアルを参照してください。     |
|------|---|-----------------------------------------|
|      | • | ドライバ共通のエラーメッセージについては「保守 / トラブル解決ガイド」の「表 |
|      |   | 示器で表示されるエラー」を参照してください。                  |